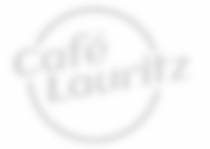

hasse sørensen

## det fuldendte Website med wordpress

#### Velkommen

Calló Lauritz er en calló i hjertet af Prederik artisijde i fred aller holde et made.

When again and without up and accelering of a stress and

## WordPress

SEO Facebook Tekst Google CMS YouTube Vimeo Responsivt design

(offourt

YouTube QR koder RSS Blog Video Forum Webshop Kort I denne bog lærer du hvordan du, for under tusinde kroner og uden specielt software, kan skabe dit eget fuldendte website.

- Oprettelse af e-mail konto, Facebook Profil, Google Maps
- Køb af domæne og webhotel
- Upload og installation
- Content Management System Rediger dit website online
- Responsivt design Automatisk designtilpasning til tablets og smartphones
- Designtilpasning
- Funktionsudvidelser med plug-in's
- Integration med sociale netværk

- Søgemaskineoptimering
- Tekst og billeder
- Nyhedsindlæg og RSS-feeds
- Debat og kommentarstyring
- Brugerstyring
- On- og offline marketing
- QR koder
- Webshop
- Forkortelser og tekniske forklaringer

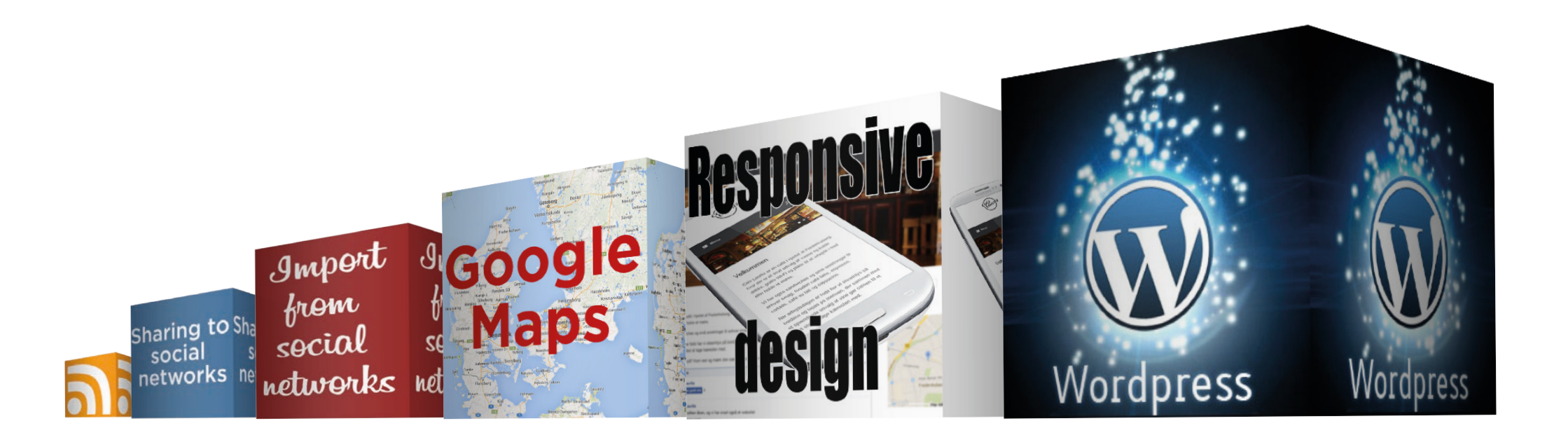

#### Det fuldendte website med WordPress

Tekst, redigering og lay-out: Hasse Sørensen © 2017

Alle rettigheder forbeholdes. Enhver form for kopiering og gengivelse forbudt. Undtaget herfra er korte uddrag til brug for anmeldelser.

Navne og logoer for hhv. WordPress, Facebook, Twitter, Google, Foursquare, Tumblr m.fl. tilhører de respektive rettighedsindehavere.

#### Forfatteren

Hasse Sørensen (født i nordsjælland i 1970) har skabt nogle af landet første websites, og fungeret som designkonsulent for nogle af landets førende reklamebureauer og markedsledende virksomheder.

Undervejs er det også blevet til over 200 WordPress websites for kunder i ind- og udland.

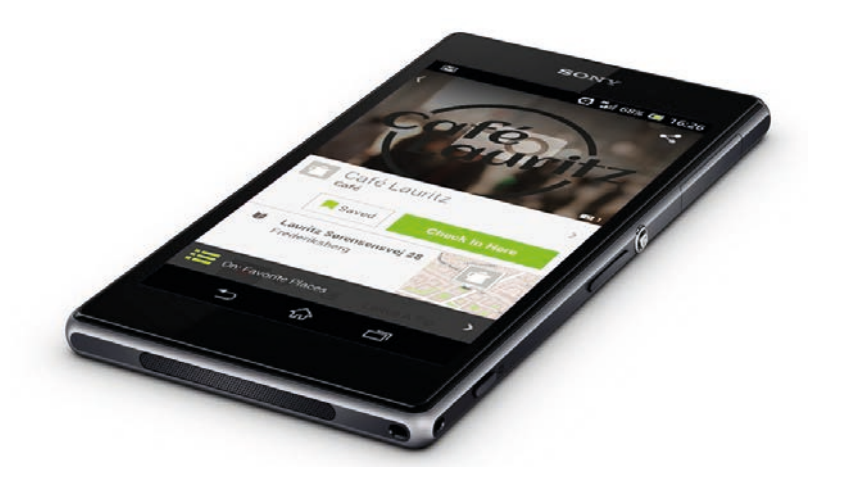

## Indhold

| Hvorfor skal du ha' et website?        |
|----------------------------------------|
| Overvejelser før du starter            |
| Hvad skal du bruge?                    |
| Opret Google konto                     |
| Køb domæne og webhotel                 |
| Opret Facebook Profil og Facebook Side |
| Google MyBusiness                      |
| Sociale netværk overblik               |
| Installer WordPress                    |
| Administrator - Back End               |
| Logge ind og ud                        |
| Tilføje sider                          |
| Tilføje indlæg                         |
| Indlægskategorier                      |
| Redigere sider og indlæg               |
| Tekster på websites                    |
| Indsætte billeder                      |
| Rediger billede                        |
| Indsætte fotogalleri                   |
| Billedtyper                            |
| Indsæt video                           |
| Indsæt lyd                             |
| Afspilningslister                      |
| Indsæt link                            |
| Indsæt PDF                             |
| Indsæt ZIP                             |

| Lynrediger - indstillinger for enkelte sider og indlæg . 34 |
|-------------------------------------------------------------|
| Menuer                                                      |
| Indsæt HTML                                                 |
| Widgets                                                     |
| Hent flere widgets                                          |
| Plugins                                                     |
| Indstillinger                                               |
| Brugere                                                     |
| Temaer                                                      |
| Responsivt design                                           |
| Tilpasning af tema                                          |
| Child Theme                                                 |
| CSS                                                         |
| SSL - Secure Socket Layer kryptering                        |
| RSS - Really Simple Syndication                             |
| Nyhedsdistribution                                          |
| SEO - Søgemaskineoptimering                                 |
| Online marketing                                            |
| Offline marketing                                           |
| QR koder                                                    |
| Webshop                                                     |
| Case <i>Café Lauritz</i> step-by-step                       |
| Forkortelser                                                |
| Indeks                                                      |

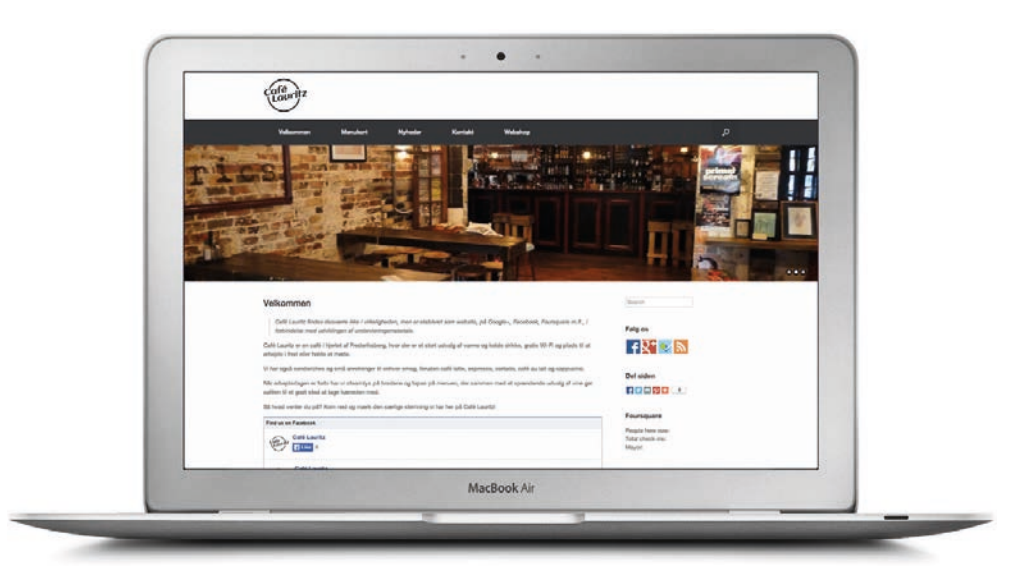

## Hvorfor skal du ha' et website?

Måske er dette første kapitel det eneste kapitel du læser i denne bog.

Der findes hundredevis – tusindevis – af muligheder for at udgive forskellige ting på internettet, uden at bygge sit eget website. Fotogallerier, blogs, præsentationer, online 'visitkort'... Den seneste kunde der kontaktede mig for at få lavet et website gik herfra med besked på at lave en Facebook Side. Det var alt hvad han havde brug for!

Spørgsmålet er hvad du har brug for. Hvad vil du udgive, præsentere, dele, sælge eller debatere? Er et website den rigtige løsning, eller skal du hellere benytte ét af de sociale netværk eller andre tilbud derude? Du kan jo sagtens få *www.dinadresse.dk* til at sende folk til en blog på tumblr.com...

Tænk over det. At sætte et website op, og markedsføre det på internettet forpligter. Der er intet mere ynkeligt end et website der blev klasket op for fem eller ti år siden, og ikke er blevet opdateret siden da.

Sådan. Spring evt. direkte til kapitlet *"Sociale netværk overblik"* på side 15.

Når du læser videre er det nok fordi du har besluttet at du skal ha' et website.

Det betyder at du skal ha' fat i det vigtigeste værkstøj en webdesigner har: Blyant og papir.

Skriv ned hvad dit website skal indeholde, tegn i diagramform hvilke sider der skal være, og om de hver især skal ha' nogle undersider. Hvilke informationer er vigtige, og hvilke skal man lede efter? Hvad er dit primære budskab? Min *case* i denne bog er en café. For at gøre det nemt hedder ejeren Lauritz Sørensen, caféen hedder Cafe Lauritz, og den ligger på Lauritz Sørensensvej.

Hvorfor skal caféen ha' et website?

Fordi jeg vil gøre det let at finde caféen, let at læse menuen, let at købe logovarer og let at kontakte caféen. Dette er mine primære budskaber.

Mine sekundære budskaber er historien bag caféen, at man ikke kan bestille bord, at der er rart at være og at der er gratis wi-fi.

Målgruppen er de såkaldte *kaffekontorister*, altså folk der tager en laptop med og sidder og arbejder.

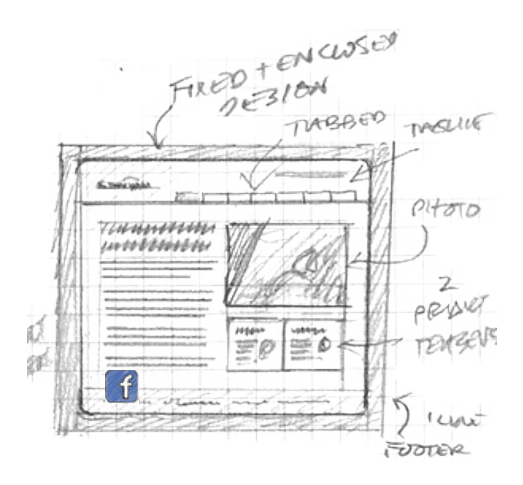

## Overvejelser før du starter

At skabe et website er ikke noget man gør på et par timer. – slet ikke hvis resultatet skal være ordenligt. Der skal installeres, integreres, indstilles, skrives tekster, tages billeder, tilpasses, markedsføres og en masse andet. Derfor skal du overveje om det er dét du vil bruge din tid på, eller om du vil hyre en professionel designer til at gøre det.

De tre krav du typisk vil stille er

- 1. Jeg vil gøre det selv (og billigt)
- 2. Det skal være nemt
- 3. Det skal se ud præcis som jeg vil ha' det

Nu kommer den dårlige nyhed: Du må vælge to.

Denne bog henvender sig primært til dem der vælger punkt 1 og 2, og altså er parate til at gå lidt på kompromis med designet.

Hvis du vælger 1 og 3 skal du supplere denne bog med en ordentlig moppedreng af en bog om avanceret CSS, en bog om HTML og én om PHP.

Hvis du vælger punkt 2 og 3 kan du finde admaker.dk på nettet. - vi sidder parate til at hjælpe dig!

Prisen hos en professionel designer er alt imellem 6.500,- og 650.000,kroner.

Dine udgifter ved at gøre det selv vil være et sted imellem 500,- og 1.000,kroner.

Dit tidsforbrug vil være omkring to uger. Tiden hos en pro' designer vil være mellem to og ti uger.

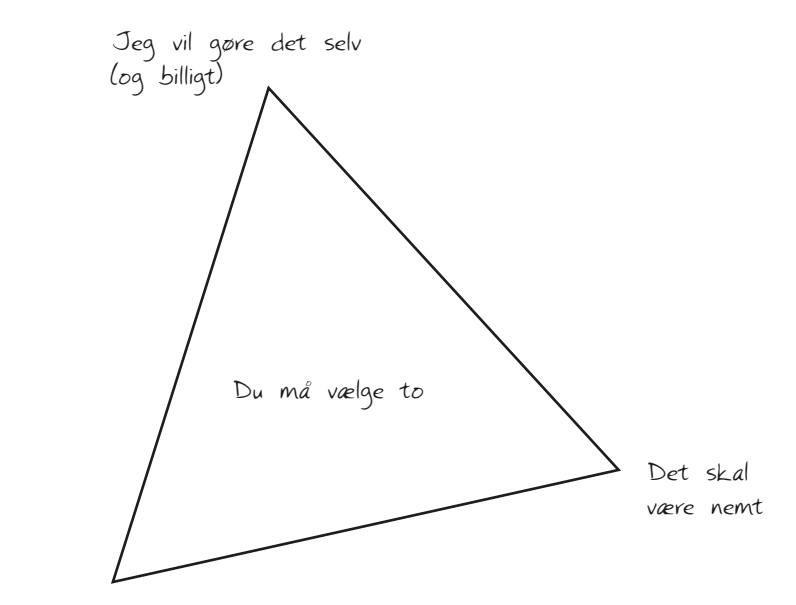

Det skal se ud præcis som jeg vil ha' det!

## Hvad skal du bruge?

Du skal bruge en computer med forbindelse til internettet, og et sted imellem 500,- og 1.000,- kroner. Det er alt.

Du *kan* bruge avanceret designsoftware som Illustrator og Photoshop, men det koster både penge og tid til at lære at bruge det, og du kan sagtens klare dig uden.

Undervejs skal du oprette nogle gratis konti på internettet: Google, Facebook, Instagram m.fl.

Her i bogen tager jeg udgangspunkt i at du starter helt fra nul, så hvis du allerede har et domæne og et webhotel, en Facebook konto, en Google konto m.v. kan du springe over hist og her. Både sider og udgifter.

Tre ting der er helt uundværlige er et domæne, et webhotel og en Google konto.

Domæne og webhotel bestilles på én gang. For at fungere skal webhotellet indeholde

- Webhosting (min. 500 Megabyte)
- E-mail
- FTP
- PHP
- MySQL

Tre eksempler på firmaer der tilbyder webhotel med de førnævnte services og domæneregistrering er **one.com**, **unoeuro.com** og **i123.dk**. Prisen er nogenlunde ens: Ca. 120,- kroner pr. år, og omkring 350,- kroner for det første år, incl. oprettelse og registrering m.v.

Der findes andre firmaer der tilbyder mere eller mindre det samme, men sørg for at prisen ikke er meget højere, eller at der mangler én af de nødvendige services.

#### Udgifter på domæne, webhotel og design

Startudgift incl. domæneregistrering, oprettelse og ét år afgifter Ca. kr. 350,-

Startudgifter på designtemplate: Kr. 0 - 400,-

Efter et år:

Domæne: Kr. 45,- til DK Hostmaster

Webhotel: Kr. 120,- - 180,- til udbyder.

## Opret Google konto

Klik ind på gmail.com og klik på **Opret en konto**. Det er en god idé at have et foto af dig selv klar.

Det er den samme konto du kan bruge til Google+, Google Maps, Google Drev, Google Play Store, YouTube og meget andet.

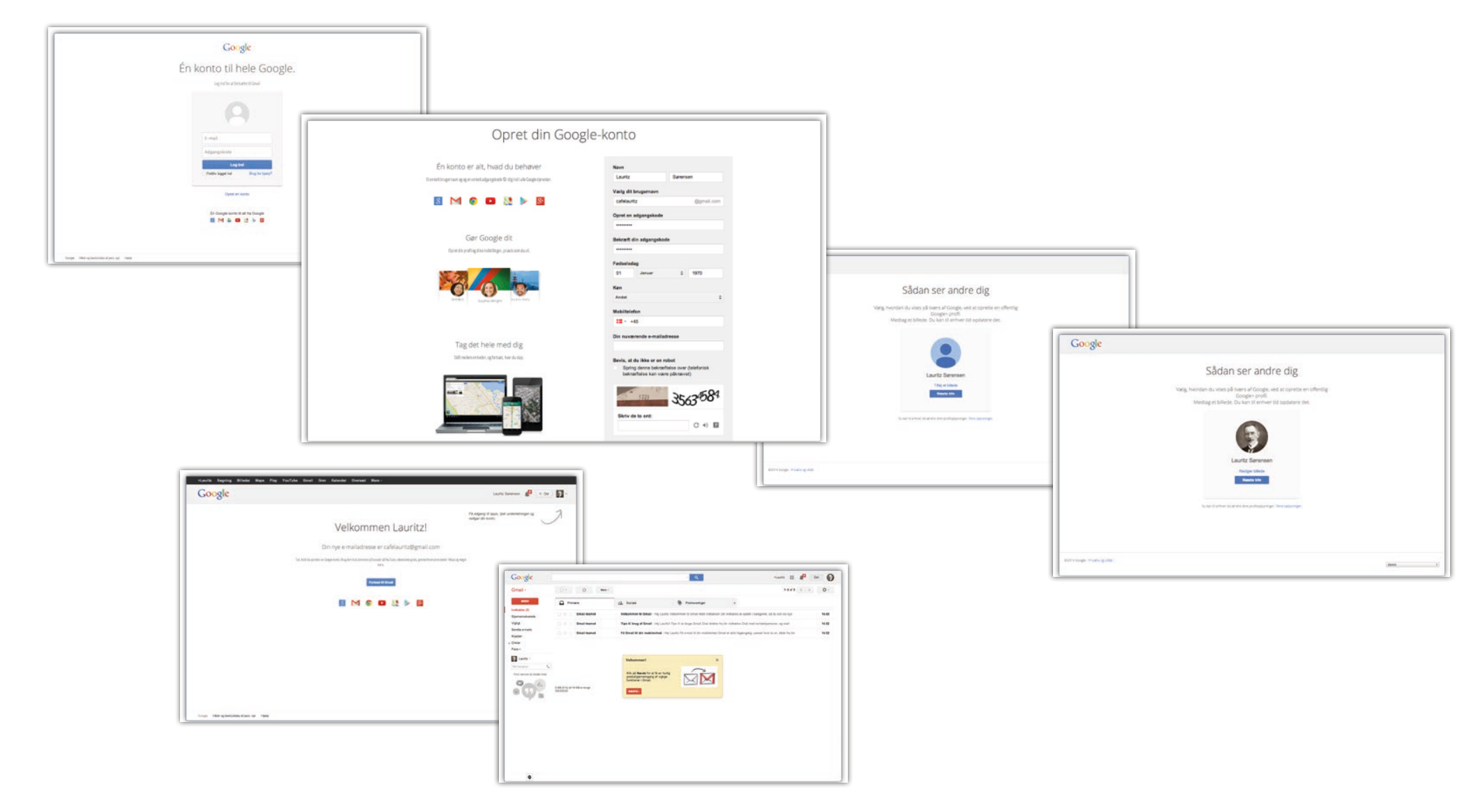

\_ 9 \_

## Køb domæne og webhotel

I denne case har jeg valgt at købe webhotel og registrere domæne igennem **unoeuro.com**.

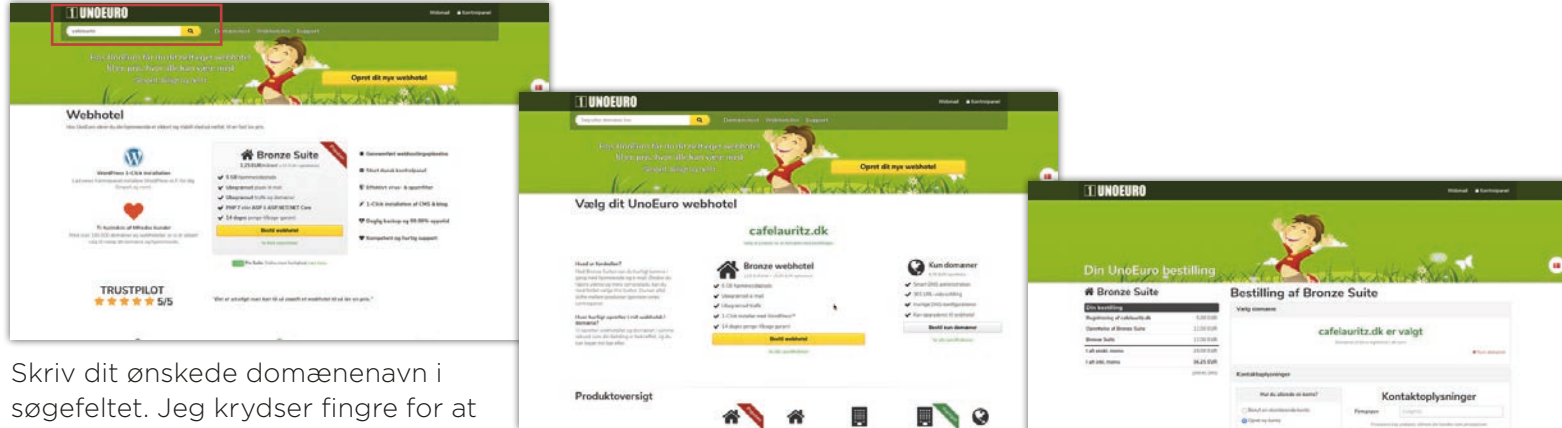

det er ledigt.

Jeg har valgt *cafelauritz.dk* 

| Seg efter dename her                                | Q Domienetest                                                           | Webhoteller Support |
|-----------------------------------------------------|-------------------------------------------------------------------------|---------------------|
| Has UnoEuro får<br>til en pris, hv<br>Simpe         | du dit helt eget webhotel<br>vor alle kan være med<br>it biligt og remt | 2-                  |
| Domænetest<br>Se um det domæne de seger, er ledgt e | fle aptaget.                                                            |                     |
|                                                     | Sag ofter domaine                                                       |                     |
| isteared                                            | 0.79                                                                    | Q Q                 |
| Bull septre                                         |                                                                         | Palating            |
| Søgeresultat *                                      | Statua                                                                  | Prin                |
| 🔿 calelauritz.dk                                    | er Ledigt.                                                              | 625EUR BINNE        |
| 🗆 cafalauritz.eu                                    | ¥ Ledigt                                                                | 32.50 EUR (01.00)   |
| 🔿 cafelauritz.se                                    | er Ladigt                                                               | 15.00 EUR           |
| 🔿 cafalauritz.ae                                    | 🛩 Ladigt                                                                | 71.25 EUR           |
| atelauritz.com                                      | ir Ladigt                                                               | 1230 (UR 800)       |
| <ul> <li>cahlauritz.net</li> </ul>                  | 🖌 Lodigt                                                                | 13.75 EUR BERT      |
| <ul> <li>cafalauritz.org</li> </ul>                 | ✓ Lodigt                                                                | 15.00 EUR           |
| 🗆 cafelauritz.biz                                   | ✓ Ledigt                                                                | 15.00 EUR 2005      |
|                                                     | er Ludigt                                                               | 25,00 EUR           |
| cafelauritz.nu                                      |                                                                         |                     |
| <ul> <li>cafelauritz.guru</li> </ul>                | v Loligt                                                                | 31.75 EUR 1000      |

og webhotellet som privatperson selvom det senere skal bruges til erhverv. Det er blot at flytte fakturaen over i en anden bunke.

Til et almindeligt website er 5GB

mere end rigeligt.

Jeg kan sagtens registrere domænet Udfyld alle nødvendige informationer.

På guerillastart.dk kan du finde et link til <u>unoeuro.com</u>, som giver dig 3 måneder gratis oven i det års hosting du vælger; altså 15 måneder for 12 måneders pris.

Du modtager nu en række e-mails. Den første er fra unoeuro, og indeholder alle brugernavne, passwords og tekniske informationer. Print den ud, skriv den af, husk den udenad!

Hvis du har valgt et .dk-domæne får du også en e-mail fra DK Hostmaster, som forlanger at du bruger et vedlagt kontonummer og password til at acceptere alle betingelser og bekræfte din registrering. – hent en kop kaffe; du skal klikke helt vanvittigt mange gange!

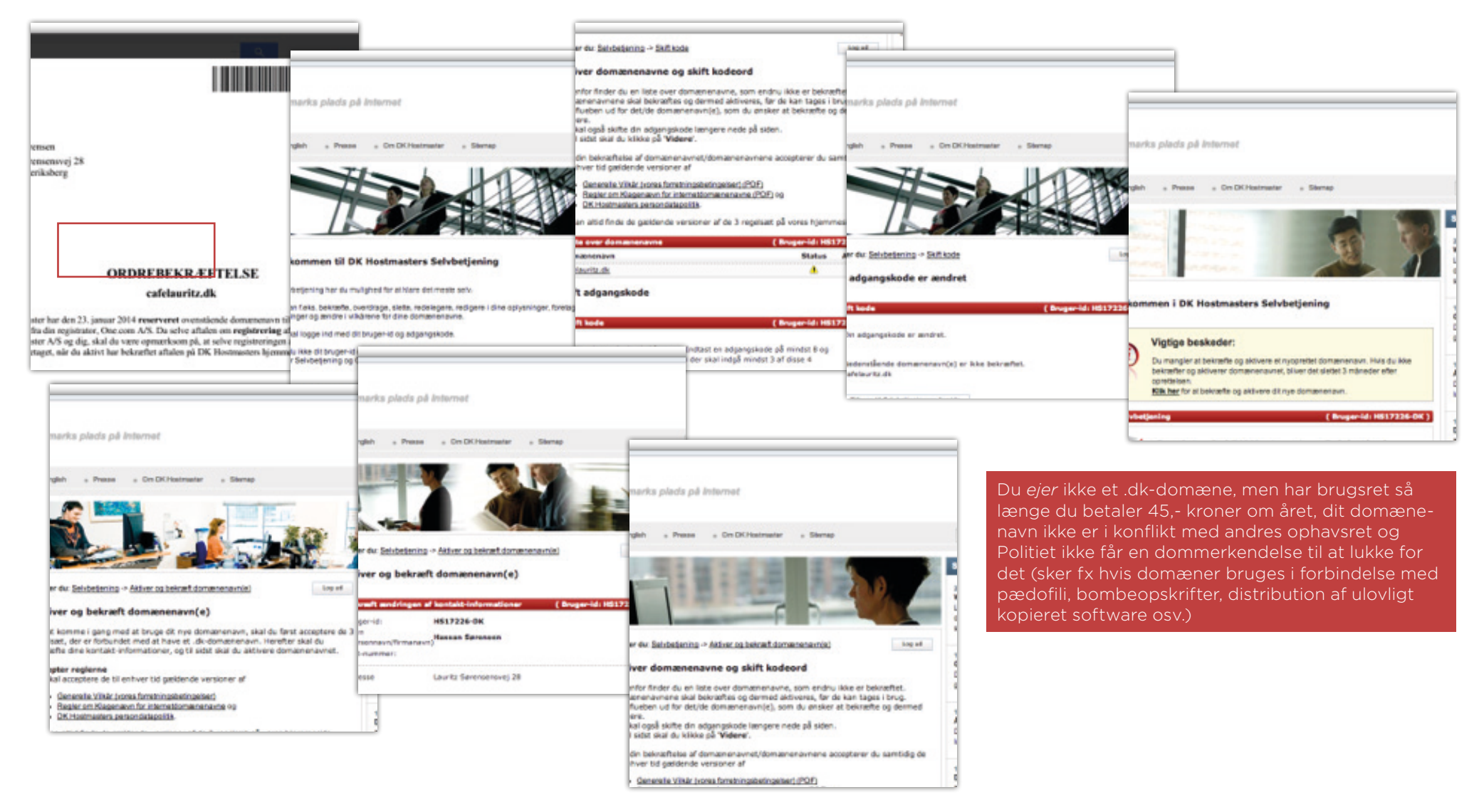

## Opret Facebook Profil og Facebook Side

Imens vi venter på at websitet kommer til at fungere kan vi udnytte tiden til at oprette en Facebook Profil og en Facebook Side.

- En Facebook Profil er privat, og kan (afhængig af privatlivsindstillinger) kun ses af de 'venner' som du får på Facebook. I skal gensidigt godkende forbindelsen for at kunne se hinandens opdateringer, billeder osv. Du skal ha' en Profil for at oprette en Side.
- En Facebook Side er offentligt tilgængelig for alle. De behøver ikke engang at ha' en Facebook Profil for at se billeder m.m. Facebook Sider er beregnet til firmaer, organisationer, foreninger osv.

| facebook                                                                         | E-mail eller telefon A                                                                                   | udgangskode<br>Log på<br>lar du glemt din adgangskode?  |
|----------------------------------------------------------------------------------|----------------------------------------------------------------------------------------------------|---------------------------------------------------------|
| Facebook hjælper dig med at dele og holde<br>kontakten med personerne i dit liv. | Opret pro                                                                                                | <b>fil</b><br>bliver det ved med at være.               |
| 1 1 1 1                                                                          | Lauritz                                                                                                  | Sørensen                                                |
|                                                                                  | cafelauritz@gmail.                                                                                       | .com                                                    |
|                                                                                  | cafelauritz@gmail.                                                                                       | .com                                                    |
|                                                                                  |                                                                                                    |                                                         |
|                                                                                  | Fødselsdag                                                                                               |                                                         |
|                                                                                  | 1 ¢ jan ¢ 19                                                                                             | 70  Pivortor skal jeg opryse min<br>fødselsdag?         |
|                                                                                  | Ved at klikke på Opret profil act<br>erklærer, at du har læst vores P<br>herunder vores Rrug af cookies. | cepterer du vores Vilkår og<br>olitik for brug af data, |
|                                                                                  | Opret profil                                                                                             |                                                         |
|                                                                                  | Opret en side for en kend                                                                                | lis, et band eller en virksomhed.                       |

Klik ind på facebook.com og udfyld oplysningerne under Opret profil.

Du bliver nu ført igennem en række formularer som du kan vælge at udfylde eller springe over. Undervejs skal du også ind i din e-mail og bekræfte din identitet.

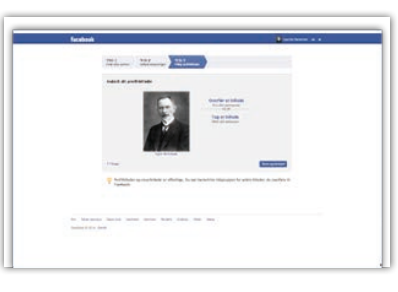

Når du er færdig med at oprette din profil kan du klikke på tandhjulet i øverste højre hjørne og vælge **Opret Side**.

| Tacebook III III II                                                                                                    | Sag efter personer, steder og ting Q                                                               | Lauritz Sarensen                                                                                                    | Find venner Startside al 0                                                                                                    | - |
|----------------------------------------------------------------------------------------------------|----------------------------------------------------------------------------------------------------|----------------------------------------------------------------------------------------------------|----------------------------------------------------------------------------------------------------|---|
| Lucitiz Sarensen<br>Kaliger putil<br>Kaliger putil<br>Velsionnen<br>Behaden<br>Behade | States & Titling billinder/sidee<br>Hvad har du på hjerte?<br>Ingen opslag at vise.<br>Find venner | Soft of<br>Soft of<br>Soft o | Seens sole     Anythetissis     Anythetissis     Anythetissis     Anythetissis     Anythetissis     Anythetissis     Anythetissis     Anythetissis     Anythetissis     Anythetissis     Anythetissis     Anythetissis     Anythetis     Anythetis     An |   |

— 11 —

Find den type Side der passer til din forretning/forening/organisation/bande...

Følg de trin du bliver fulgt igennem, men vær opmærksom på at **Nå ud til flere personer** er en opfordring til at annoncere, og derfor noget du bør springe over (indtil du beslutter dig for at annoncere på Facebook...?)

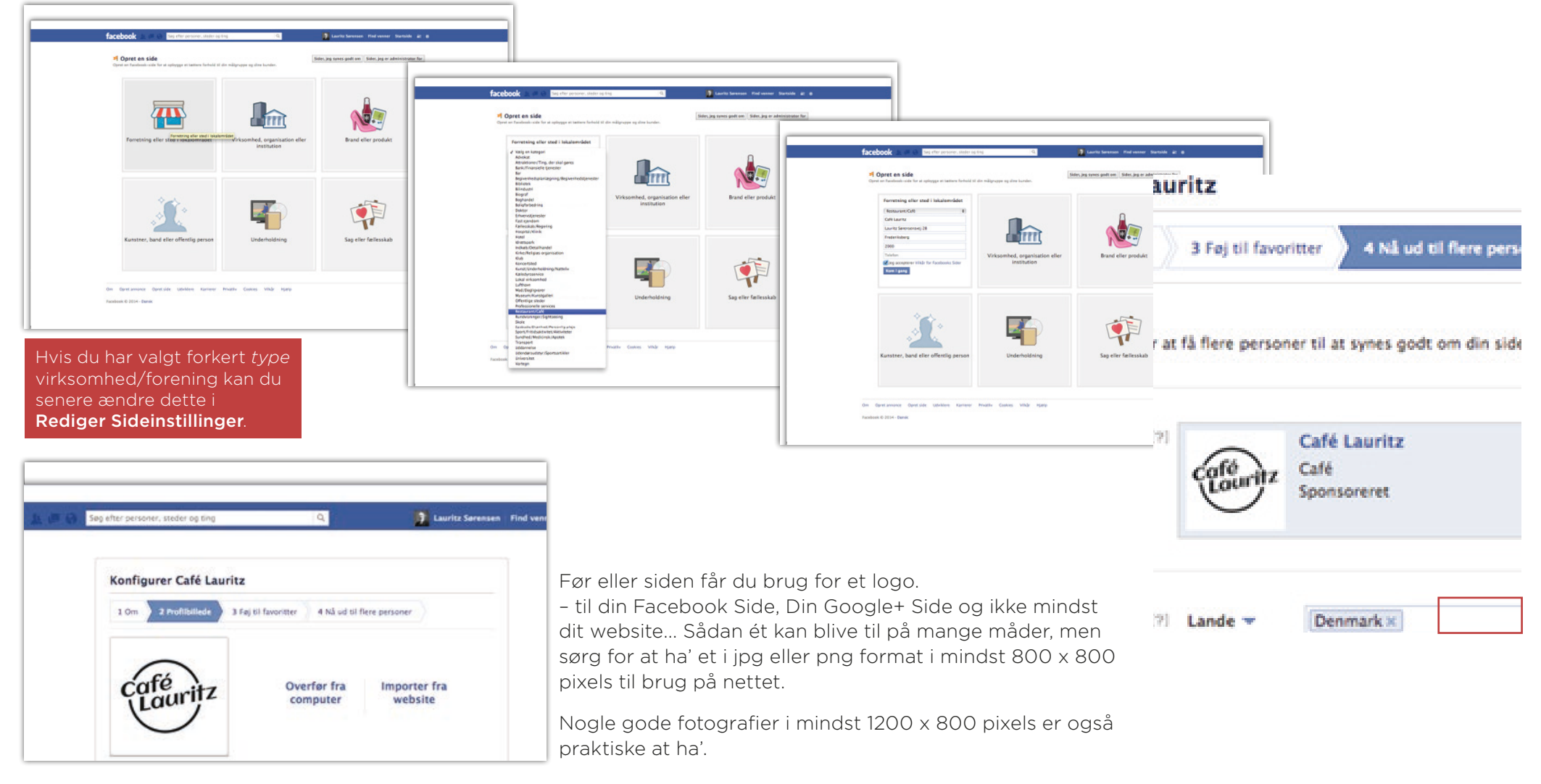

#### Websites med WordPress • Opret Facebook Profil og Facebook Side

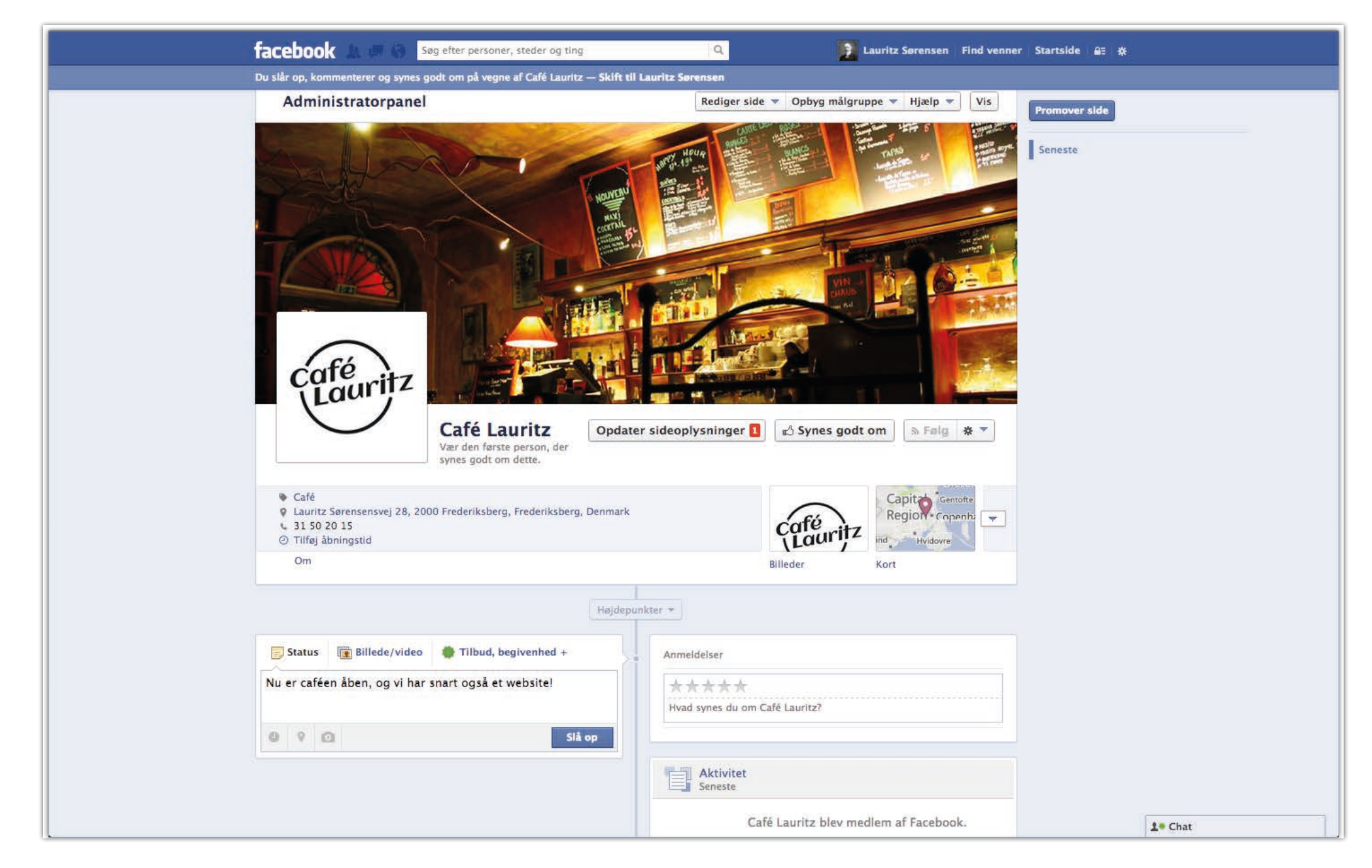

#### Google MyBusiness

Når du har en Google (Gmail) konto kan du bruge den til at oprette din forretning på Google MyBusiness.

Det betyder at dine virksomhedsoplysninger bliver vist i søgninger, direkte, med åbningstider, telefonnummer osv., at din virksomhed findes på Google Maps m.m., og giver dig en bedre præsentation som søgeresultat på Google.

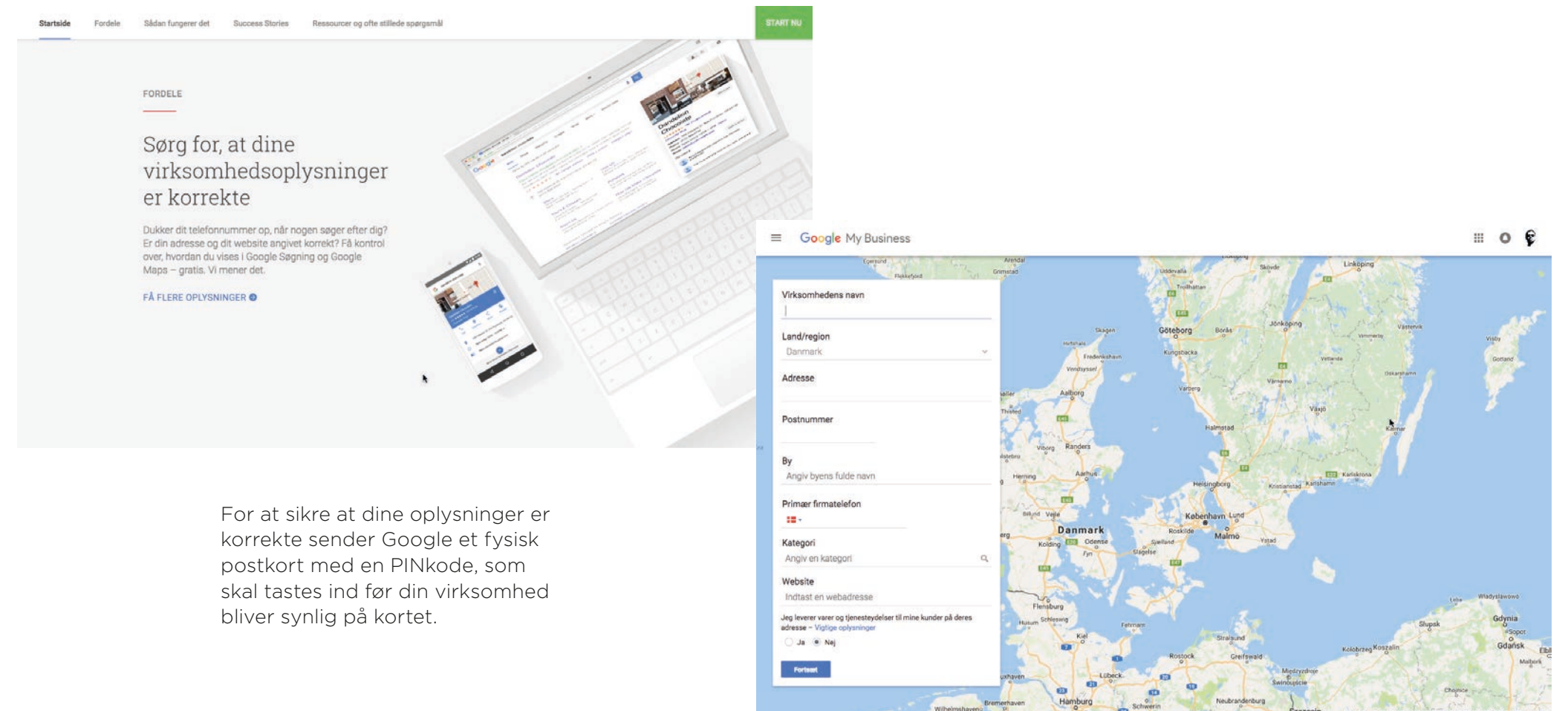

## Sociale netværk overblik

Du skal vælge med en vis tilbageholdenhed; tilstedeværelse forpligter i et vist omfang, men samtidig er det fornuftigt at tjekke om en ivrig – eller irriteret – gæst har registreret din virksomhed på et socialt netværk, og givet gode eller dårlige anmeldelser... Sociale netværk er på samme tid en gave og en forbandelse for mange firmaer.

#### Funktioner

| Netværk     | Status-<br>opdaterin <u>ger</u> | Fotodeling   | Fotogallerier | Videodeling  | Lange<br>blogindlæ <u>g</u> | Check in og<br>anmeldel <u>ser</u> | Deling på<br>Facebook | Deling på<br>Twitter | Brugere                           |
|-------------|---------------------------------|--------------|---------------|--------------|-----------------------------|------------------------------------|-----------------------|----------------------|-----------------------------------|
| facebook    |                                 |              |               |              |                             |                                    |                       |                      | Alt og alle                       |
| Google+     | $\checkmark$                    | $\checkmark$ | $\checkmark$  | $\checkmark$ | $\checkmark$                | $\checkmark$                       | *                     | *                    | Alt og alle                       |
| twitter     | $\checkmark$                    | $\checkmark$ |               |              |                             |                                    |                       | $\checkmark$         | Journalister og teenage fans      |
| LinkedIn    | $\checkmark$                    | $\checkmark$ |               |              |                             |                                    |                       | $\checkmark$         | Business-to-business              |
| Instagram   |                                 | $\checkmark$ |               | $\checkmark$ |                             |                                    |                       | $\checkmark$         | Teenagere og teenage-wannabe's    |
| tumblr      | $\checkmark$                    | $\checkmark$ | $\checkmark$  | $\checkmark$ | $\checkmark$                |                                    |                       | $\checkmark$         | Blog-læsere                       |
| myspace     | $\checkmark$                    | $\checkmark$ |               | $\checkmark$ |                             |                                    |                       | $\checkmark$         | Musikere og musik-entusiaster     |
| Pinterest   |                                 | $\checkmark$ | $\checkmark$  |              |                             |                                    |                       | $\checkmark$         | Designinteresserede, mest kvinder |
| foursquare  | $\checkmark$                    | $\checkmark$ |               |              |                             | $\checkmark$                       |                       | $\checkmark$         | Bynomader og turister             |
| YouTube     |                                 |              |               | $\checkmark$ |                             |                                    |                       | $\checkmark$         | Alt og alle                       |
| vimeo       |                                 |              |               | $\checkmark$ |                             |                                    | $\checkmark$          | $\checkmark$         | Alt og alle                       |
| Bēhance     |                                 | $\checkmark$ | $\checkmark$  |              |                             |                                    | $\checkmark$          | $\checkmark$         | Grafikere                         |
| flickr      |                                 | $\checkmark$ | $\checkmark$  |              |                             |                                    | $\checkmark$          | $\checkmark$         | Fotografer og foto-entusiaster    |
| tripadvisor |                                 |              |               |              |                             | $\checkmark$                       | $\checkmark$          |                      | Turister                          |

\* Ved hjælp af en trediepartsservice: www.friendsplus.me

## 

- 15 -

F Synes godt om

#### Installer WordPress

Du skal nu installere **WordPress Content Management System** på dit webhotel.

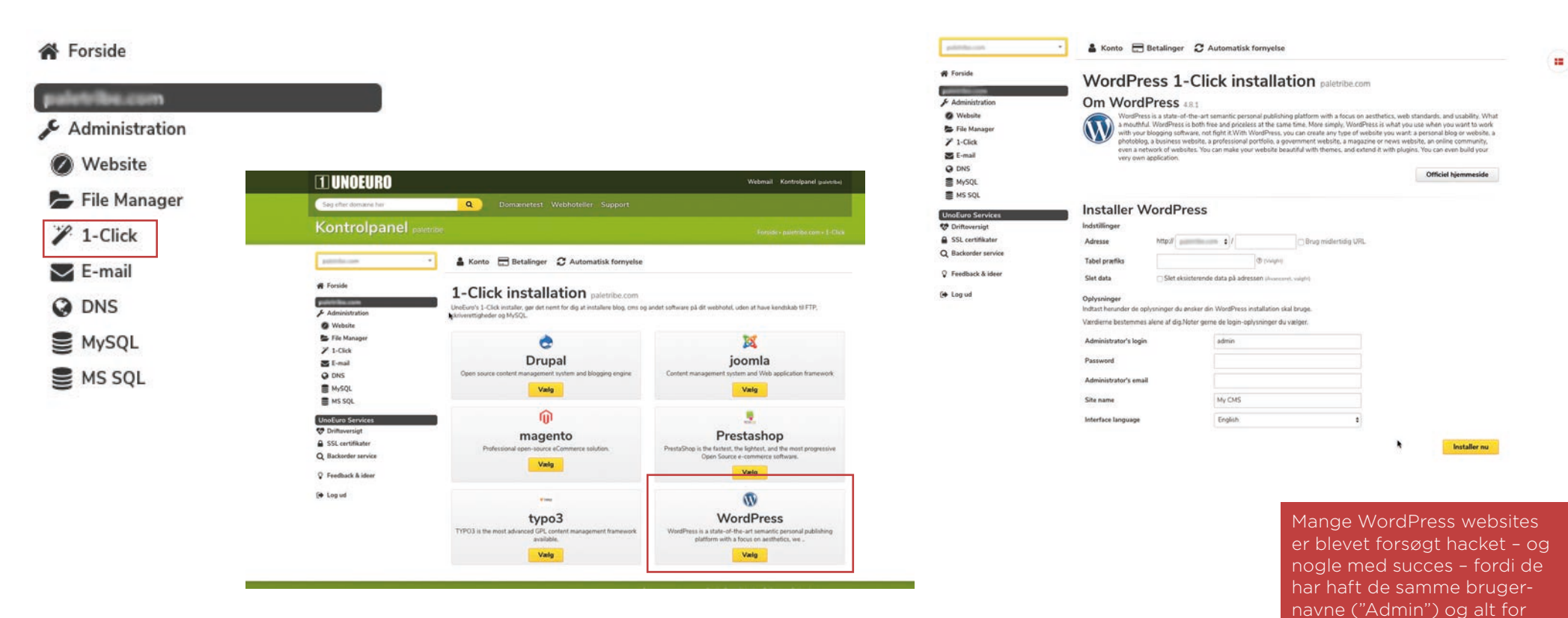

nemme passwords. Prøv at gøre det svært at gætte, men let at huske for *dig*; fx navnet på en x-x-x-kæreste og nogle lotto-tal (~ ting der ikke står

andre steder...)

#### Administrator – Back End

Når du logger ind ser du Administrator siden, også kaldet *Back End* af websitet. Ikke noget andre kan se...

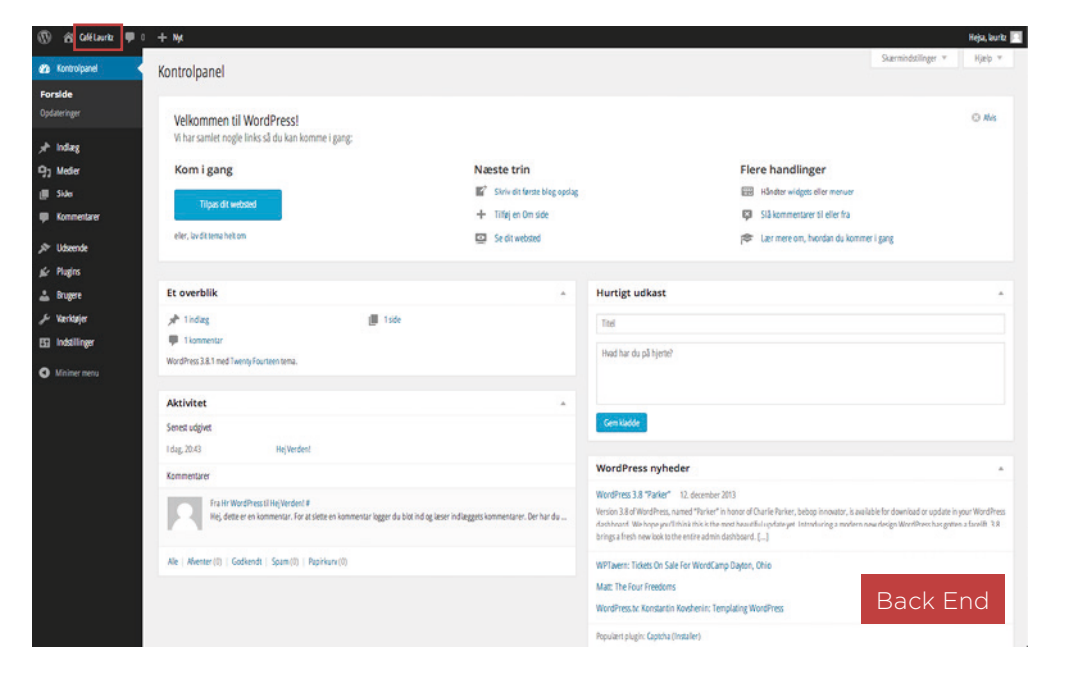

*Front End* ligner næsten *Back End* i designet. Dét skal vi hurtigt få gjort noget ved. I Back End (Administrationssiden) klikker vi på **Udseende > Temaer** og aktiverer et

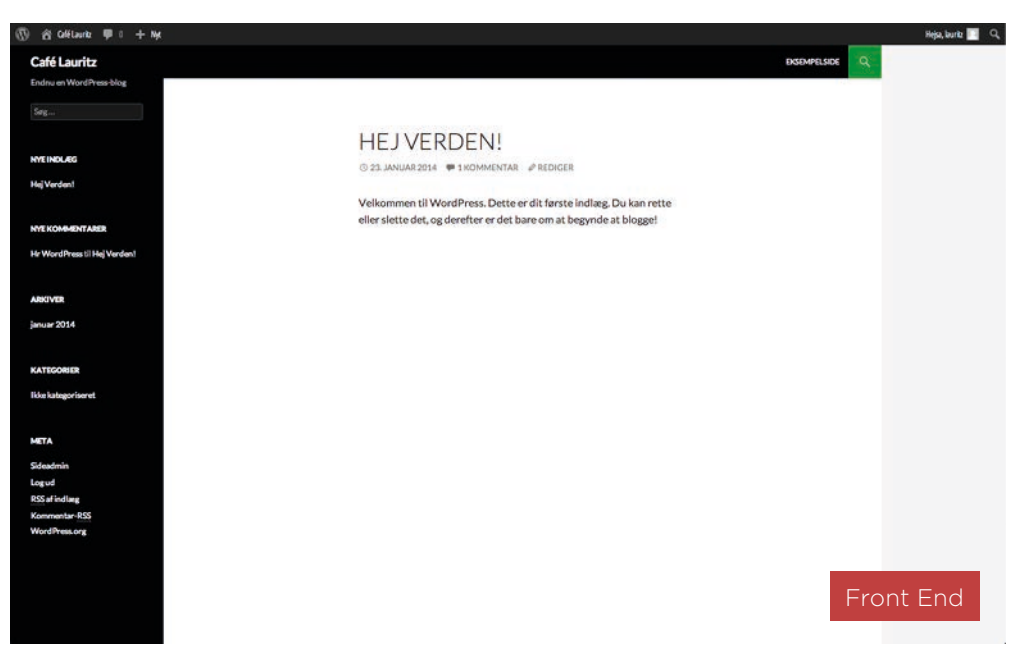

Det er hér du kan redigere og tilpasse dit website.

I øverste venstre hjørne kan du se navnet på dit website. Klik på det for at se *Front End* – altså hvordan websitet ser ud for alle andre.

Hvis du holder CTRL\* nede imens du klikker åbner den i en ny fane. Så kan du ha' både *Back End* og *Front End* åbne på én gang.

\*På en Mac skal du holde CMD nede.

tema ved navn **Twenty Twelve**. Det er også dødsygt, men nu kan vi se forskel. Gå tilbage til Front End og genopfrisk siden; du kan fx klikke på 'sidelogoet'.

| 1                                                                                      | Name and an and a state                                                                                                    |                |               | D g blank # i + he                                                                                                    | 149. M                                         |
|----------------------------------------------------------------------------------------|----------------------------------------------------------------------------------------------------|----------------|---------------|----------------------------------------------------------------------------------------------------|------------------------------------------------|
| a ton<br>• tononter                                                                    |                                                                                                    |                | Freedy Torons | Calify Lawritz                                                                                                    |                                                |
|                                                                                        | Historica un de la companya de la companya de la co | Teeny fourties | Victore       | ng balan                                                                                                    | an Andre                                       |
| 6 740<br>2 740<br>2 740<br>8 740<br>8 740                                              |                                                                                                    |                |               | ter-representation of the second second second second second second second second second second second second s                                                                                                    | School<br>or a second second<br>classification |
| 0 mm m                                                                                 | +                                                                                                    |                | Back End      | Front End                                                                                                    |                                                |
| ne<br>Rep<br>Rec<br>Not<br>Not<br>Not<br>Not<br>Not<br>Not<br>Not<br>Not<br>Not<br>Not | The second second secon | Tearly Fourier | Back End      | Name<br>Security of the Security Security of the Security Security Se |                                                |

## Logge ind og ud

Du logger ind i dit administrationspanel ("*Back End*") ved at skrive **/wp-admin** efter webadressen.

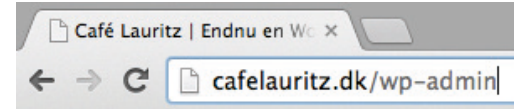

Du logger ud ved at holde musen over/klikke på dit websitenavn i øverste højre hjørne og klikke på **Log Ud.** 

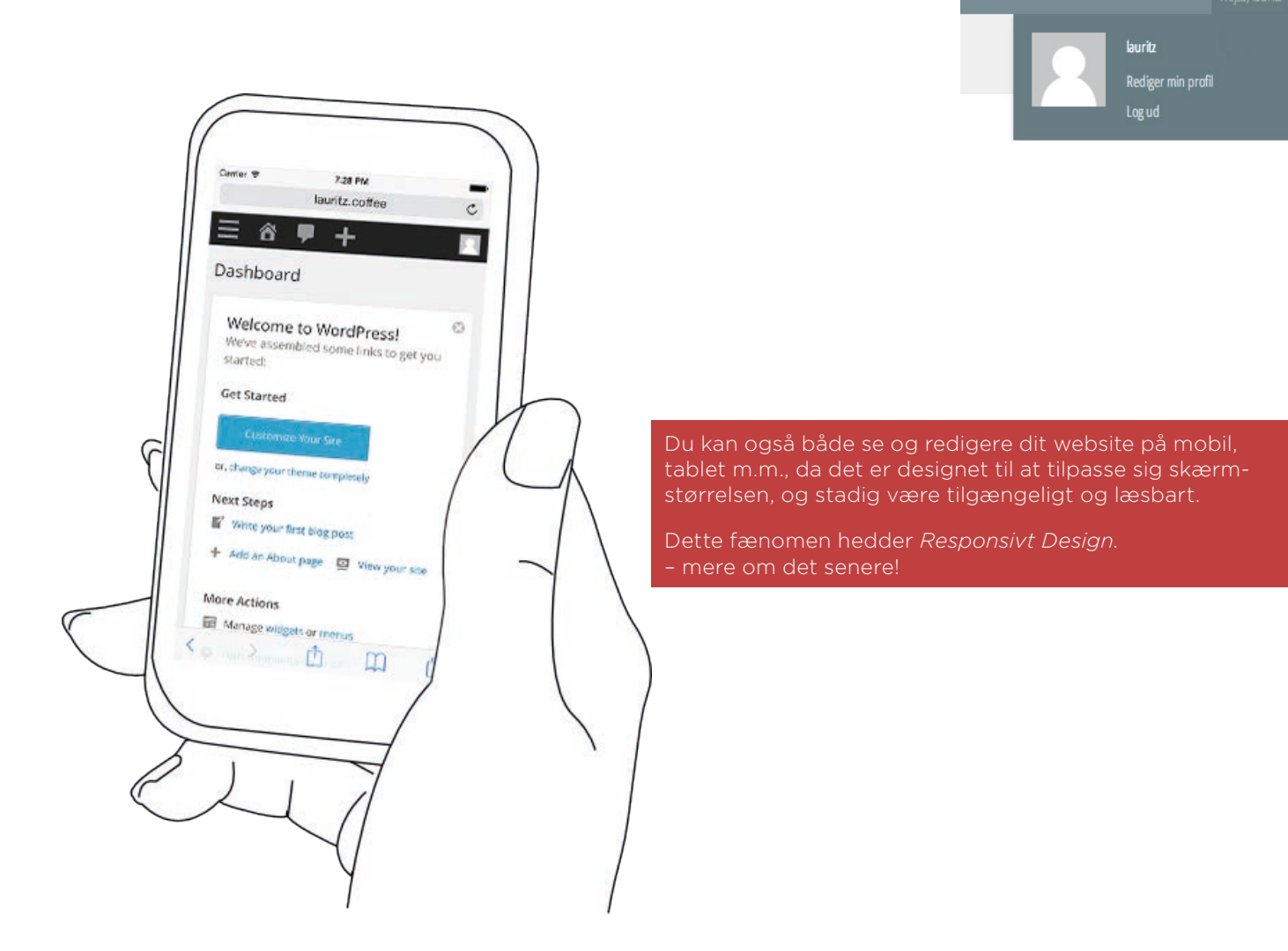

## Tilføje sider

For at tilføje sider skal du klikke på Sider > Tilføj ny.

Udfyld sidens titel, som bliver både overskrift på siden og sidens navn i navigationsmenuen.

Skriv din tekst og indsæt dine billeder. - se evt. siden **Rediger sider og indlæg**.

Klik på knappen **Udgiv** for at udgive siden. Når den er blevet klikket på én gang kommer den til at hedde **Opdater**.

Du kan også nøjes med at gemme siden som en kladde, ved at klikke på **Gem kladde**, eller ændre hvornår siden skal udgives, ved at klikke på

Udgiv med det samme Rediger. Hvis du gør det kommer knappen Udgiv til at hedde Planlæg.

Ved at vælge **Forældre** kan du gøre siden underordnet en anden side. (Dette er dog lettere at administrere i funktionen **Menuer.** Se "Menuer" på side 35)

Ved at klikke på **Skabelon** kan du (i de fleste temaer) vælge imellem forskellige sidetyper (med/uden sidepaneler osv.)

Jeg vil nu oprette siderne

- Velkommen
- Menukort
- Nyheder
- Billeder
- Kontakt

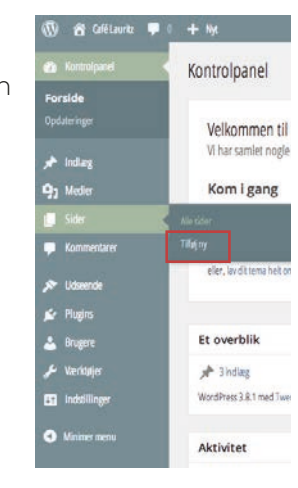

|                                                       | F. 95                                     | Heja, kurkt 🔟                                                                  |
|-------------------------------------------------------|-------------------------------------------|--------------------------------------------------------------------------------|
| a Kontrolpend                                         | iliføj ny side                            | Starmindslinger * Hjælp *                                                      |
| 🖈 idag                                                | Skriv titel her                           | Udgiv -                                                                        |
| 9) Note<br>Ster                                       | 93 Higheder Vert Its                      | Een klade Provinu                                                              |
| Alester<br>Tilføj ny                                  | B <i>I</i> = E E G E ± ∃ <i>∂</i> ∅ Ξ X ■ | Synighed: Offendlig index                                                      |
| Konnertare                                            |                                           | Figt1 papinury                                                                 |
| se Rajns                                              |                                           | Sideegenskaber                                                                 |
| ▲ super<br>≁ Verionje                                 |                                           | Forælder                                                                       |
| <ul> <li>Indellinger</li> <li>Minimer menu</li> </ul> |                                           | Skabelon                                                                       |
|                                                       |                                           | Sbnoardskabelon +                                                              |
|                                                       | Sk p<br>Andorat                           | 0                                                                              |
|                                                       |                                           | Brug for hjælp? Kik på Hjælp fanebladet i øverste højre<br>hjæne af din skærn. |
|                                                       |                                           | Indiæggets thumbnail                                                           |
|                                                       |                                           | Keig udwigt bliede                                                             |

## Tilføje indlæg

| 🔞 宿 Café Lauritz 📮 ( | 0 <b>+</b> Nyt                | Du ti         |
|----------------------|-------------------------------|---------------|
| Kontrolpanel         | Kontrolpanel                  | l tite        |
| Opdateringer         | Velkommen til Wo              | der s<br>punk |
| 🖈 Indlæg 🔹           | Alle indlæg                   | Husk          |
| 91 Medier            | Tilføj nyt                    |               |
| L Sider              | Kategorier                    |               |
| Kommentarer          |                               |               |
| 🔊 Udseende           | eller, lav dit tema helt om   |               |
| 💉 Plugins            |                               |               |
| 🐣 Brugere            | Et overblik                   |               |
| 🗲 Værktøjer          | 🖈 2 indlæg                    |               |
| 41 Indstillinger     | WordPress 3.8.1 med Twenty Tv |               |
| Minimer menu         | Aktivitet                     |               |

u tilføjer blog-indlæg ved at vælge ndlæg > Tilføj Nyt

*titel-feltet* skriver du indlæggets navn, der samtidig bliver overskrift og menuounkt.

usk at trykke på **Udgiv** når du er færdig.

60 ,\*

Alle Till Kate Tag Hvis du er lidt i tvivl om indholdet af indlægget kan du klikke på **Gem kladde** og på den måde vente med at udgive det på websitet.

Hvis du ikke ønsker at udgive indlægget med det samme, men hellere vil vente til en anden dato og tid, kan du klikke på på **Udgiv med det samme Rediger**, og vælge en dato og tid, hvorefter knappen **Udgiv** ændrer navn til **Planlæg**.

- på den måde kan du forfatte et juletilbud i juli.

| 🖀 Café Lauritz 👎 0               | + N/c                                                                                                  |           |                                                 |                                                            | Hejsa, lauritz 📔 | 4 |
|----------------------------------|----------------------------------------------------------------------------------------------------|-----------|-------------------------------------------------|------------------------------------------------------------|------------------|---|
| Kontrolpanel                     | Tilføj nyt indlæg                                                                                      |           |                                                 | Skærmindstillinger 🔻                                       | Hjælp 🔻          | _ |
| Indiæg                           | Kaffesmagning                                                                                          |           | Udgiv                                           |                                                            |                  |   |
| ndlæg<br><b>øj nyt</b><br>gorier | Permanent link: http://cafelauritz.dk/?p=42     Rediger permainies       Pg_1 Tilfaj medier     Vision | iel Tekst | Gem kladde<br>📍 Status: K                       | ladde <u>Rediger</u>                                       | Preview          |   |
| Medier                           | B I Arec ⋮ ⋮ └ 66 È ≐ ๋ ⊡                                                                              |           | <ul> <li>Synlighed</li> <li>Udgiv me</li> </ul> | : Offentli <u>g Rediger</u><br>ed det samme <u>Rediger</u> | 1                |   |
| Sider                            |                                                                                                    |           | Flyt til papirkur                               | v                                                          | Udgiv            |   |

#### Indlægskategorier

Indlæg kan placeres i én eller flere kategorier. Dette kan hjælpe besøgende på websitet med at sortere i indlæg.

For at administrere indlægskategorierne skal du klikke på Indlæg > Kategorier.

Når du opretter en ny kategori kan du vælge at den skal have en **Forældre**, dvs. den nye kategori bliver underordnet en anden *hovedkategori*.

Når du opretter – eller redigerer – et indlæg kan du i boksen Kategorier vælge hvilken/hvilke kategorier nyheden hører til.

| Kategorier                                                                                                 |  |
|----------------------------------------------------------------------------------------------------|--|
| Alle kategorier Mest brugte                                                                                |  |
| <ul> <li>☐ Ikke kategoriseret</li> <li>✓ Events</li> <li>✓ Nye varer</li> <li>✓ Nye drikkevarer</li> </ul> |  |
| <u>+ Tilføj ny kategori</u>                                                                                |  |

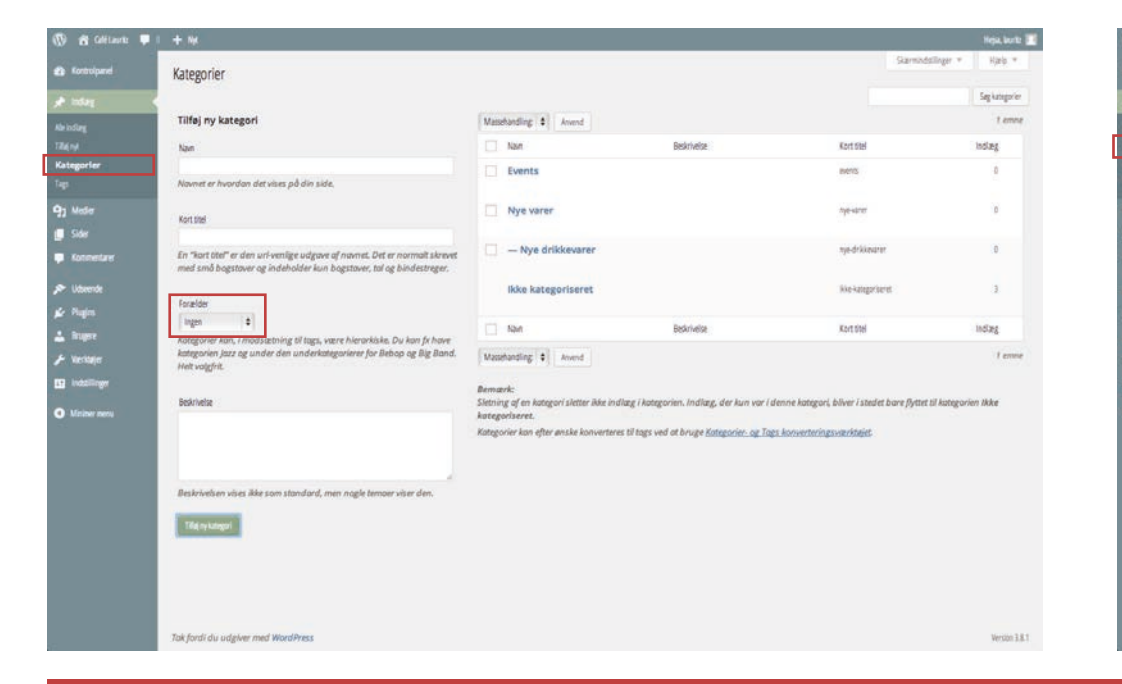

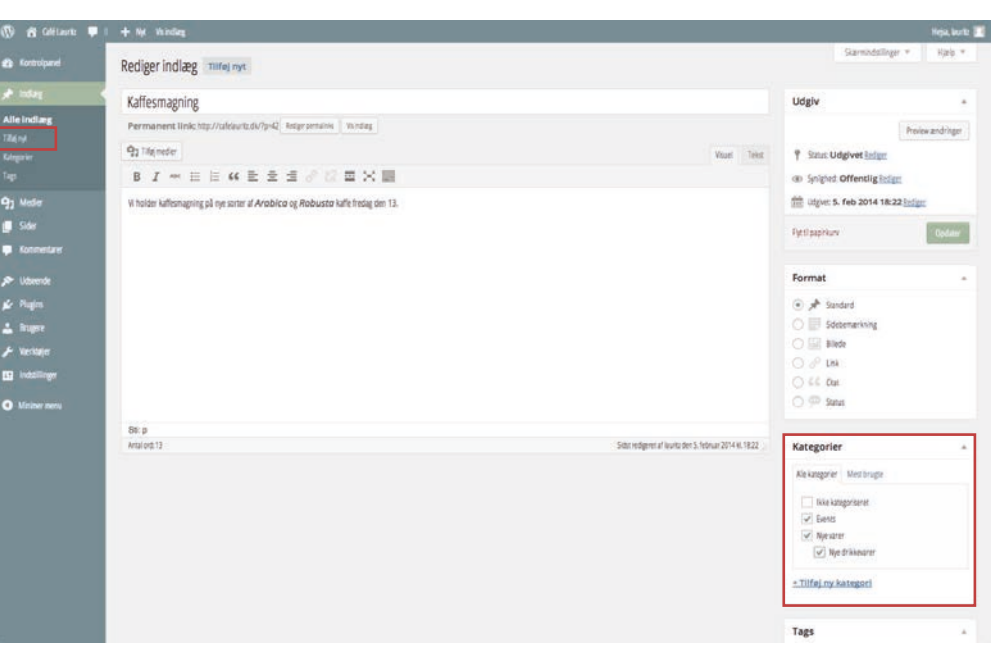

Du kan let oprette en ny kategori direkte fra indlægsredigeringen ved at klikke på + Tilføj ny kategori

#### Redigere sider og indlæg

Indsæt billeder

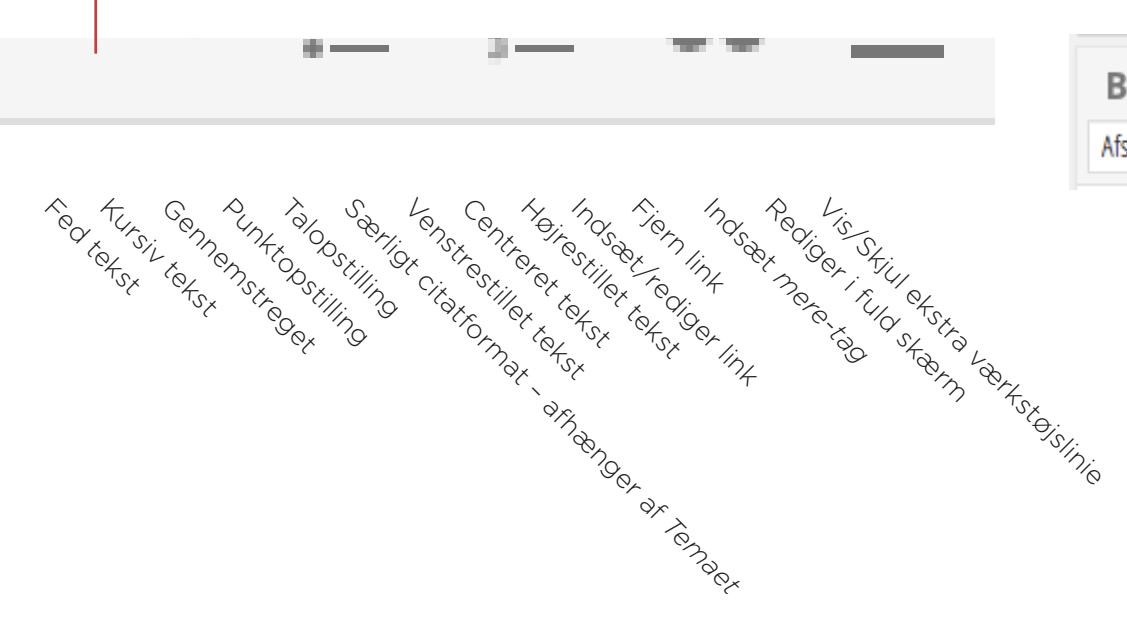

= •••• В Τ = 22 ABE := 1 = Afsnit Indsaer tekst uden formatering Indrykt Korog indrykning rulat justeret tetst Reducerinatykning Understreder refsr Inds are soecialteon Annuller Fortryg

Når du har redigeret en side kan du se – og vende tilbage til – tidligere versioner ved at klikke på **Ændringer xx Gennemse**.

| Udgiv                      |                   |
|----------------------------|-------------------|
|                            | Preview ændringer |
| P Status: Udgivet Rediger  |                   |
| Synlighed: Offentlig Redig | <u>lei</u>        |
| Ændringer: 28 Gennemse     | 7                 |
| m Udgivet: 2. sep 2013 14  | 1:39 Rediger      |

Læs mere om at indsætte billeder og links på de efterfølgende sider.

Afsnit er standarden på internettet for at styre tekststørrelser.

- Afsnit (Brødtekst)
- Overskrift 1, 2, 3, 4, 5 og 6, hvor 1 er hovedrubrik-størrelse og dermed størst, og 6 ofte er mindre end brødteksten. Overskrift 6 kan fx bruges til copyright info m.m.
- Der findes desuden et særligt Adresse-format

Størrelserne styres i temaets Cascading Style Sheet (CSS), og der findes ofte forskellige størrelser for hver type afsnit, der aktiveres i forhold til skærmstørrelse.

## Tekster på websites

Der er flere årsager til at man med fordel kan benytte en særlig skrivestil på websites.

For det første er gæsterne på websites ikke tilbøjelige til at læse lange tekster dér på skærmen. HVis du har meget lange tekster kan du med fordel lægge dem som en PDF fil, der både tilbyder en lettere læseoplevelse på skærmen, og er velegnede til print og deling på tablets m.m.

For det andet bliver de websites med den mest relevante tekst vist først på Google.

Jeg kunne fx skrive om min café:

"Café Lauritz er stedet hvor vi mødes, hvor hjernen hviler, hvor vi kender hinanden, hvor der er frisk kaffe på kanden, og et stort larmende uhyre til at producere de mere avancerede drikkevarer. Du kan sidde her og få noget fra hånden med din medbragte computer, imens du nyder stemningen, en sandwich og kolde og varme drikke for enhver smag. Her er åbent når du har brug for det, og et miljø der er mere til venskabelige udvekslinger af gode idéer og tanker, end til Champions League kampe på storskærmen. Faktisk har vi slet ikke en storskærm."

Det er en hyggelig tekst der kan virke indbydende, men har flere problemer:

- Den er lidt lang i 'spyttet'
- Den indeholder ikke de ord og vendinger som potentielle gæster højst sansynligt vil søge efter på Google (og andre søgemaskiner)
- Når man hurtigt 'scanner' ned igennem teksten fanger øjet ikke lige de nøgleord der 'tænder'

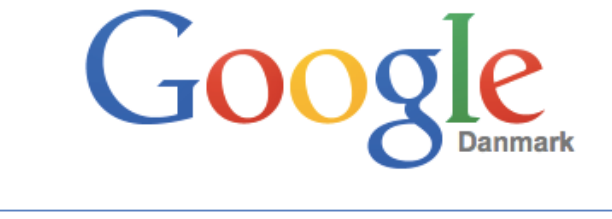

cafe frederiksberg wi-fi latte
Google-søgning Jeg prøver lykken

En anden tekst der måske fungerer bedre kunne være:

"Café Lauritz er en café i hjertet af Frederiksberg, hvor der er et stort udvalg af varme og kolde drikke, gratis Wi-Fi og plads til ar arbejde i fred eller holde et møde.

Vi har også sandwiches og små anretninger til enhver smag, foruden café latte, espresso, cortado, café au lait og cappucino."

Altså...

- Skriv kort og konkret
- Kald en *skovl* for en *skovl*, og ikke et *graveredskab*
- Skriv gerne i hele sætninger, ikke opremsninger, men hold dig til sagens kerne
- Længere prosa kan skrives på en "om" eller "historie" side, ikke på forsiden

#### Indsætte billeder

- 1. Sæt cursoren dér i teksten hvor du vil indsætte billedet (i forhold til)
- 2. Klik på Tilføj medie
- 3. Vælg et billede i mediebiblioteket eller upload et fra din computer
- Alternativt kan du trække et billede fra et stifindervindue ind på siden

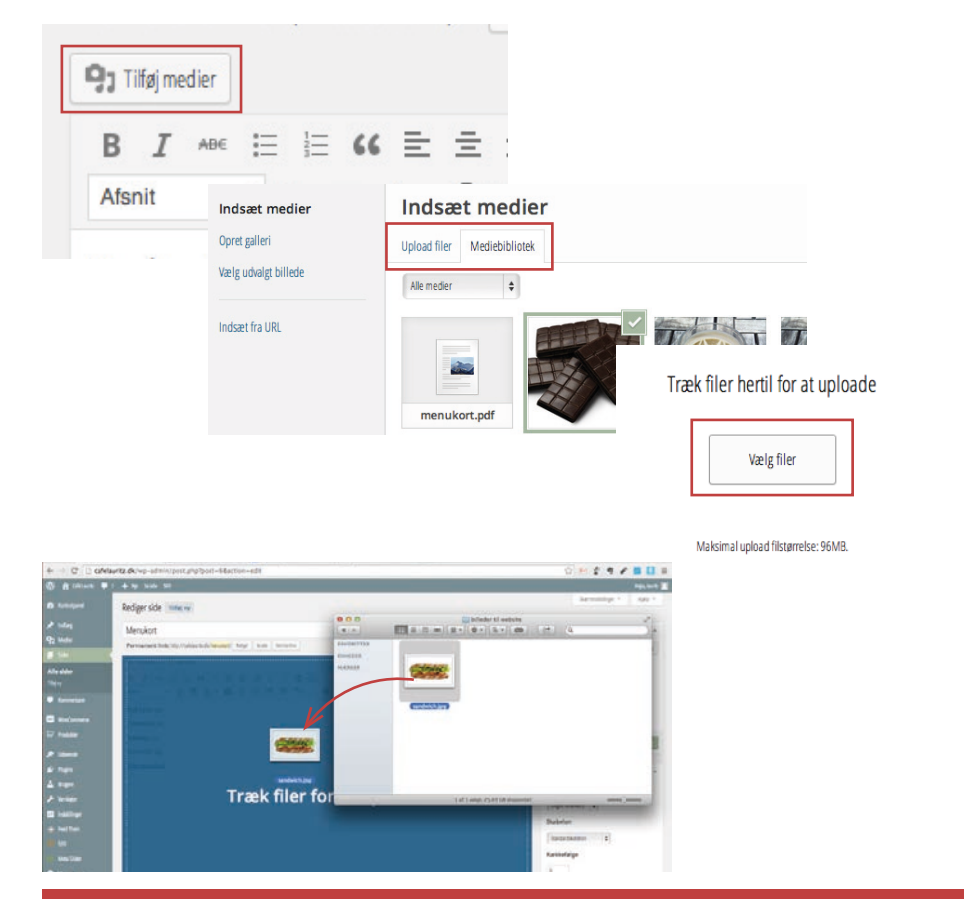

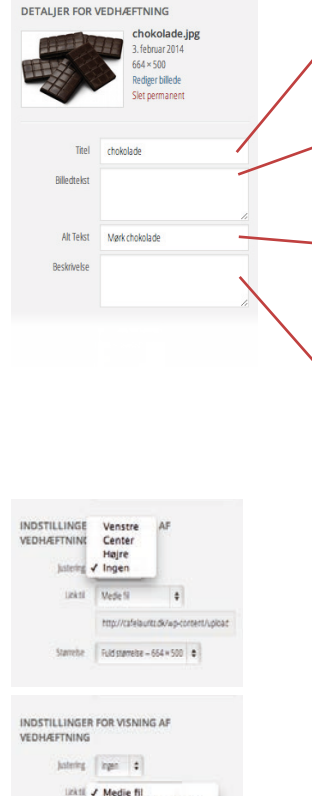

Side for vedhæftning

Thumbnail - 150 x 150

✓ Fuld størrelse - 664 x 500

Medium - 300 × 225

Tilpasset URL

INDSTILLINGER FOR VISNING AL

VEDHÆFTNING

#### Billedets **titel**

- vises i mediebiblioteket (back end) og når man holder musen over billedet (front end)

#### - Billedtekst

- vises under billedet, ofte i en ramme (afhænger af *tema*)

**Alt-tekst** vises hvis billedet af én eller anden grund er skjult. Bruges også til at søgemaskine-optimere. Bruges af højtlæsere for blinde. Derfor lovpligtig i visse lande.

#### Beskrivelse

- vises i visse tilfælde når billedet ses på en selvstændig side (se *Link til*)

#### Justering

placer billedet i forhold til teksten, og ombryder teksten i forhold til billedet. Se eksempler på siden "Rediger billede" på side 25

#### Link til

- Medie fil (selve billedet i fuld størrelse)
- Side for vedhæftening (der genereres en side til billedet med fuld beskrivelse)
- Tilpasset URL (fx et andet website)

#### Størrelse

- Du kan vælge en predefineret størrelse, som ind-

#### stilles i Indstillinger > Medier

(Læs siden "Medieindstillinger" på side 51)

Der er en side om hvilke typer billeder du kan sætte ind, og hvilke fordele/ulemper de hver især har: "Rediger billede" på side 25

## Rediger billede

Når du klikker på et billede på en side eller i et indlæg får du mulighed for at slette billedet delter edigere det delter skallere det, helt enkelt ved at trække i et hjørne af billedet. WordPress sørger for at bevare billedets højde-/breddeforhold. Husk at du ikke kan *forstørre* et billede uden at det går ud over kvaliteten.

I redigeringsdialogen har du mulighed for at skallere billedet ned, og ændre justering, titel, alt-tekst, billedtekst og evt. link.

Der er desuden en fane med **Avancerede indstillinger** hvor du har mulighed for at tilpasse forskellige CSS indstillinger, ramme, afstande og fx hvorvidt et link skal åbne i et nyt vindue/faneblad.

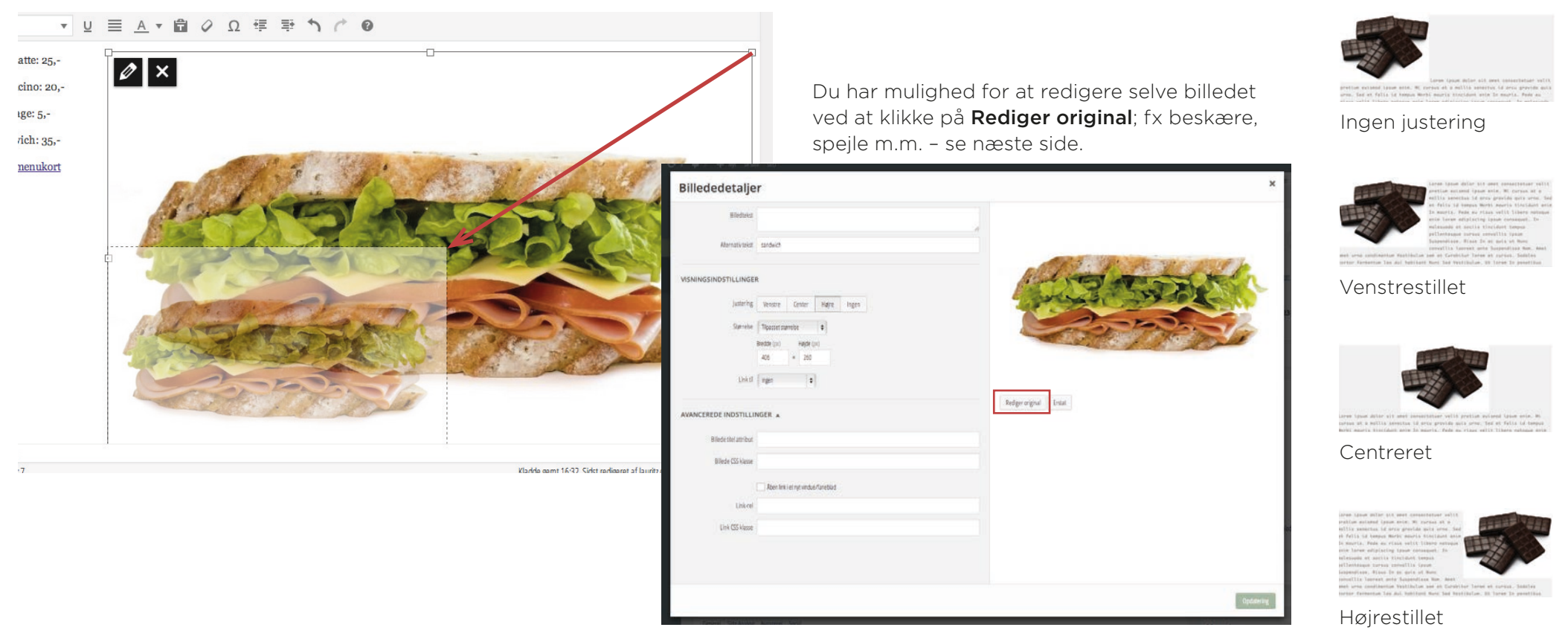

For at beskære billedet skal du helt enkelt klikke og trække en firkant inde i fotografiet for at oprette en beskæringsramme, som du derefter kan finjustere ved at trække i de små firkanter på rammen. Klik på beskæringssymbolet **4** for at beskære.

Inden du begynder at beskære kan du i højre side bestemme dig for et fast beskæringsforhold (16:9, 1:1, 2:3 osv.)

De øvrige knapper kan bruges til at rotere og spejle billedet.

Ændringerne kan foretages for originalbilledet, billedets *thumbnail* (bruges bla. i gallerier) eller alt andet end *thumbnail*.

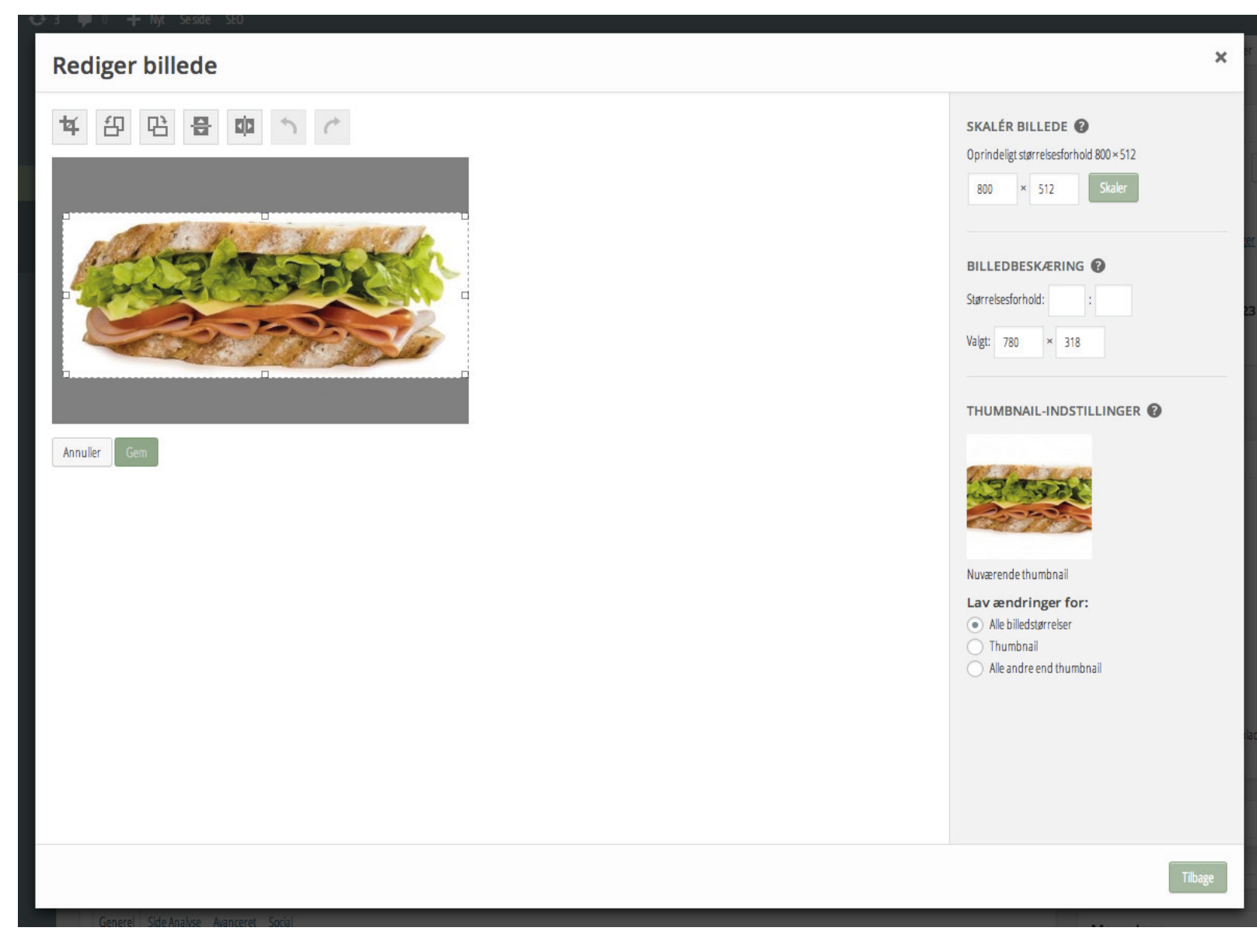

#### Indsætte fotogalleri

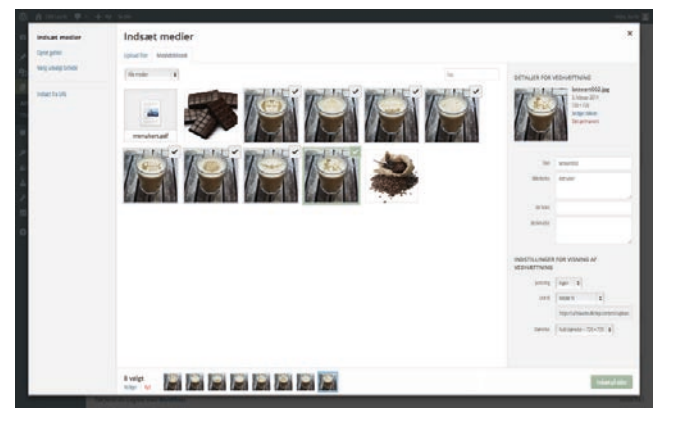

#### Klik på Tilføj medier.

Upload filer eller vælg i mediebiblioteket, hvis de allerede ér uploadet.

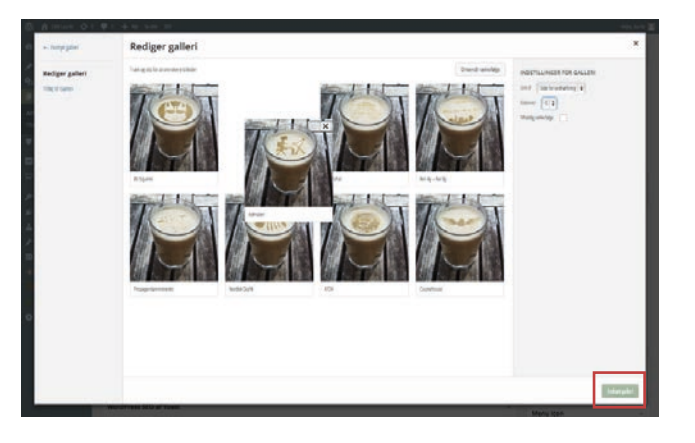

Du kan ændre på rækkefølgen af billederne ved at klikke og trække dem til en anden position. Klik på **Indsæt galleri** 

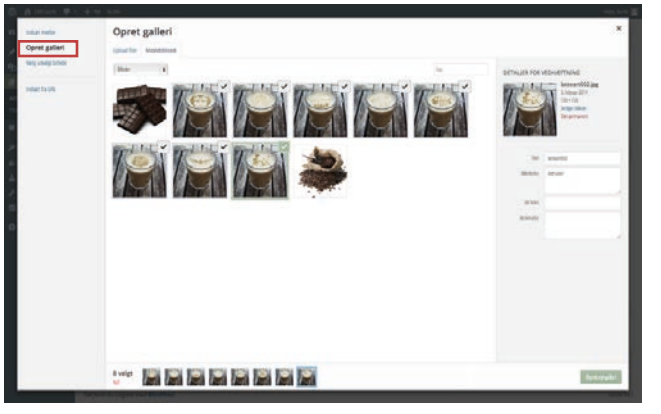

Klik på Opret galleri.

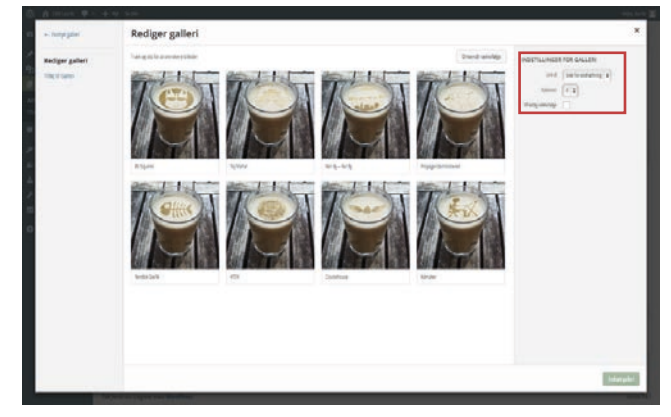

Vælg **Link til ...** og **antal kolonner** Tilføj evt. en kort tekst under hver billede.

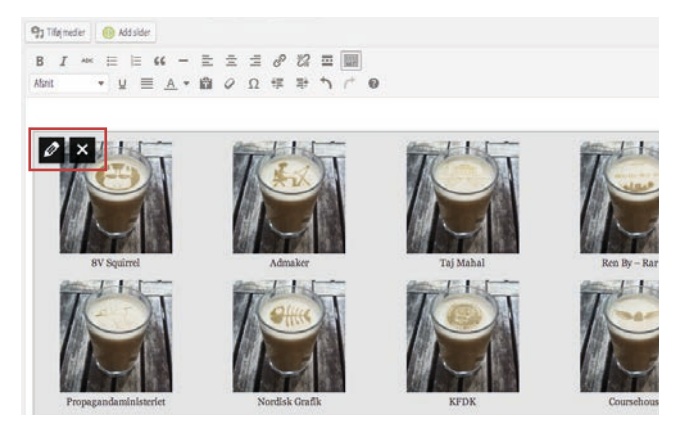

Alle indstilllingerne bliver tilgængelige igen hvis du klikker på rediger 🖉.

- så kan du også fjerne eller tilføje billeder.

Hvordan de enkelte billeder vises ved klik på galleriet afhænger af tema. Det er desuden muligt at ændre det ved hjælp af et *plug-in*.

– personligt foretrækker jeg *Simple Lightbox,* der får billederne til at 'poppe op' på samme måde som vi kender det fra fx Facebook:

- . Plugins > Tilføj Nyt
- 2. Søg og find *Simple Lightbox*
- 3. Aktiver
- 4. Ta-daaaa! Du behøver ikke at gøre mere!

## Billedtyper

| Filetype   | Navn                             | Farver  | Gennemsigtighed | Animation    | Tilpasset komprimering |
|------------|----------------------------------|---------|-----------------|--------------|------------------------|
| .jpg/.jpeg | Joint Photographic Experts Group | 16 mio. | -               | -            | $\checkmark$           |
| .gif       | Graphics Interchange Format      | 265     | $\checkmark$    | $\checkmark$ | $\checkmark$           |
| .png       | Portable Networks Graphics       | 16 mio. | $\checkmark$    | -            | -                      |

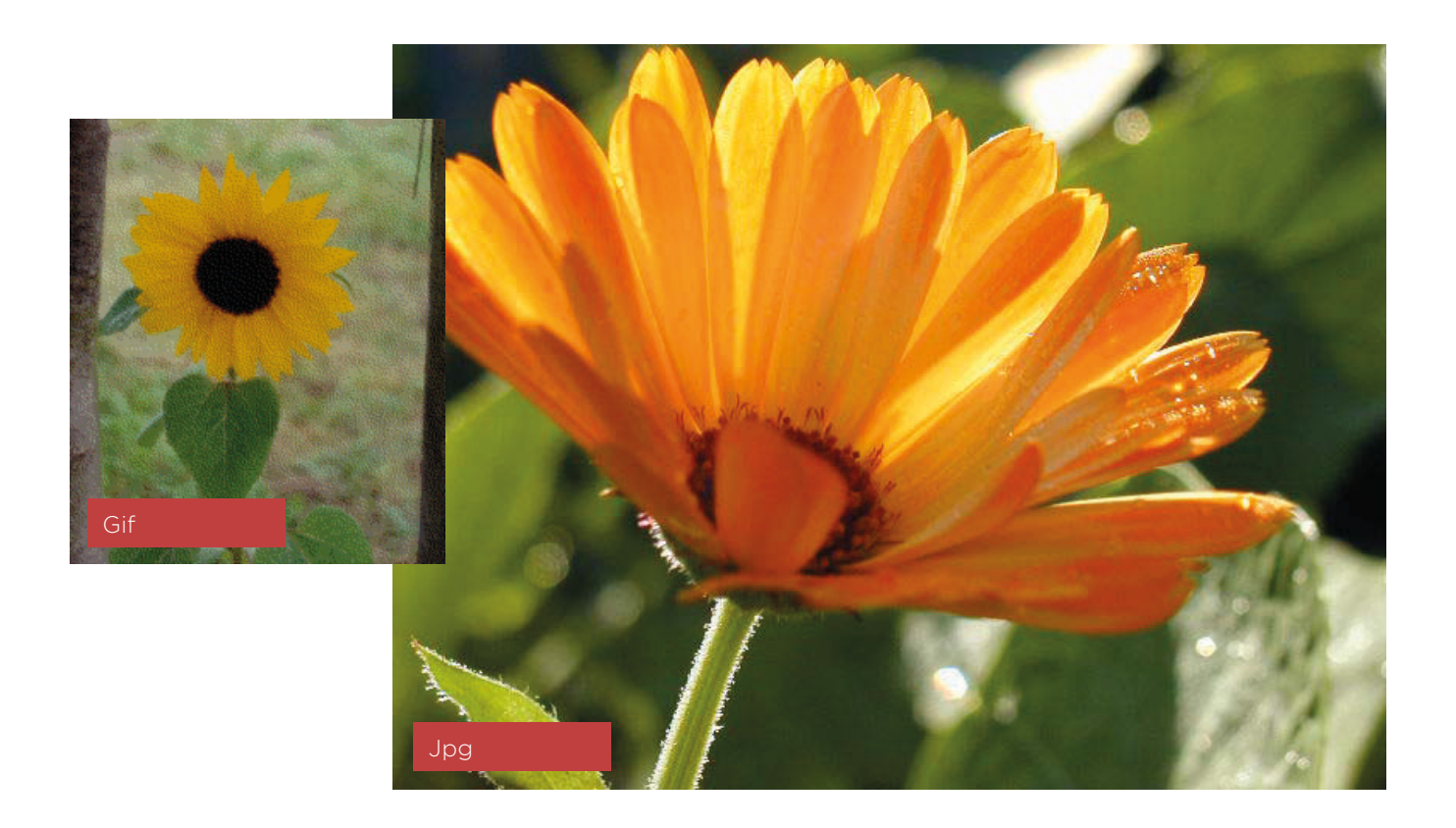

#### Indsæt video

At indsætte en video er lige så enkelt som at indsætte et fotografi: Trækog-slip, eller *Tilføj medie*.

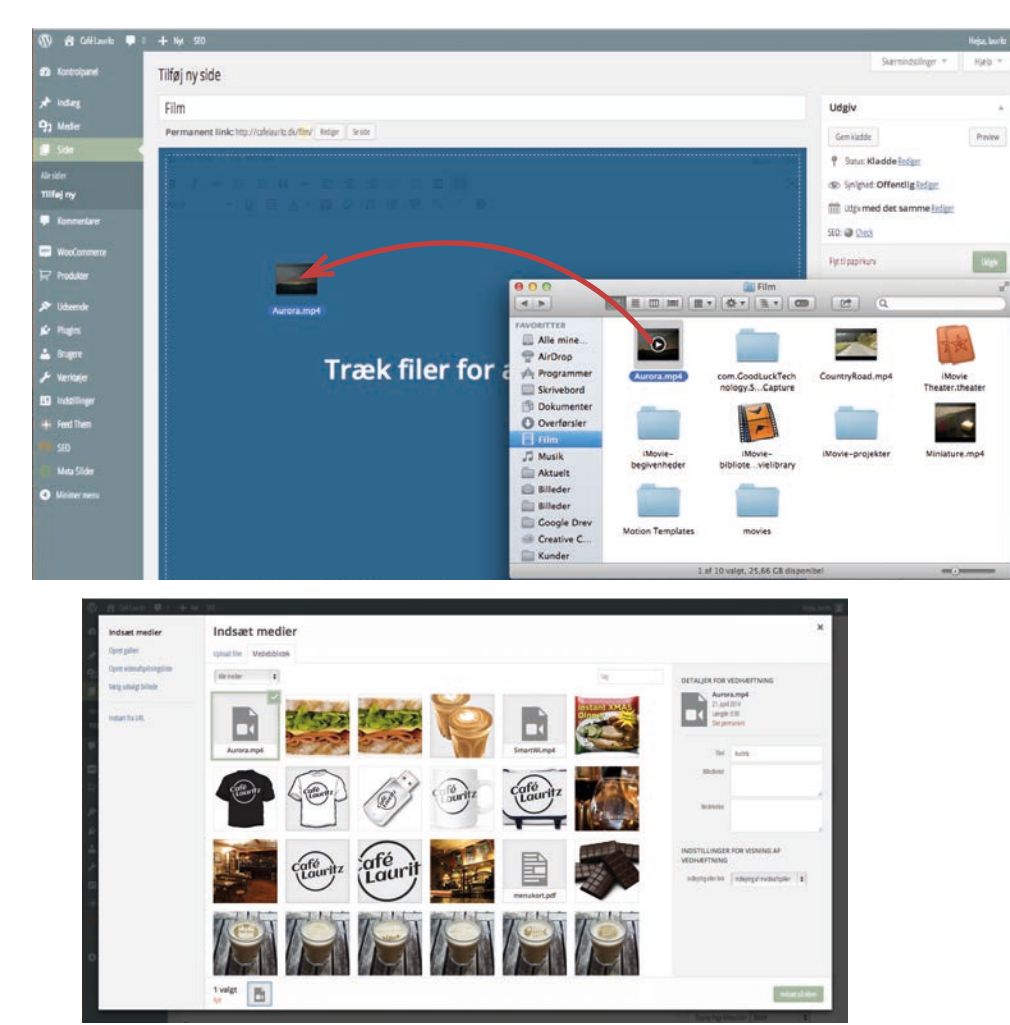

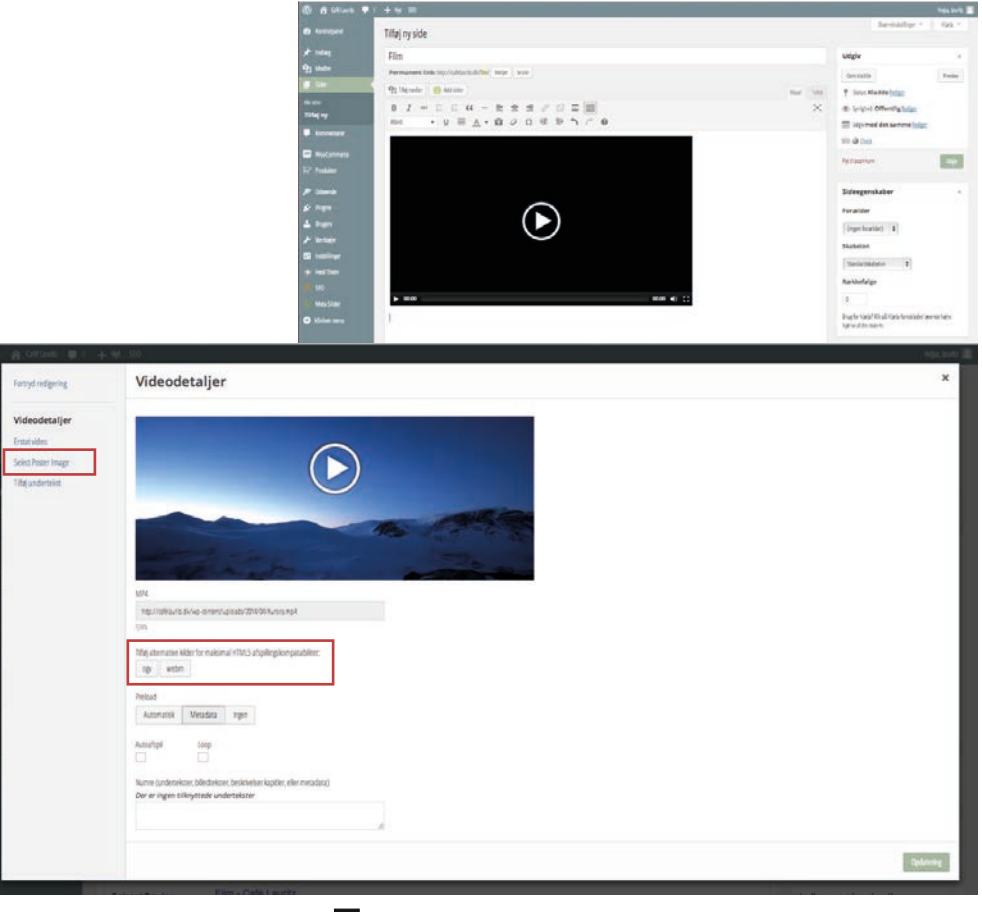

Hvis du klikker på Rediger får du en dialogboks frem der giver mulighed for at uploade filmen i nogle alternative formater, som sikrer at den kan ses på *alle* typer computere, tablets, mobiler m.m., og mulighed for at indsætte et *Poster image* (også kaldet *Plakat*); altså et billede der vises indtil videoen afspilles.

## Indsæt lyd

At indsætte audio er lige så enkelt som billeder og video: Træk-og-slip!

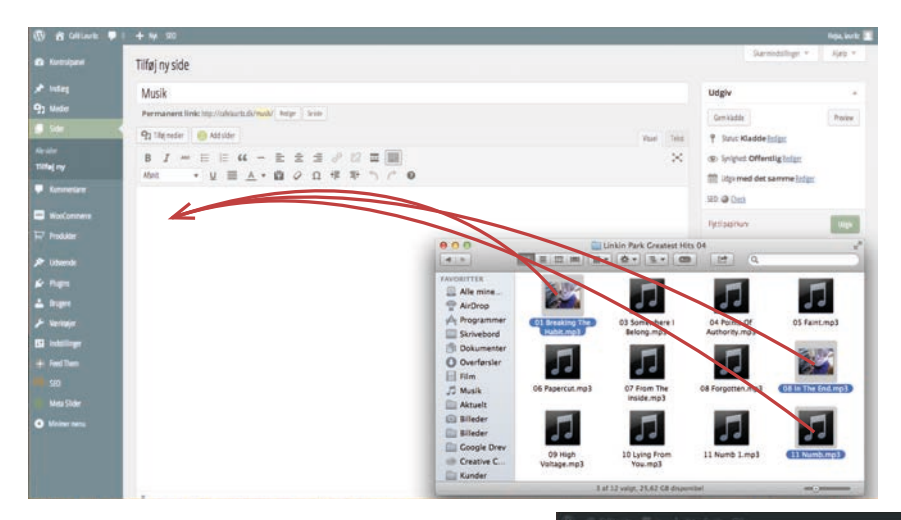

Hvis du klikker på en indsat lydfil og Rediger An du tilføje et alternativt lydformat, for at sikre at alle typer computere, tablets og mobiler kan afspille lyden, men med Mp3 burde du i forvejen være ret godt garderet.

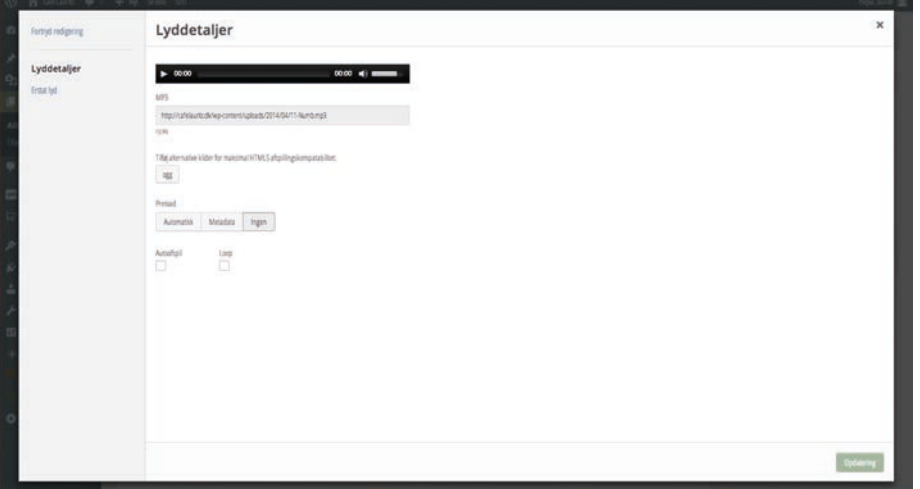

## Afspilningslister

Du kan oprette afspildningslister til både video- og lydfiler.

I redigeringdialogboksen for lyd- eller filmfiler kan du klikke på **Opret en videoafspildningsliste** eller **Opret lydafspildningsliste**.

Herefter kan du klikke på de valgte filer og trække rundt med dem for at ændre rækkefølgen.

Indsæt 'galleriet'.

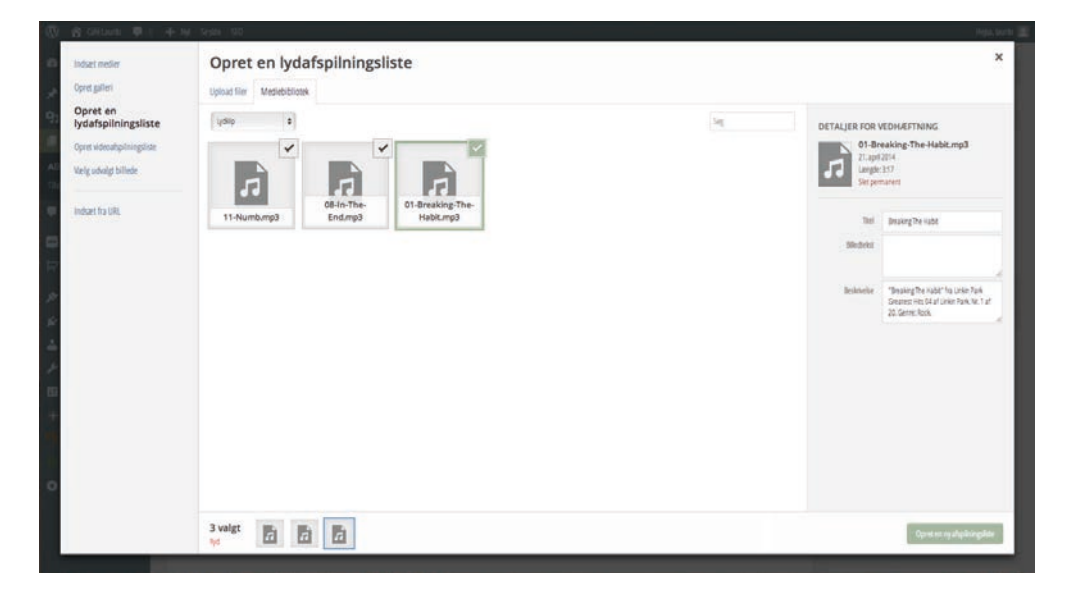

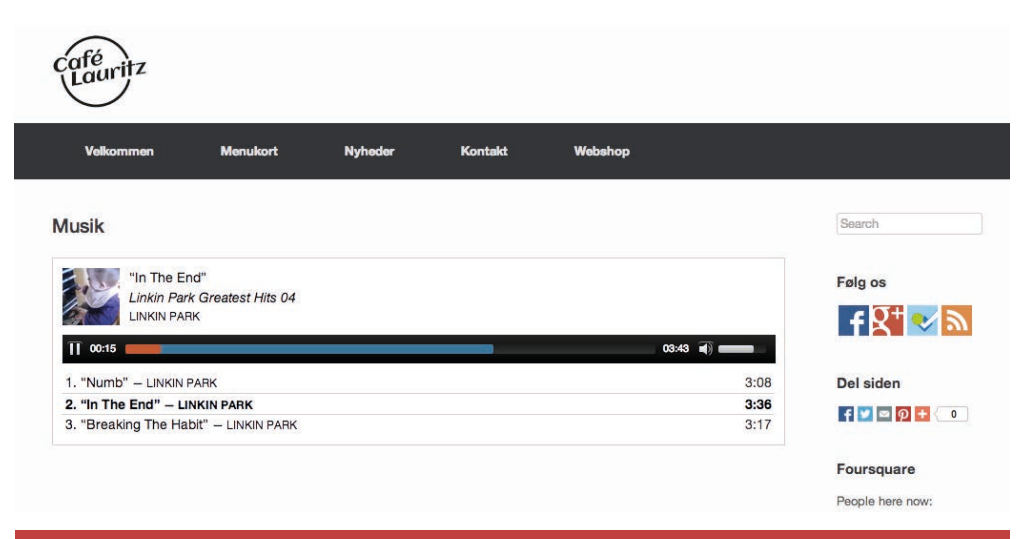

I realiteten bør du nok ignorere eksemplet herover, og kun indsætte audiofiler som du har lov til at indsætte... Søg evt. efter "Royaltyfree audio" på google.

#### Indsæt link

Markér et stykke tekst (ellr et billede) og klik på **Indsæt link** 🖉.

Herefter kan du indsætte en webadresse eller vælge én af dine sider.

Husk at en URL altid starter med **http://** eller **https://** 

Hvis det er en eksterne side du linker til er det en god idé at sætte  $\sqrt{i}$  Åben link i et nyt vindue/faneblad.

| Indsæt/rediger link                          | ×           |
|----------------------------------------------|-------------|
| Indtast URL'en på destinationen              |             |
| URL http://                                  |             |
| Titel                                        |             |
| Åben link i et nyt vindue/faneblad           |             |
| ▼ Eller link til eksisterende indhold        |             |
| Søg                                          |             |
| Ingen søgeterm angivet. Viser seneste emner. |             |
| Kaffesmagning                                | 05.02.2014  |
| Nyheder                                      | SIDE        |
| Velkommen                                    | SIDE        |
| Mørk Chokolade                               | 03.02.2014  |
| Billeder                                     | SIDE        |
| Arabica kaffe                                | 03.02.2014  |
| University                                   | 007         |
| knuller                                      | Tilføj link |

#### Indsæt PDF

PDF (Portable Document Format) er et genialt format, der kan gemmes eller eksporteres fra næsten alle programmer, og åbnes på alt med en skærm. PDF holder formatet og er velegnet til at printe. Hvis du skal dele ting der skal printes, eller tekster der skal kunne gemmes; manualer, betingelser osv., er det en god idé at lægge dem ud som en PDF på dit website. Men en PDF kan ikke vises på sitet, så den skal lægges som et link.

- Sæt cursoren dér i teksten hvor du vil indsætte et link til en PDF
- 2. Klik på Tilføj medier
- Vælg Upload filer, find PDFfilen på din computer og upload den til mediebiblioteket
- 4. Skriv link-teksten i **Titel** feltet
- 5. Klik på Indsæt på siden

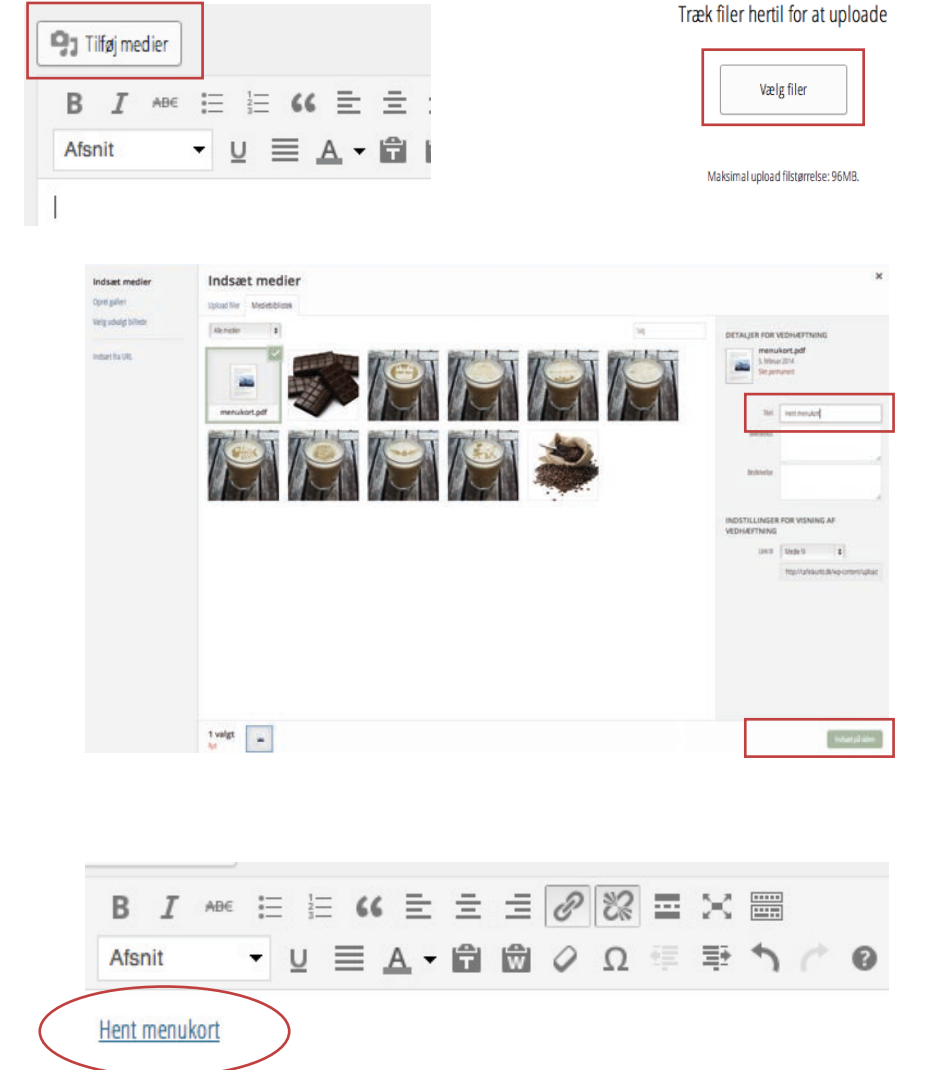

## Indsæt ZIP

ZIP formatet er en komprimeret mappe, der har den fordel at du kan samle flere filer til ét download, men selv en enkel fil kan være smart at zippe, fordi du tvinger et download, fremfor blot at vise filen. Godt til fx logoer som andre skal kunne hente.

Vælg én eller flere filer på din computer, højreklik og vælg

PC: Send til > zip-komprimeret mappe

Mac: Komprimer (filnavn)

Følg derefter samme procedure som ved upload af PDF-filer.

## Lynrediger – indstillinger for enkelte sider og indlæg

Når du klikker på Sider eller Indlæg, ser listen over dine sider eller indlæg, og holder musen hen over én af dem, får du fire valgmuligheder

- Rediger
- Lynrediger
- Papirkurv
- Vis

Lynrediger giver mulighed for at ændre indstillinger for siden eller indlægget. Nogle af de indstillinger er kun tilgængelige ved Lynrediger, ikke i almindelig redigering; fx tildel password og om der skal være √ i Tillad kommentarer.

Nu har jeg længe været irriteret over at besøgende har mulighed for at kommentere på alle mine sider og indlæg, så jeg fjerner  $\sqrt{i}$  Tillad kommentarer på alle mine sider.

| LYNREDIG   | ER                           |           |             |                  |    |
|------------|------------------------------|-----------|-------------|------------------|----|
| Titel      | Billeder                     | Forælder  | Forside (in | gen forælder) 💠  |    |
| Kort titel | billeder                     | Rækkefølg | 0           |                  |    |
| Dato       | 02-feb 🖨 03 , 2014 @ 22 : 01 | е         | Skabelon    | Standardskabelon | \$ |
| Adgangsko  | -ELLER- Privat               | Tillad k  | commentare  | er               |    |
| de         |                              | Status    | Udgivet     | \$               |    |
| Annuller   |                              |           |             |                  |    |

| Massehandling:    | Anvend                           | Vis alle datoer | ÷ | Filtrer |
|-------------------|----------------------------------|-----------------|---|---------|
| Titel             |                                  |                 |   |         |
| Billed<br>Rediger | <b>er</b><br>Lynrediger   Papirk | turv   Vis      |   |         |
|                   | 1.00                             |                 |   |         |

#### Menuer

| 🔞 宿 Café Lauritz 👎 0                                                                                                    | + Nyt                                                                                                    |                                                                                                    | Hejsa, lauritz                                                                                                    |
|----------------------------------------------------------------------------------------------------|----------------------------------------------------------------------------------------------------|----------------------------------------------------------------------------------------------------|----------------------------------------------------------------------------------------------------|
| Kontrolpanel                                                                                                    | Rediger menuer Håndter områder                                                                                                    |                                                                                                    | Skærmindstillinger 💌 Hjælp 💌                                                                                                    |
| <ul> <li>≁ Indlæg</li> <li>➡ Medier</li> <li>➡ Sider</li> <li>➡ Kommentarer</li> </ul>                                                                       | Rediger din menu nedenfor, eller <u>opret en ny menu</u> . Sider                                                                                                    | Menunavn Menu 1                                                                                                    | Når du opretter sider bliver der automatisk oprettet et menupunkt.<br>Men det er jo ikke sikkert at du er tilfreds med rækkefølgen, med at<br>overskriften på siden bliver til teksten i menuen, og at alle sider vises i                                                                                                    |
| ✓       Udseende         Temaer       Tilpas         Widgets       Menuer         Header       Baggrund         Editor       Plugins         ▲       Brugere | Seneste       Se alle       Søg         Nyheder          Velkommen          Billeder          Menukort          Kontakt       Tilføj til menu         Links          Kategorier | Menustruktur<br>Træk hvert emne i den rækkefølge, du foretræk<br>Velkommen<br>Menukort<br>Nyheder<br>Billeder <i>underpunkt</i><br>Kontakt | <ul> <li>menuen.</li> <li>Derfor kan du meget nemt oprette din egen menu.</li> <li>Klik på Udseende &gt; Menuer</li> <li>Tilføj og fjern de sider du vil ha' i menuen.</li> <li>Hvis du trækker en side hen under en anden, og en smule til højre bliver den til en under-menu side.</li> <li>Husk at klikke Gem menu.</li> <li>Sæt √ i Primær menu (eller hvad det hedder i det aktuelle tema) for at aktivere menuen.</li> </ul> |
| <ul> <li>Værktøjer</li> <li>Indstillinger</li> <li>Minimer menu</li> </ul>                                                                                   |                                                                                                    | Menu indstillinger         Tilføj automatisk sider         Tilføj automatisk sider         Temaområder         Slet menu                   | ij automatisk nye sider fra øverste niveau til denne menu<br>nær menu<br>Gem menu                                                                                                    |

Ofte skal du ind i udseende > Menuer og aktivere din menu igen, efter du har skiftet tema. Dette skyldes at nogle temaer har mere end ét menu-område.

| URL        | http://         |
|------------|-----------------|
| Link tekst | Menupunkt       |
|            | Tilføj til menu |

| Velkommen                                        |                | Side | Ŧ    |  |
|--------------------------------------------------|----------------|------|------|--|
| Menukort                                         |                | Side | •    |  |
| Nyheder                                          |                | Side | •    |  |
| Billeder underpunkt                              |                |      | Side |  |
| Kontakt                                          |                | Side |      |  |
| Menutitel                                        | Titel-attribut |      |      |  |
| Kontakt                                          |                |      |      |  |
| Flyt <u>En op</u> <u>Under Nyheder</u> <u>Ti</u> | il toppen      |      |      |  |
| Original: Kontakt                                |                |      |      |  |
| Fjern   Annuller                                 |                |      |      |  |

Hvis du vil tilføje et link til et andet website kan du vælge Links og indtaste en URL og en link tekst.

# + MA Héps, kurtz T

Klik på **Skærmindstillnger** for

at ændre hvilke muligheder du har i menuen. Fx *Linkmål*.

| Kontakt                            |                                | Side 🔺 |
|------------------------------------|--------------------------------|--------|
| Menutitel                          | Titel-attribut                 |        |
| Kontakt                            |                                |        |
| Åben link i et nyt v               | /indue/faneblad                |        |
| Flyt <u>En op</u> <u>Under Nyl</u> | <u>heder</u> <u>Til toppen</u> |        |
| Original: Kontakt                  |                                |        |
| Eiero I Annuller                   |                                |        |
|                                    |                                |        |

Under hvert menupunkt er det muligt at ændre teksten til noget andet end sidens titel.
### Indsæt HTML

Når du redigerer en side eller et indlæg har du måske bemærket at der i højre side af redigeringsfeltet er to faner: **Visuel** og **Tekst**.

| 91   | lifø | ij me | dier |   |   |   |   |   |   |   |  |   |   |  |  |  |  |  |  |  |  |  |  |  |  |  |  | Visue | 9 | Tek |
|------|------|-------|------|---|---|---|---|---|---|---|--|---|---|--|--|--|--|--|--|--|--|--|--|--|--|--|--|-------|---|-----|
| В    | 2    | I     | AB€  | : | 8 | 1 | " | Ξ | Ξ | ≣ |  | 1 | × |  |  |  |  |  |  |  |  |  |  |  |  |  |  |       |   |     |
| Cafe | Lau  | uritz |      |   |   |   |   |   |   |   |  |   |   |  |  |  |  |  |  |  |  |  |  |  |  |  |  |       |   |     |

Dén der har fundet på at kalde det for "Tekst" skulle ha' nogle bank. Det er HTML. Tidligere hed fanen faktisk HTML, og hvorfor den er omdøbt aner jeg ikke...

Når du vælger fanen **Tekst** har du altså mulighed for at indsætte og redigere HTML koder.

HTML betyder Hyper Text Markup Language, og er de koder der skaber funktionalitet på et website. Jeg kan fx få et stykke HTML kode fra Google Maps og indsætte på min kontaktside, så der bliver vist et interaktivt kort.

Jeg åbner Google Maps og finder adressen Lauritz Sørensensvej 28, Frederiksberg. (Hvis mit firma allerede ér blevet registreret på kortet finder jeg naturligvis dét.)

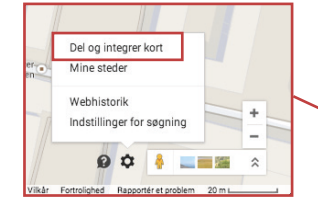

### På de nye kort:

Vælg tandhjulet i nederste højre hjørne, og klik på **Del og integrer** kort.

Vælg fanen **Integrer kort**, og evt. Tilapsset størrelse.

Kopier koden og sæt den ind i **Tekst** fanen på din side.

Hvis dine kort ser anderledes ud, er det nok fordi du bruger de gamle kort. Se næste side.

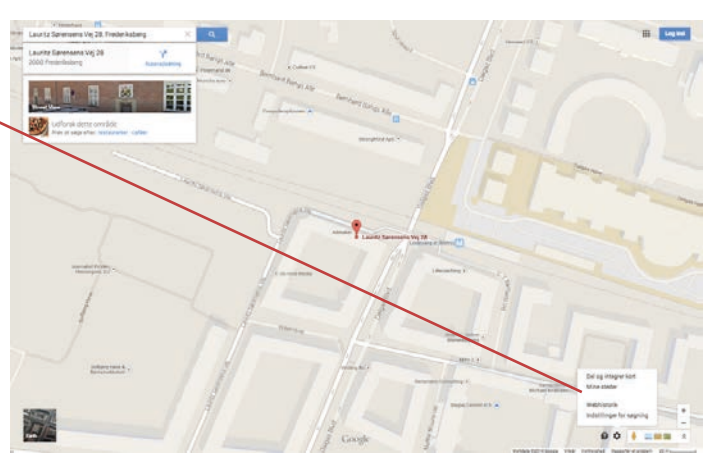

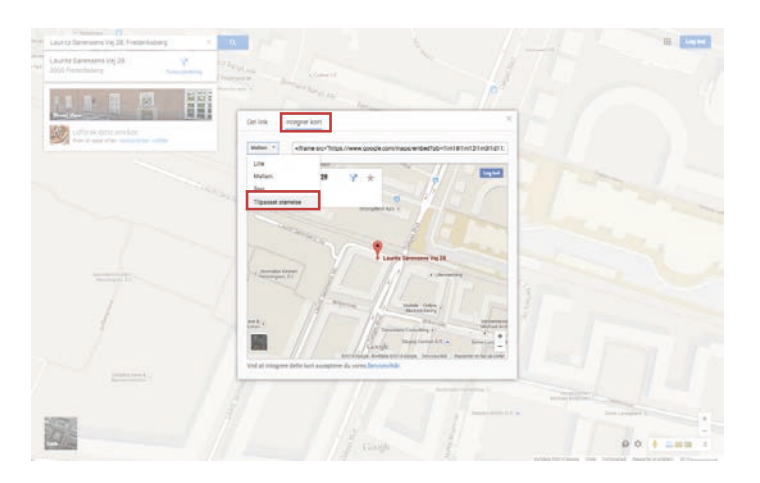

| 'ilpasset størrelse 💌 | 400 | X 300 | Eksempelvisning i faktisk størrelse |
|-----------------------|-----|-------|-------------------------------------|
| ipasset størrerse     | 400 | X 300 | Eksempeivisning Haktisk størreise   |

Hvis du indsætter HTML kode i Visuel fanen vil dit website vise koden. Intet andet.

### Websites med WordPress • Indsæt HTML

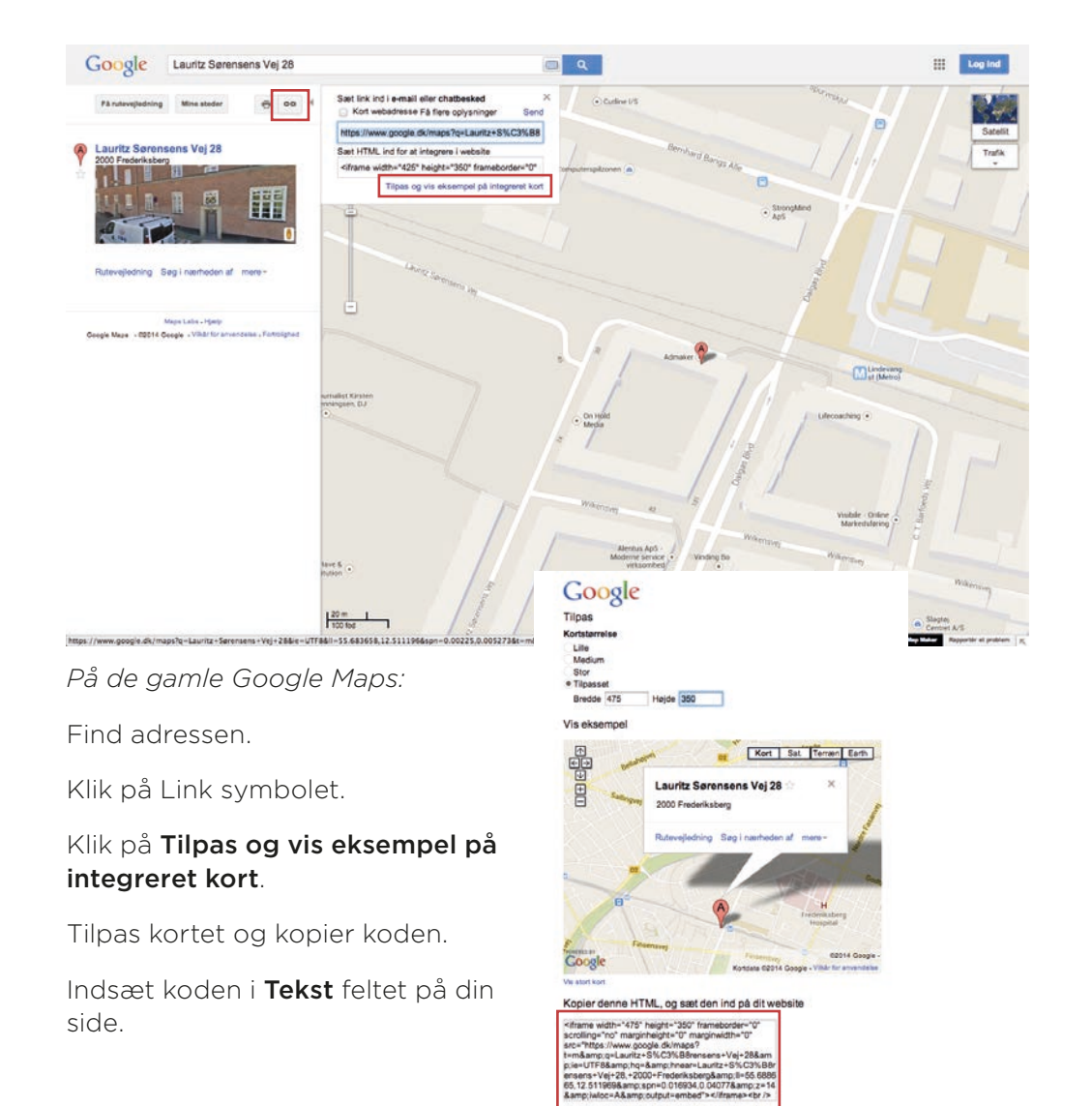

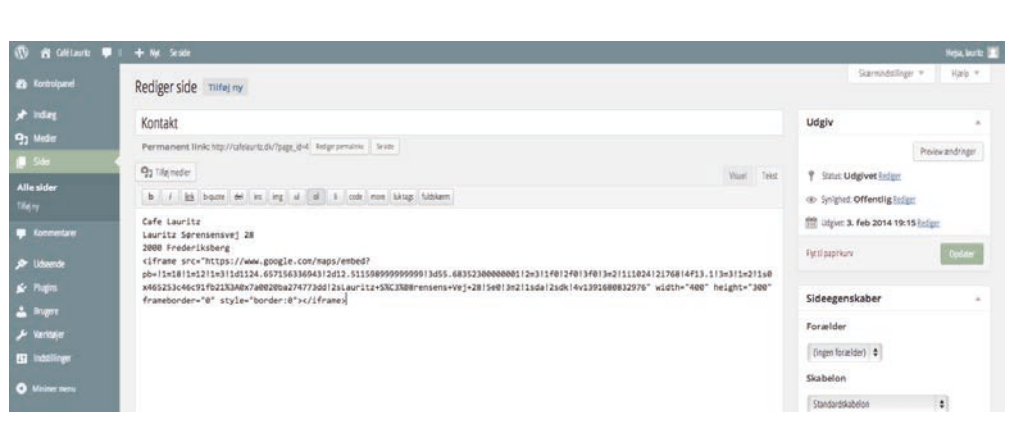

| Café Lauritz                                                                                                    |                                                   |
|----------------------------------------------------------------------------------------------------|---------------------------------------------------|
| Endnu en WordPress-blog                                                                                                    |                                                   |
| DOGOL BLIEDE KONTAKT VERKOE MIEDER VERGWEIS                                                                                                    |                                                   |
| Kontakt                                                                                                    |                                                   |
| Cafe Lauritz<br>Jauritz Santrosoniai (28                                                                                                    | NYE INDLÆG                                        |
| Use inter doors, and the second second secon | Sofferinagutug<br>Marti (Shokkide<br>Anatos Auffe |
| Laurit Siemen Vij 28                                                                                                    | NYE KOMMENTARER                                   |
| - University                                                                                                    | ABJOVER                                           |
| 1 Constant Constant Statements and parameters and parameters and p | februare 2014                                     |
|                                                                                                    | KATEGORIER                                        |
| Inter                                                                                                    | Events<br>Tele Anterprotected<br>Tele Consect:    |
|                                                                                                    | Network                                           |

Den kode du indsætter består af en såkaldt iframe. Det betyder i praksis at du skærer et hul i din side, hvori der vises indhold fra et andet website. I Visuel fanen vises det som en gul firkant, men det fungerer fint på websitet.

### Indsæt Facebook Like Box

Nu har vi indsat et kort fra Google, der fungerer interaktivt, så besøgende på siden kan zoome ind og ud, finde vej osv.

Lad os prøve igen med Facebook.

På adressen **developers.facebook.com/docs/plugins/like-box-for-pages** (du kan også bare søge efter *facebook likebox*) findes en funktion hvor du kan tilpasse en såkaldt *Like Box* og få koden til at integrere den på dit website. (NB: Dette er kun beregnet til *Sider* på Facebook, ikke private *Profiler*!)

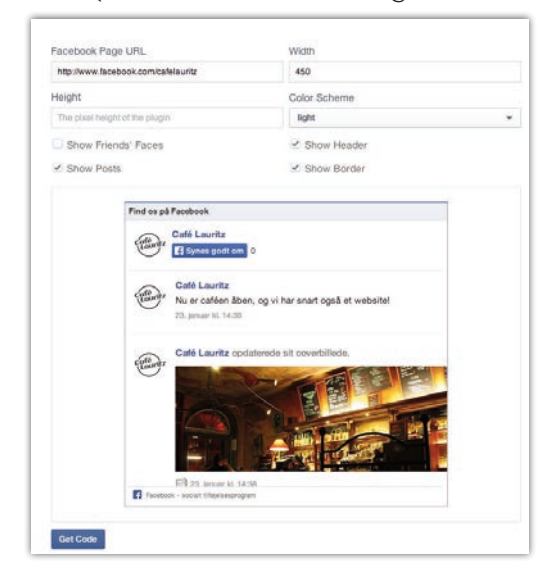

- Tilpas indstillingerne
- Klik på Get Code
- Vælg IFRAME
- Kopier koden og sæt den ind i
   Tekst fanen på din side

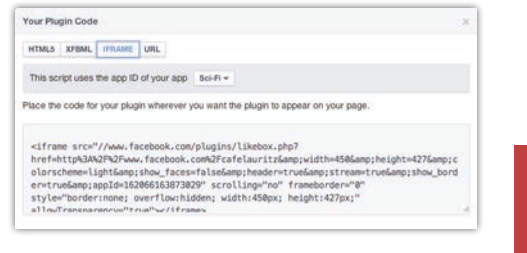

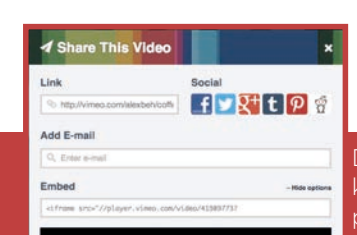

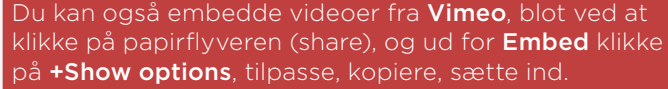

Der findes tusindevis af andre services du kan finde på nettet, hvor du bliver tilbudt en HTML kode (som regel en *iframe*) til at sætte ind på dit site. Det kan være et verdensur, en vejrudsigt, sportsresulater m.m.m.

### Indsæt video fra YouTube

Aaaargh, det er sjovt dét her!!! Én gang til!!!

- Klik ind på **youtube.com**
- Find en super relevant video
- Klik på Share
- Klik på Embed
- Tilpas evt. indstillinger
- Kopier koden og sæt den ind i Tekst fanen på din side

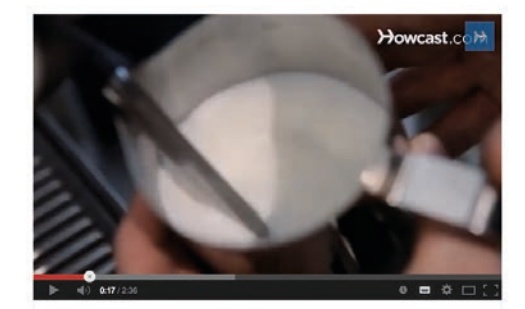

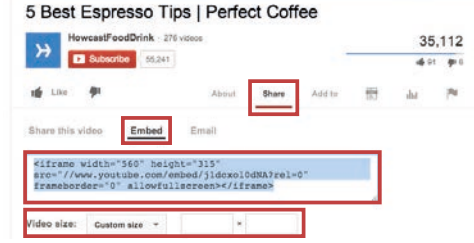

### Widgets

| 🛞 \land Café Lauritz 두                                                                 | Widgets er små separate 'enheder' på sitet, der – i prin-<br>cippet – vises på alle sider, uanset hvad det øvrige indhold<br>består af.                                                                                                    |
|----------------------------------------------------------------------------------------|----------------------------------------------------------------------------------------------------|
| <ul> <li>✔ Indlæg</li> <li>♥ Medier</li> <li>● Sider</li> <li>♥ Kommentarer</li> </ul> | Widgets kan være placeret i toppen af siden, i footeren<br>eller i én af siderne. I det tema vi arbejder med nu sidder<br>de i højre side: <i>Nye indlæg, Nye kommentarer, Arkiver,</i><br><i>Kategorier</i> og <i>Meta.</i> Alle sammen meget blog-orienterede.<br>Ikke rigtigt interessante for min lille café |
| 🔊 Udseende                                                                             | Så lad os kigge på mulighederne.                                                                                                    |
| Temaer<br>Tilpas                                                                       | Klik i administrationsmenuen på <b>Udseende &gt; Widgets</b>                                                                                                    |
| Widgets<br>Menuer                                                                      | Du kan nu se de tilgængelige Widgets, og dé der er i brug<br>i <b>Primær sidebar</b> .                                                                                                    |
| Header<br>Baggrund<br>Editor                                                           | Du kan fjerne widgets ved at klikke og trække dem ud af<br>den hvide kasse, og tilføje andre ved at klikke på dem og<br>trække dem ind. På samme måde kan du bytte rundt på                                                                                                    |
| 🖌 Plugins                                                                              | rækkefølgen.                                                                                                    |
| 🕹 Brugere<br>🎤 Værktøjer                                                               | Der står under de enkelte widgets hvad de gør. Nogle få<br>får dog lige en forklaring med på vejen                                                                                                    |

### Widgets

#### Tilgængelige widgets

For at aktivere en widget, så træk den til en sidebar og klik på den. For at deaktivere en widget og siette dens indstillinger, så træk den tilbage.

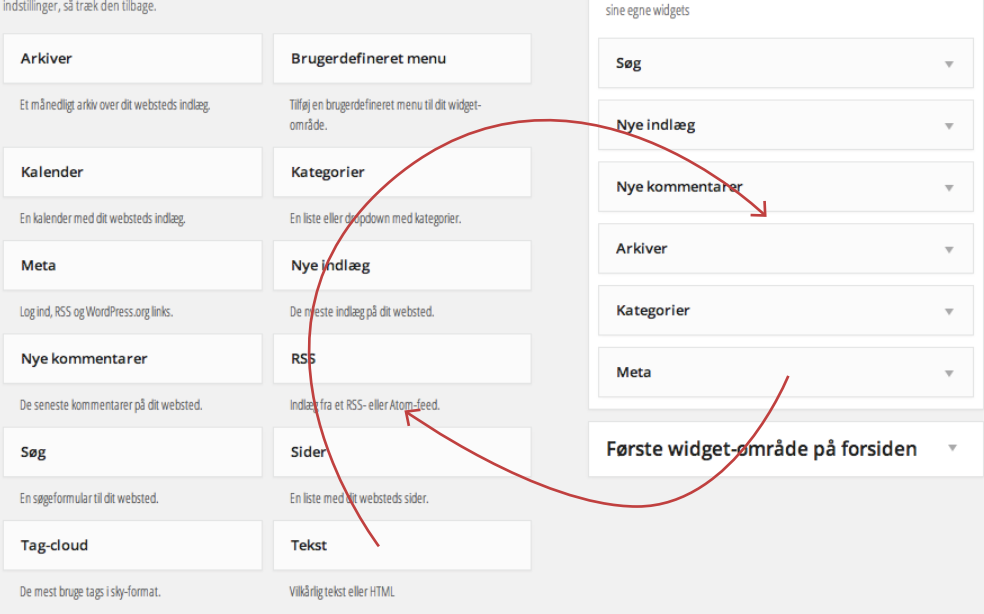

Primær sidebar

Vises på indlæg og sider undtagen den valgfrie forsideskabelon, som har

| Meta                 | Tilføjer log ind og ud, og links til praktiske WordPress sider.                                                                    |
|----------------------|----------------------------------------------------------------------------------------------------|
| Søg                  | Tilføjer en smart søgefunktion på dit website.                                                                                     |
| Brugerdefineret menu | Du kan under Udseende > Menuer oprette separate menuer, fx en række undersider, og få denne menu vist ved hjælp af denne<br>widget |
| RSS                  | Hent et RSS feed fra fx http://www.dr.dk/Nyheder/Service/rss.htm så du kan vise nyheder på din side.                               |
| Tekst                | Kan bruges til at indsætte almindelig tekst og HTML; fx en Facebook Like Box, en YouTube video eller et Google kort.               |

Der findes en anden måde at administrere dine widgets på, så du kan se dem i 'aktion' imens: Klik på **Udseende > Tilpas**, og vælg **Widgets**.

| kouler                                                                                    | ion kiligis  |                      | and the second second second                                                                                                    |
|-------------------------------------------------------------------------------------------|--------------|----------------------|----------------------------------------------------------------------------------------------------|
| tu tenledister<br>Twenty Twelve                                                           |              | Menukort             | rels os                                                                                                    |
| Webstedets titel og tagline                                                               |              | Café Latte: 25,-     | f 🛛 🐂 🔊                                                                                                    |
| Farver                                                                                    |              | Cappurine: 20,-      | and the contract of the contract of the contra |
| Header billede                                                                            |              | Snlage S.            | No. of the second second second second second second second second second second second second second second se                                                                                                    |
| Baggrundsbillede                                                                          |              | Sandakidt: 35-       |                                                                                                    |
| Navigation                                                                                |              | there are not        | DELSIDEN                                                                                                    |
| Statisk forside                                                                           |              | CINES, LINETINE MACL |                                                                                                    |
| Widgets: Primær sidebar                                                                   |              |                      | FOURSQUARE                                                                                                    |
| Vises på indlæg og sider undtagen de<br>valgfrie forsideskabelon, som har sine<br>widgets | en<br>e ogne | Infer                | Propie herr nave<br>Tatal check-has                                                                                                    |
| WooCommerce kasse: Kurv                                                                   | *            |                      | Mayer                                                                                                    |
| Seg                                                                                       | *            |                      |                                                                                                    |
| AddThis Follow: Felg os                                                                   |              |                      | KDRY                                                                                                    |
| AddThis Share: Del siden                                                                  |              |                      |                                                                                                    |
| Foursquare Venue: Foursq                                                                  |              |                      | - T                                                                                                    |
| Google Maps Widget: Kort                                                                  |              |                      | and the second second                                                                                                    |
| Anangerigen 🛛 🕂 Titalje                                                                   | en Widget    |                      | Prederiksberg                                                                                                    |
| O Maine                                                                                   |              |                      | - Tar Additioner Map data 80016 Google                                                                                                    |

Herefter kan du trække rækkefølgen og se effekten med det samme på siden.

Du kan naturligvis også tilføje og fjerne widgets, tilpasse deres individuelle indstillinger m.m.

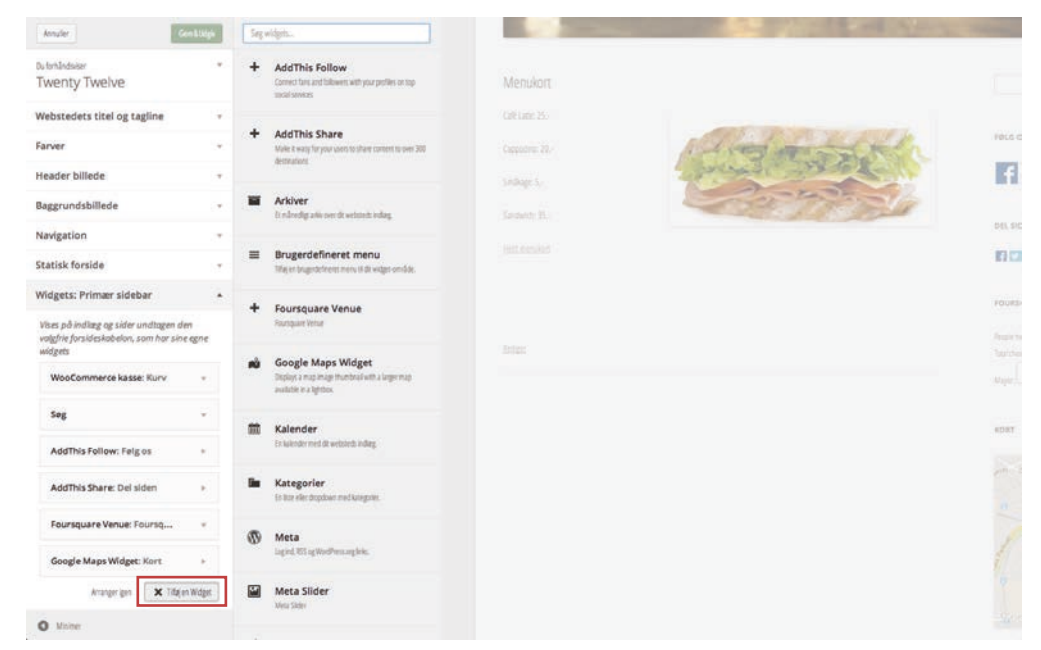

### Hent flere widgets

Udvalget af widgets er måske ikke det mest interessante...

Heldigvis kan du hente flere widgets. Det kan du gøre ved at installere nogle Plugins.

Plugins er funktionsudvidelser, og vil overordnet blive behandlet i et kapitel for sig selv. Nu vil jeg dog benytte plugin-installation til at hente nogle lidt mere interessante widgets.

Klik ind i Plugins > Tilføj nyt for at kunne søge efter nye widget-plugins.

Prøv nogle af disse:

### Black Studio TinyMCE Widget

En widget der ligner side-redigeringen til forveksling, og gør det lettere at tilføje tekst med punktopstillinger m.v. i en widget.

### Social Widget

Lader dine besøgende forbinde med dine sociale netværkssider.

### **Google Calendar Events**

Hvis du opretter en arrangementskalender i Google, og husker at dele den som offentlig, kan du vise kalenderen i denne widget.

### YouTube Channel Gallery

Hvis du har en videokanal på YouTube kan du vise den frem i denne widget.

### Foursquare Venue

Hvis du vil vise hvor mange der er checket ind m.m. på Foursquare. - smart til min café ;-)

Ifølge wordpress.org findes der i skrivende stund 3.827 widget-plugins...

#### Maxon The Fildge - Rebrand of the Belgacu Constraints of the Belgacu Constraints of

### **Google Maps Widget**

En virkeligt smart måde at vise et kort på: Kortet bliver vist som en widget, og når det klikkes på vises det som en *LightBox*.

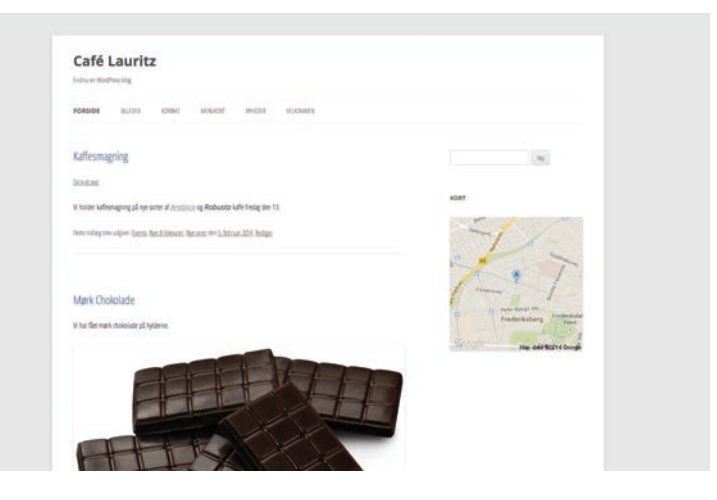

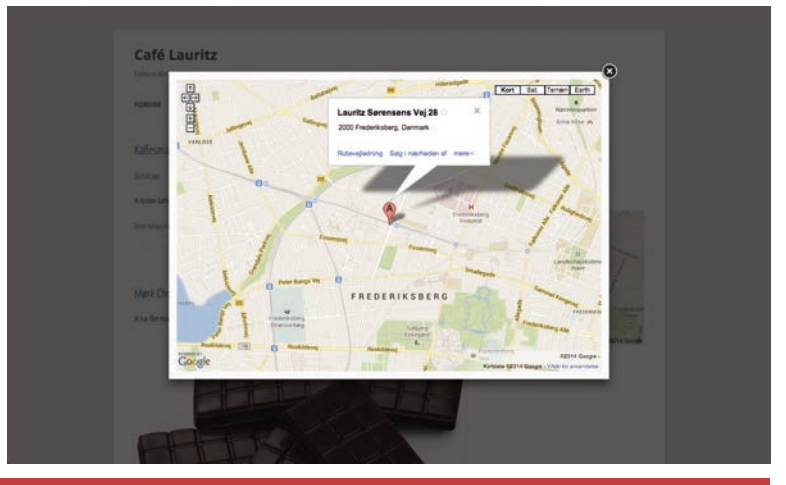

### Plugins

Plugins er funktionsudvidelser. WordPress har mange smarte funktioner, når det installeres, men ofte har du brug for nogle særlige funktioner, der ikke findes i standardinstallationen.

Nogle plugins er nye *Widgets*. Læs siden "Widgets" på side 40.

For at finde og installere nye plugins skal du klikke på **Plugins > Tilføj Nyt**.

| 🚯 🖀 Café Lauritz 📮                                 | Udfyld tekstfeltet og klik på <b>Søg plugins</b> .                                                                                                 |
|----------------------------------------------------|----------------------------------------------------------------------------------------------------|
| 🍪 Kontrolpanel                                     | Vælg det ønskede plugin og klik på <b>Installer</b> , og derefter<br><b>Aktiver</b> .                                                              |
| ★ Indlæg                                           | Instillinger for de enkelte plugins kan dukke op flere<br>steder: Under plugin'et på plugin-siden ( <b>Instillinger</b> ikke                       |
| 97 Medier                                          | <b>Rediger</b> ), under <b>Instillinger</b> i hovedmenuen, eller i et nyt<br>menupunkt for sig.                                                    |
| Kommentarer                                        | Læs vejledning under de enkelte plugins – evt. på<br>programørens website – før installation.                                                      |
| <ul> <li>Uoseenoe</li> <li>Plugins</li> </ul>      | Nogle af de bedste plugins                                                                                                    |
| <b>Installerede plugins</b><br>Tilføjnyt<br>Editor | <b>Simple Lightbox</b><br>Får alle dine billeder, der lænker til selvstændig billed-<br>side, eller en større udgave af billedet, til at åbne i en |
| 🐣 Brugere                                          | Lightbox, som vi kender det fra fx Facebook. Se siden<br>"Indsætte fotogalleri" på side 27                                                         |
| ↓† Indstillinger                                   | <b>NextGEN Gallery</b><br>En væsentlig opgradering af den indbyggede galleri-                                                                      |
| <ul> <li>Minimer menu</li> </ul>                   | funktion + simple lightbox + + + = <i>NextGEN Gallery</i>                                                                                          |

↑ Indhold

### **Stella Plugin Free**

Skal dit website fungere på flere sprog har du nogle valg: Skal Google oversætte hele skidtet, så sørg for at der tydeligt står Google, så folk ved at det er en maskinoversættelse. Til gengæld kan folk oversætte det til ukrainsk og kirgisisk uden problemer.

Men skriver du selv en virkeligt god oversættelse til fx engelsk kan Stella Plugin trylle en ekstra fane ind i alle sider, indlæg og menupunkter m.m., så alting kan skrives i to-tre-fire sprog. I Widgets ligger den dims du skal sætte ind, så folk kan vælge sprog.

### WP Orbit Slider eller Random Image

Et billede på forsiden? Jeps!

Men skal det altid være det samme, indtil du en skønne dag skifter det ud? Med Random Image kan du placere en billedholder på en side – fx forsiden – der vælger imellem et antal billeder, og viser et tilfældigt når besøgende klikker ind på siden. Det giver en lidt mere dynamisk fornemmelse til gen-besøgende (koden til at indsætte Random image er [ random-image ] (uden mellemrum)).

Du kan også sætte et slideshow ind i stedet for, med WP Orbit Slider (koden til at indsætte slider'en er [ orbit-slider ] (uden mellemrum)).

### **Fast Secure Contact Form**

Der findes et hav af kontaktformularer, men Fast Secure Contact Form er et godt valg hvis du vil ha' mulighed for at lave én eller flere formularer med meget enkle eller meget komplekse muligheder.

### Contact Form 7

En virkeligt god kontaktformular hvis du har mere avancerede behov.

### Site Offline or Coming Soon

Dette plugin giver dig mulighed for at arbejde med dit WordPress website online, imens alle der ikke er logget ind ser en side, som du selv kan tilpasse som du vil. Men hvis du sætter billeder på af vejarbejde får du tæv!

### WordPress Mobile Pack

Hvis dit website er bygget op i et design der ikke er responsivt, kan du bruge dette plugin til at vise dit website i et tilpasset design på mobiletelefoner (widgets vil blive skjult). Alternativt, hvis du har et responsivt design, men med en lidt 'tung' menu i toppen: Responsive Select Menu.

#### UberMenu

Skal du lave et site med en seriøst kompleks menu, så prøv at kigge på UberMenu. Ikke gratis, men måske pengene værd? Ca. kr. 100,-

### Sub Pages widget

Hiver sidens undermenu ned i en widget

### **Exclude Pages**

Okay, så du har nogle sider der ikke skal vises i menuen (fx tak-for-besked), og du vil ikke lave en skræddersyet menu? Dette plugin putter et afkrydsningfelt ind på alle sider, så du kan vælge om de skal vises i menuen eller ej.

### Easy Table

Hvis du har behov for tabeller, som ikke er naturligt understøttet i Word-Press, er Easy Table et godt plugin

### **Mini Twitter Feed**

Har du en twitter konto, eller en twitter søgning du gerne vil vise på dit website, kan dette plugin gøre det enkelt og elegant. – indtil twitters egen widget kommer til at virke...

#### **Trackable Social Share Icons**

Et plugin der tilføjer FB og TW delingsikoner i bunden af enhver side eller indlæg.

#### MailChimp List Subscribe Form

Hvis du bruger MailChimp til at udsende og administrere nyhedsbreve skal du naturligvis også bruge en til/frameldingsformular på dit website: Mail-Chimp List Subscribe Form.

### Page Security by Contexture

Page Security by Contexture kan bruges til at give forskellige brugergrupper differentieret adgang til forskellige sider på dit website.

### Easy FAQ with Expanding Text

Har du brug for en side til Ofte Stillede Spørgsmål – eller lign. – giver dette plugin mulighed for at oprette én eller flere sider med spørsmål og skjulte svar, der dukker op når der klikkes på et spørgsmål.

### Stout Google Calendar

Hjælper dig med at putte en Google kalender i en widget.

### Simple Themes and Plugins Installer

Hvis du laver WordPress sites hyppigt, og har et 'vred' af favorit temaer og plugins, kan du installere dem alle sammen i ét hug, med dette plugin.

#### **Ultimate Video Gallery**

Vis dine FLV videoer på egen server, og dine videoer på YouTube og Vimeo i ét samlet videogalleri.

#### **Feed Them Social**

Tilføj let et feed fra Instagram, Facebook Side, Twitter og Pinterest til enhver side, indlæg eller widget.

#### **Broken Link Checker**

Tjekker med jævne mellemrum om der er links på dit site der ikke fungerer.

#### Share Buttons by AddThis

Indsæt knapper så dine besøgende kan dele dit site via e-mail, Facebook, Google+, Twitter, LinkedIn og over 300 andre sociale netværk.

#### Per Page Widget

Tilpas fra side til side hvilke widgets der skal vises.

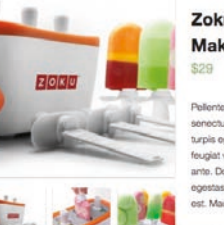

Home / Shop test / Kids / Zoku TrioQuick Pop Make

Zoku TrioQuick Pop Maker

Peterntesque hubitant morbi tristique serechas et nebas et malesuada fames ac turpis opestas. Vostibulum totror quam, feuglas vias, utincies eget, tempor sit amet auto. Done eu liboro sit amet quam opestas semper. Aeneen utincies mi vitae est. Mauris placenat eleitend leo.

Description Additional Information Reviews (1)

#### Product Description

Pellentesque habitant morbi tristique senectus et netus et malesuada fames ac turpis egestas. Vestibulum tortor quam, feugiat vitae, ultricies eget, tempor sit amet, ante. Donec ou libero sit amet quam egestas semper. Aenean ultricies mi vitae est. Mauris placerat

Det er muligt at du selv finder bedre plugins, og du er hjerteligt velkommen til at bidrage med dine erfaringer i Google+ gruppen **WordPress Udfordringer og Iøsninger**: https://plus.google.com/communities/102428267700651212384

### WooCommerce

Hvis du skal lave en webshop er det svært at komme uden om WooCommerce!

### WordPress SEO by Yoast

Søgemaskineoptimering fungerer ret godt i WordPress ud-af-boksen, men dette plugin kan hjælpe med det sidste. Se også "SEO – Søgemaskineoptimering" på side 66.

### **Duplicate Theme**

Dejligt nemt plugin til at oprette Child Themes (Læs "Child Theme" på side 59). Efter indstallation og aktivering findes den under **Udseende > Duplicate Theme**.

### **Custom Header Extended**

Hvis du benytter et tema der understøtter standard header billeder kan dette plugin bruges til at kontrollere hvilke billeder der bruges på hvilken side.

### **Duplicate Post**

Tilføjer en mulighed for at klone enhver side eller indlæg, hvis du skal ha' flere næsten éns sider.

Du kan altid se de mest populære plugins på plugintable.cor

| 1 Ak<br>Akismet                      |                                            | PERI                                         | OD1C                                      | TABL                                | .E/                                                               |                                                                   |                                                                       | _                                                                     | Dr                                                               |                                                 |                                      |                                       |                                         |                                       |                                  |                                          | 2<br>All in One<br>SEO Pack                        |
|--------------------------------------|--------------------------------------------|----------------------------------------------|-------------------------------------------|-------------------------------------|-------------------------------------------------------------------|-------------------------------------------------------------------|-----------------------------------------------------------------------|-----------------------------------------------------------------------|------------------------------------------------------------------|-------------------------------------------------|--------------------------------------|---------------------------------------|-----------------------------------------|---------------------------------------|----------------------------------|------------------------------------------|----------------------------------------------------|
| <sup>3</sup> Cf<br>Contact Form      | 4<br>Google XML<br>Sitemaps                | Rank<br>Syn                                  | nbol                                      |                                     | Ρ                                                                 |                                                                   | JG                                                                    | IN                                                                    | Pr                                                               |                                                 | 55                                   | 5<br>Ng<br>NextGEN<br>Gallery         | 6<br>Je                                 | 7<br>WS<br>WordPress<br>SEO           | 8<br>Im<br>WordPress<br>Importer | 9<br>Sc<br>WP Super<br>Cache             | 10<br>Gaogle<br>Analytics for<br>WordPress         |
| 11<br>Tm<br>WPtouch<br>Mobile Plugin | 12<br>Fast Secure<br>Contact Form          | Plugin                                       | Name                                      |                                     | Around <b>30'0</b><br>Directory. Mi<br>amazing ope<br>popular Wor | 00 WordPress<br>Ilions of webs<br>en-source com<br>dPress plugins | s plugins have<br>ites are power<br>imunity around<br>s, ranked by th | e been contrib<br>red by these p<br>d the globe. Th<br>ne number of c | uted to the Wo<br>lugins, develo<br>his table show<br>downloads. | ordPress.org F<br>ped and main<br>cases the 108 | Plugin<br>Itained by an<br>8 most    | <sup>13</sup> Pa<br>WP-PageNavi       | <sup>14</sup> Ta<br>TinyMCE<br>Advanced | 15<br>G<br>Google<br>Analyticator     | 16<br>W3 Total<br>Cache          | 17<br>Sb<br>Share Buttons<br>by AddToAny | 18<br>Ya<br>Yet Another<br>Related Posts<br>Plugin |
| <sup>19</sup> Ec                     | 20<br>Bl<br>Broken Link                    | 21<br>Wo<br>Woo-                             | 22<br>Ut<br>Utimate                       | 23<br>Rs<br>Really Simple           | <sup>24</sup> Bu                                                  | 25<br>Db<br>WP-DB-                                                | <sup>26</sup> Tt                                                      | 27<br>Share Buttons                                                   | 28<br>C                                                          | Advanced                                        | <sup>30</sup> St                     | <sup>31</sup> Re                      | <sup>32</sup> Ca                        | 33<br>B<br>Better WP                  | 34<br>Add Link to                | <sup>35</sup> Fa                         | <sup>36</sup> <b>Po</b>                            |
| Commerce<br>37<br>Wf                 | Checker<br>38<br>Bn                        | Commerce<br>39<br>Xh                         | 40 Sf                                     | 41 Su                               | 42<br>BuddyPress                                                  | 43<br>Bb                                                          | 44 Qt                                                                 | 45 Mm                                                                 | 46 Rt                                                            | 47<br>BS                                        | 48<br>Ur                             | 49                                    | 50<br>Wr                                | Security<br>51<br>P                   | Facebook                         | 53<br>Mn                                 | 54 NS                                              |
| Wordfence<br>Security                | Breadcrumb<br>NavXT                        | Xhanch                                       | SEO Friendly<br>Images                    | Subscribe2                          | BackWPup<br>Free                                                  | bbPress                                                           | qTranslate                                                            | WP<br>Maintenance<br>Mode                                             | Regenerate<br>Thumbnails                                         | BulletProof<br>Security                         | User Role<br>Editor                  | Image Widget                          | WordPress<br>Related Posts              | WP Photo<br>Album Plus                | BackUp-<br>WordPress             | MailPoet<br>Newsletters                  | Social<br>Networks<br>Auto-Poster                  |
| Google<br>Analytics                  | Op<br>WP-Optimize                          | Sm<br>WP Smush.it                            | Gallery                                   | SI<br>WP SlimStat                   | Te<br>The Events<br>Calendar                                      | WordPress<br>Backup to<br>Dropbox                                 | Mp<br>WP Multibyte<br>Patch                                           | Widget Logic                                                          | MailChimp List<br>Subscribe<br>Form                              | Ad<br>AdRotate                                  | Options<br>Framework                 | Ms<br>WP Mail<br>SMTP                 | QC<br>Quick Cache                       | List category                         | UpdraftPlus                      | Disable<br>Comments                      | Un<br>under-<br>Construction                       |
| 73<br>Sh<br>Shareaholic              | 74<br>Ready!<br>Ecommerce<br>Shopping Cart | 75<br>Wd<br>WordPress<br>Download<br>Manager | 76<br>M<br>Meta Slider                    | 77<br>LI<br>Limit Login<br>Attempts | 78<br>Pt<br>Post Types<br>Order                                   | 79<br>Blubry<br>PowerPress<br>Podcasting                          | 80<br>Ef<br>Easy<br>FancyBox                                          | 81<br>Print Friendly<br>and PDF<br>Button                             | 82<br>Google<br>Analytics<br>Dashboard for                       | 83<br>So<br>Shortcodes<br>Uttimate              | 84<br>Google<br>Sitemap              | 85<br>Wordpress<br>Statistics         | 86<br>Wp<br>WordPress<br>Duplicator     | 87<br>IC<br>InfiniteWP<br>Client      | 88<br>Dw<br>Display<br>Widgets   | 89<br>Yo<br>YouTube                      | 90<br>BC<br>Black Studio<br>TinyMCE<br>Widget      |
| 91<br>SEO Plugin<br>by SQUIRPLY      | 92<br>T<br>TablePress                      | 93<br><b>Ty</b><br>Types                     | 94<br>Pb<br>Page Builder<br>by SiteOrioin | 95<br>Am<br>Add Meta<br>Tags        | 96<br>Ed<br>Easy Digital<br>Downloads                             | 97<br>Vt<br>Video                                                 | 98<br>Aa<br>Advanced<br>Access                                        | 99<br>Ra<br>Responsive<br>Add Ons                                     | 100<br>Nf<br>NextGEN<br>Facebook                                 | 101<br>Em<br>Enable Media<br>Replace            | 102<br>Si<br>Social Media<br>Feather | 103<br>Ss<br>Subscribe To<br>Comments | 104<br>MailChimp for<br>WordPress       | 105<br>A<br>All In One WP<br>Security | 106<br>Ju<br>jQueny<br>Updater   | 107<br>Cu<br>Custom<br>Facebook          | 108<br>BO<br>Bet on sports                         |

© 2014 plugintable.com

Brought to you by @swissspidy / wp-magazin.ch

## Indstillinger

| 🛞 🖀 Café Lauritz 👎 0                          | + Nyi                    |                                                                                         |                                                                                                    |                                     |                                                                                                    | Hejsa, lauritz 🛐 |
|-----------------------------------------------|--------------------------|-----------------------------------------------------------------------------------------|----------------------------------------------------------------------------------------------------|-------------------------------------|----------------------------------------------------------------------------------------------------|------------------|
| 📸 Kontrolpanel                                | Generelle indstillinger  |                                                                                         |                                                                                                    |                                     |                                                                                                    | Hjælp 🔻          |
| ✤ Indiæg 97 Medier                            | Sidetitel                | Café Lauritz                                                                            | Не                                                                                                    | er kan du                           | ı ændre sidens titel                                                                                                    |                  |
| L Sider                                       | Tagline                  | Endnu en WordPress-blog                                                                 | Не                                                                                                    | er kan du                           | ı ændre sidens taglige - teksten under sidens titel                                                                                                    |                  |
| 🤛 Kommentarer                                 |                          | Forklar med få ord hva                                                                  | d denne side er om.                                                                                                    |                                     |                                                                                                    |                  |
| <ul> <li>Udseende</li> <li>Plugins</li> </ul> | WordPress-adresse (URL)  | http://cafelaurit:                                                                      | z.dk                                                                                                    |                                     |                                                                                                    |                  |
| 🚢 Brugere                                     | Hjemmeside-adresse (URL) | http://cafelaurit                                                                       | z.dk                                                                                                    |                                     |                                                                                                    |                  |
| Værktøjer Indstillinger                       |                          | Advarsel! Lav ikke ikke<br>forside <u>ligger et andet s</u><br>adresse, ellers kan du i | om på disse indstillinger medmindre du v<br><u>sted end i den mappe</u> , hvor du installered<br>kke logge ind på din WordPress-installatio | ved, hvad du<br>le WordPres<br>ion. | i laver. Læs mere her om <u>at flytte WordPress</u> . Hvis du gerne vil have, at dit we<br>s, skal du skrive adressen her. WordPress-filerne på serveren skal ligge på sa | bsteds<br>mme    |
| Skrivning                                     | E-mail-adresse           | info@cafelauritz.dk                                                                     |                                                                                                    |                                     |                                                                                                    |                  |
| Læsning                                       |                          | Denne e-mail-adresse a                                                                  | nvendes til administrative formål som no                                                                                                    | otifikation o                       | m nye brugere.                                                                                                    |                  |
| Medier<br>Permanente links                    | Medlemskab               | Alle kan registrere sig                                                                 | Må andre oprette sig som b<br>bestemte sider, kommenter                                                                                     | orugere  <br>re, bidrag             | på din side? Evt. for at kunne se<br>ge? Læs kapitlet "Brugere" på                                                                                                    |                  |
| Minimer menu                                  | Ny brugers standardrolle | Abonnent \$                                                                             | side 52, så giver det mere n                                                                                                    | nening                              |                                                                                                    |                  |
|                                               | Tidszone                 | København<br>Vælg en by i samme tid                                                     | \$ UTC-tid er 10.02.2014<br>Iszone som dig selv.                                                                                            | 4 15:28                             | Af hensyn til im- og export at data der det smart at<br>ændre tidszonen. Ikke til <i>UTC +2</i> , men til <i>Københavr</i><br>sitet selv tilpasser til sommer/vinter-tid. | ı, så            |
|                                               | Datoformat               | <ul> <li>10. februar 2014</li> <li>2014/02/10</li> </ul>                                |                                                                                                    |                                     |                                                                                                    |                  |
| Husk at scrolle n                             | ed i bunden af siden og  | klikke på Gemændr                                                                       | ringer                                                                                                    |                                     |                                                                                                    |                  |

### Websites med WordPress • Indstillinger

| 🚯 👩 Geli Lauriz 🌹 1                                                      | + **                                                                                                    |                                                                                                    |                                                                                |                                                                       | Heja, korte 🔟    |
|--------------------------------------------------------------------------|----------------------------------------------------------------------------------------------------|----------------------------------------------------------------------------------------------------|--------------------------------------------------------------------------------|-----------------------------------------------------------------------|------------------|
| <ul> <li>Kontrolpanel</li> </ul>                                         | Skriveindstillinger                                                                                                    |                                                                                                    |                                                                                |                                                                       | Наф *            |
| yê indang<br>¶gj Meder<br>∭ Sider                                        | Formatering                                                                                                    | Konverter smilles som (1-)) og (1-P) til gafk ved vion     WordPress skal automatisk rette uppkögt indsat XHTML                                 | e -                                                                            |                                                                       |                  |
| Econortare                                                               | Standard indlægkategori                                                                                                    | ( ivers 🔹                                                                                                    |                                                                                |                                                                       |                  |
| ¢r Udzende<br>¢r Pagin                                                   | Standard indlægsformat                                                                                                    | (Sundard •)                                                                                                    |                                                                                |                                                                       |                  |
| 🛓 Buger                                                                  | Press det                                                                                                    |                                                                                                    |                                                                                |                                                                       |                  |
| 🔎 Verkøje                                                                | "Press det" er en bookmarkiet. Dis, en lile app, de                                                                                               | r kærer i din brokker og lader dig fange stykker af nettet rundt umkring                                                                        |                                                                                |                                                                       |                  |
| E tablings                                                               | Brug Press det't i at klippe tekst, bileder og vidse                                                                                              | fra enhver webside. Redger og tilløj derefter drekte fra 'Press det', før                                                                       | la genmer eller udgiver det som et indlæg på din blig.                         |                                                                       |                  |
| Generet<br>Skrivning<br>Lassing<br>Diskumon<br>Mediar<br>Persumente koks | De kan bee en Sank holieg' gemej ved actracio<br>Press det<br>Indiaseg via e-mail<br>For alse via deg STWodhessvik e-mailskel de<br>some of Linke | gelippe inket til drie begrænker eller hølfvelikke på det og sløge det d<br>sprette en hemmelig e-mail-konto med 1095 odgang. Alle e-mails send | e lærenter.<br>I denne adresse vil blær odgjær, sil det er en god tid, at hode | adresen hennelg. Her er tre tilladge seksstenge, di, ken bruge: 🛛 🛛 🕄 | tw8db ##80%1db . |
| O Minimer menu                                                           | Mailserver                                                                                                    | mail.example.com                                                                                                    | Port 110                                                                       |                                                                       |                  |
|                                                                          | Loginnavn                                                                                                    | lagn@example.com                                                                                                    |                                                                                |                                                                       |                  |
|                                                                          | Adgangskode                                                                                                    | passeord                                                                                                    |                                                                                |                                                                       |                  |
|                                                                          | Standardkategori til indlæg<br>via e-mail                                                                                                    | ikke kategoriseret                                                                                                    |                                                                                |                                                                       |                  |
| 5                                                                        | Opdateringstjenester                                                                                                    |                                                                                                    |                                                                                |                                                                       |                  |

Under **Skriveindstillinger** kan du ændre hvilken *kategori* indlæg skal placeres i som standard (du kan sagtens ændre det under de enkelte indlæg).

Indlæg via e-mail fungerer ikke specielt godt, og hvorfor ærgre sig over dét, når du kan skrive indlæg meget let i enhver browser, også på mobilen?

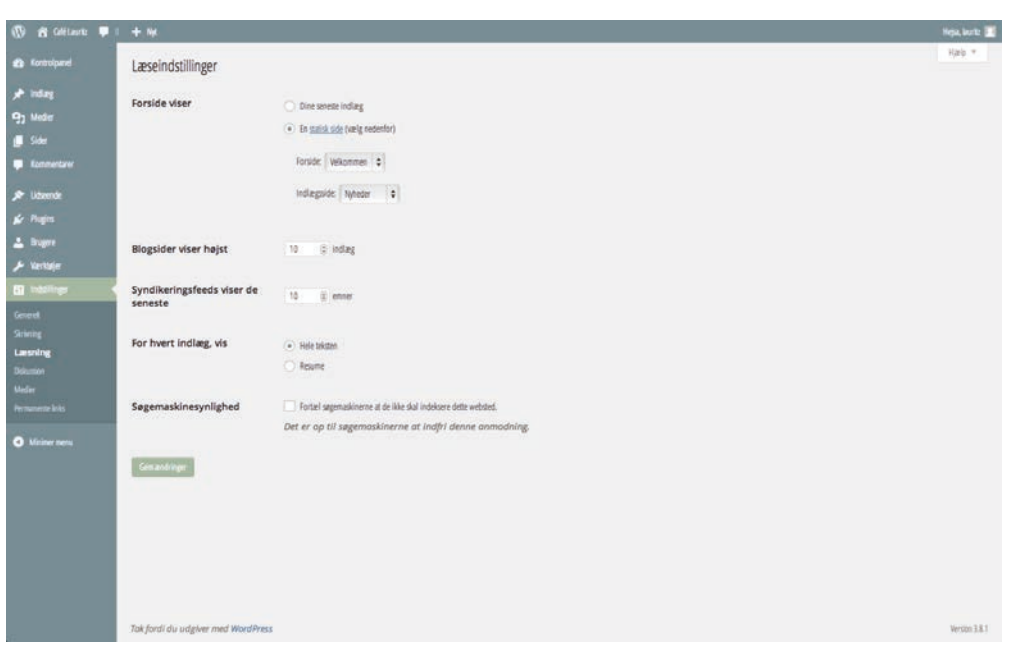

Læseindstillinger handler om besøgendes oplevelse af siden.

Du kan her vælge at de *ikke* skal se dine seneste indlæg som forside, men en statisk side. Hvis du gør dét skal du også vælge hvilken side der så skal vise indlæg (denne side vil så kun vise indlæg, ikke evt. tekst og billeder der er skrevet på siden, så det er en god idé at oprette en blank side til dette formål). Hvis du slet ikke vil skrive nyhedsindlæg kan du lade den stå som **– vælg –**.

Indstil også hvor mange indlæg der skal vises på indlægssiden, før der vises et *"læs flere"* link i bunden, og hvorvidt det skal være *hele* teksten eller et resumé. – afhænger nok mest af længden af dine indlæg...

*Syndikeringfeed* betyder at andre kan abonnere på dine indlæg; læs mere: "RSS – Really Simple Syndication" på side 64.

| 🛞 🖀 Café Lauritz 📮 (                                                    | + N/                                  | Heja, kuriz 🔳                                                                                                    | Koi                   |
|-------------------------------------------------------------------------|---------------------------------------|----------------------------------------------------------------------------------------------------|-----------------------|
| 🚳 Kontrolpanel                                                          | Diskussionsindstillinger              | Hjælp *                                                                                                    | Hvo                   |
| ≁ Indiæg<br>¤n Medier                                                   | Standardindstillinger for<br>artikler | ✓ Forsøger at underrette alle blogs, der er linket til fra artiklen                                                                                                    | Det<br>mul            |
| <ul> <li>Sider</li> <li>Kommentarer</li> </ul>                          |                                       | <ul> <li>Tillad link underreining fra andre blogs (pingbacks og trackbacks)</li> <li>Tillad folk at skrive kommentarer til nye indlæg</li> <li>(Indstillingerne kan ændres for de enkelte indlæg.)</li> </ul>                                                                                                    | des<br>bere           |
| <ul> <li>Udseende</li> <li>Plugins</li> <li>Brugere</li> </ul>          | Andre<br>kommentarindstillinger       | Kommentarskriveren skal udfylde navn og e-mail     Brugere skal være registrerede og logget ind for at kommentere     Luk automatisk for kommentarer til indlæg ældre end 14                                                                                                    | Hvis<br>eller<br>de s |
| ✓ Værktøjer<br>∰ Indstillinger<br>Generelt                              |                                       | Slå trådede (indlejrede) kommentarer til i 5 ¢ niveauer Adskil kommentarer på sider med 50 (e) kommentarer fra første niveau på hver side og med den sidste ¢ side som standardvisning Kommentarer skal vises med de ældre de kommentarer averd på siden                                                                                                    | •                     |
| Skrivning<br>Læsning<br><b>Diskussion</b><br>Medier<br>Permanente links | Send mig en e-mail når                | ✓     Nogen skriver en kommentar       ✓     Der er en kommentar til bedømmelse                                                                                                    | •                     |
| Minimer menu                                                            | Før en kommentar vises                | Kommentarer skal godkendes manuelt Kommentarskriveren skal have en tidligere godkendt kommentar                                                                                                    |                       |
|                                                                         | Kommentarbedømmelse                   | Gem en kommentar i køen hvis den indeholder 2 (;) eller flere links (kommentarspam kendetegnes ofte af et højt antal links).<br>Når en kommentar indeholder et af følgende ord i indhold, navn, URL, e-mail eller IP, skal den tilbageholdes i <u>bedømmelseskøen</u> . Et ord eller en IP pr. linje. Den tilbageholder også dele af ord, så "press" tilbageholder også<br>"WordPress". | Cer<br>Ja, v          |

Som du nok har bemærket har man *som standard* mulighed for at kommentere på *alle* din sider og indlæg. - dét kan vi ikke gøre noget ved her; det skal ændres på de pågældende sider og indlæg under **Lynrediger**.

Her kan vi ændre *standardindstillingen* for alle *fremtidige* indlæg og sider.

Vi kan også ændre om kommentarer bliver vist automatisk, eller om du skal godkende dem først.

- om du vil ha' en e-mail hver gang nogen kommenterer.
- om kommentarer skal gemmes i en bedømmelses-kø, hvis de indeholder links eller bestemte ord...
- og mange andre indstillinger omkring kommentarer.

### Kommentarer... Hvorfor? Hvorfor ikke?

Det er smart at du kan give dine besøgende mulighed for at diskutere, debatere og skændes om dine indlæg. Hvis det site du laver er beregnet til debat og diskussion...

Hvis dit website *ikke* er beregnet til debat, eller du vælger at lade debatten foregår på de sociale medier, kan du slå det hele fra:

- Fjern fluebenet fra Tillad kommentarer under hver enkelt side og indlæg i Lynrediger
- Gå ind i **Indstillinger > Diskussion** og fjern fluebenet fra *Tillad folk at skrive kommentarer til nye indlæg*

### Censur?!?

Ja, vi kan godt lide censur. Det kan være at det lyder grimt i dine ører at *censurere* dine besøgende, men censur handler ikke om at være meningsdommer; det handler om at sortere ubegribeligt mange Viagra-reklamer fra.

### Websites med WordPress • Indstillinger

- 51 -

| 🛞 \land Café Lauritz 🖵 0                                                | 0 + Nyt                                                                                                    |
|-------------------------------------------------------------------------|----------------------------------------------------------------------------------------------------|
| 🛞 Kontrolpanel                                                          | Medieindstillinger                                                                                                    |
| 🖈 Indlæg                                                                | Billedstørrelser                                                                                                    |
| 9, Medier                                                               | Disse størrelser angiver de maksimale dimensioner i pixel, der kan bruges, når billeder tilføjes til Mediebiblioteket.                                                                                                    |
| <ul> <li>Sider</li> <li>Kommentarer</li> </ul>                          | Thumbnail-størrelse       Bredde       150       150       150         Image: Star in the star in the sta |
| ✗ Udseende ✗ Plugins                                                    | Medium størrelse Maksimumbredde 300 (;) Maksimumhøjde 300 (;)                                                                                                    |
| 🐣 Brugere                                                               | Stor størrelse Maksimumbredde 1024 (;) Maksimumhøjde 1024 (;)                                                                                                    |
| <ul> <li>Værktøjer</li> <li>Indstillinger</li> </ul>                    | Uploads af filer                                                                                                    |
| Generelt                                                                | ✓ Organiser mine uploads i måneds- og årsbaserede mapper                                                                                                    |
| Skrivning<br>Læsning<br>Diskussion<br><b>Medler</b><br>Permanente links | Gemændringer                                                                                                    |
| Minimer menu                                                            |                                                                                                    |

### Medieindstillinger

Her kan du ændre standardstørreslser for indsatte billeder. - *hvor stor er 'stor'?* (- og hvor har jeg hørt det spørgsmål før???)

Læs også kapitlet "Indsætte billeder" på side 24.

| 🚯 📸 Geli Lauria 👎 1              | + w                                                                                        |                                                                                                    | Neja, korte 🔟    |
|----------------------------------|--------------------------------------------------------------------------------------------|----------------------------------------------------------------------------------------------------|------------------|
| <ul> <li>Kontrolpanel</li> </ul> | Permalinkindstillinger                                                                     |                                                                                                    | Halp +           |
| ≠ indag                          | WordPress bruger som standard web URL er med<br>er et par eksempler, som kan 15 dig (gang, | gang gendlinger gen maan namen. Hene bloefer dig oppil meligheden for at land de open DRL sovieur út permañnie og anlene. Dette kan gane den inke pannere, mene bregerennige og mene henefetslende. Er <u>at skal van er b</u> | entreiter of par |
| egg Malar<br>() Sider            | Almindelige indstillinger                                                                  |                                                                                                    |                  |
| 📮 Konmentarer                    | O Standard                                                                                 | http://cafelauritz.dk/?p+123                                                                                                    |                  |
| j⊅r Uzzende<br>j⊈r Plugins       | O Dag og navn                                                                              | http://cafelawritz.dk/2014/02/10/Indiagseksempal/                                                                                                    |                  |
| 🚨 Bugere<br>🎤 Værktøjer          | O Måned og navn                                                                            | http://cafelauritz.dk/2014/02/Indlagseksempel/                                                                                                    |                  |
| 🖬 tablinger 📢                    | O Numerisk                                                                                 | http://cafeIauritz.dk/ankiver/123                                                                                                    |                  |
| Generel<br>Striving<br>Lassing   | <ul> <li>Navn på indlæg</li> </ul>                                                         | http://cafelawritz.dk/Indlagseksempel/                                                                                                    |                  |
| Dokumon<br>Mediar                | O Egen struktur                                                                            | http://cafelauritz.dk /XpostnameX/                                                                                                    |                  |
| Permanente links                 | Valgfri                                                                                    |                                                                                                    |                  |
| O Minimerments                   | Heis die har lyst, sil kan die lane din egen strektur p<br>standardindstillingen.          | lalin brungereigup Bulatleis buge eeneer Skonpreigd nieds UR Sche unprinsioner http://eisenpel.org/enner/lake-kategoriseret/. Ausbier verbigs                                                                                  |                  |
|                                  | Kategoribase                                                                               |                                                                                                    |                  |
|                                  | Tagbase                                                                                    |                                                                                                    |                  |
|                                  | Genandhige                                                                                 |                                                                                                    |                  |
| 6                                | Tak fordi du udgiver med WordPress                                                         |                                                                                                    | Version 3.8.1    |

### **Permanente links**

Indstillinger for den URL (adresse) der bliver skabt for hver side. Måske har du behov for at placere alle dine indlæg i måned- og års-baserede stier, men under alle omstændigheder er *cafelauritz.dk/kontakt* væsentligt bedre end *cafelauritz.dk/?p=651*, både i forhold til at formidle adressen mundtligt, men i aller højeste grad også for at siden er optimeret til søgemaskiner!

### En god indstilling til de fleste sites er Navn på indlæg.

|                                       | since in geen                           |                                           |
|---------------------------------------|-----------------------------------------|-------------------------------------------|
| <u>H&amp;M</u>                        | Ladies                                  |                                           |
| Ladies - Men - Kids - Dresses -       | View all. hm.com /; Ladies /; View all. |                                           |
| Cardigans & Sweaters - Tops           | Filter by color, size or                | Depart exercised literation               |
|                                       |                                         | Denne søgeresuitatsvisning                |
| <u>H&amp;M   H&amp;M RS</u>           | Choose region                           | بريابا والمراجع ومعاليه والالالم والمراجع |
| Ladies - Men - Kids - Shoes - Jackets | ASIA. China (English); China (中国);      | ville ikke kunne lade sig gør             |
| & Coats - Dresses - Tops              | Hong Kong SAR (English                  | hvis siderne havde kryntisk               |
| Hm.com                                | Men                                     | This siderne havde ki yptisk              |
| Ladies - Kids - Shoes - Men - New     | New Arrivals - Shirts - Pants -         | adresser. som hm.com/?p=                  |

### Brugere

| 🚯 📸 Celélauriz 🛡 I    | L + N                                                          |      |                    |               |                   | Heja, kortz 🔳 |
|-----------------------|----------------------------------------------------------------|------|--------------------|---------------|-------------------|---------------|
| 2 Kontrolpanel        | Brugere Tilfej ny                                              |      |                    |               | Starnisdslinger + | Hjelp, +      |
| rð indag 🐂            | Alle (1)   Administrator (1)                                   |      |                    |               |                   | Septragre     |
| 93 Meder              | Massehandling:      Anuend Skift rolle SL.     Skift rolle SL. | n    |                    |               |                   | T enne        |
| 🗊 Sider               | Brugenave                                                      | Navn | t-mail             | Role          |                   | indiag        |
| 🛡 fonmentarer         | auritz                                                         |      | info@cafelauriz.dk | Administrator |                   | 3             |
| ¢> Uteende            | Brugmaw                                                        | Navn | 6-mail             | Role          |                   | Indiag        |
| 🕹 Right 🔞             | Masshanding + Anend                                            |      |                    |               |                   | 1 enne        |
| Alle brugere          |                                                                |      |                    |               |                   |               |
| Talaj ny<br>Dia profi |                                                                |      |                    |               |                   |               |
| 🗲 Verkøje             |                                                                |      |                    |               |                   |               |
| 🖸 indelinge           |                                                                |      |                    |               |                   |               |
| O Minimer menu        |                                                                |      |                    |               |                   |               |

Under **Brugere** kan du oprette nye brugere og tilpasse din egen brugerprofil og -oplevelse.

| 🛞 👩 Giftlante 📮 | 1 + W.                   |                                         |                         |                            |             |            | Neja, korte 🔟 |
|-----------------|--------------------------|-----------------------------------------|-------------------------|----------------------------|-------------|------------|---------------|
| Kontrolpanel    | Profil                   |                                         |                         |                            |             |            | Harb *        |
| y# indag        | Personlige indstillinger |                                         |                         |                            |             |            |               |
| 97 Meder        | Marcal and and a second  | Press and a second                      |                         |                            |             |            |               |
| 📮 Sider         | visuel editor            | Determine within court, that on the me. |                         |                            |             |            |               |
| 📮 Konmentarer   | Admin farveskema         | Standard                                | () 1ys                  |                            | 90          | () Kafe    |               |
| 🔊 Udsende       |                          |                                         |                         |                            |             |            |               |
| 🖌 Pagins        |                          | O Bioplasma                             | O Midrat                |                            | Hav         | C Sologang |               |
| 1 Buger -       |                          |                                         |                         |                            |             |            |               |
| Ale brugers     |                          |                                         |                         |                            |             |            |               |
| Din profil      | Tastaturgenveje          | 50 genvejstaster til kommentarmoderati  | on 61. Mere information |                            |             |            |               |
| 📕 Verkaje       | Værktøjslinje            | 🕑 Vis værkæjslinje på webstedet         |                         |                            |             |            |               |
| ET Indellinger  |                          |                                         |                         |                            |             |            |               |
| O Minimer menu  | Navn                     |                                         |                         |                            |             |            |               |
|                 | Brugernavn               | laure                                   |                         | Brugernavne kan desværre i | kke ændres. |            |               |
|                 | Fornavn                  |                                         |                         |                            |             |            |               |
|                 | Efternavn                |                                         |                         |                            |             |            |               |
|                 | Kælenavn (påkrævet)      | lauritz                                 |                         |                            |             |            |               |
|                 | Vis navn offentligt som  | lauritz +                               |                         |                            |             |            |               |
|                 | Kontaktinformationer     |                                         |                         |                            |             |            |               |
| 5               |                          |                                         |                         |                            |             |            |               |

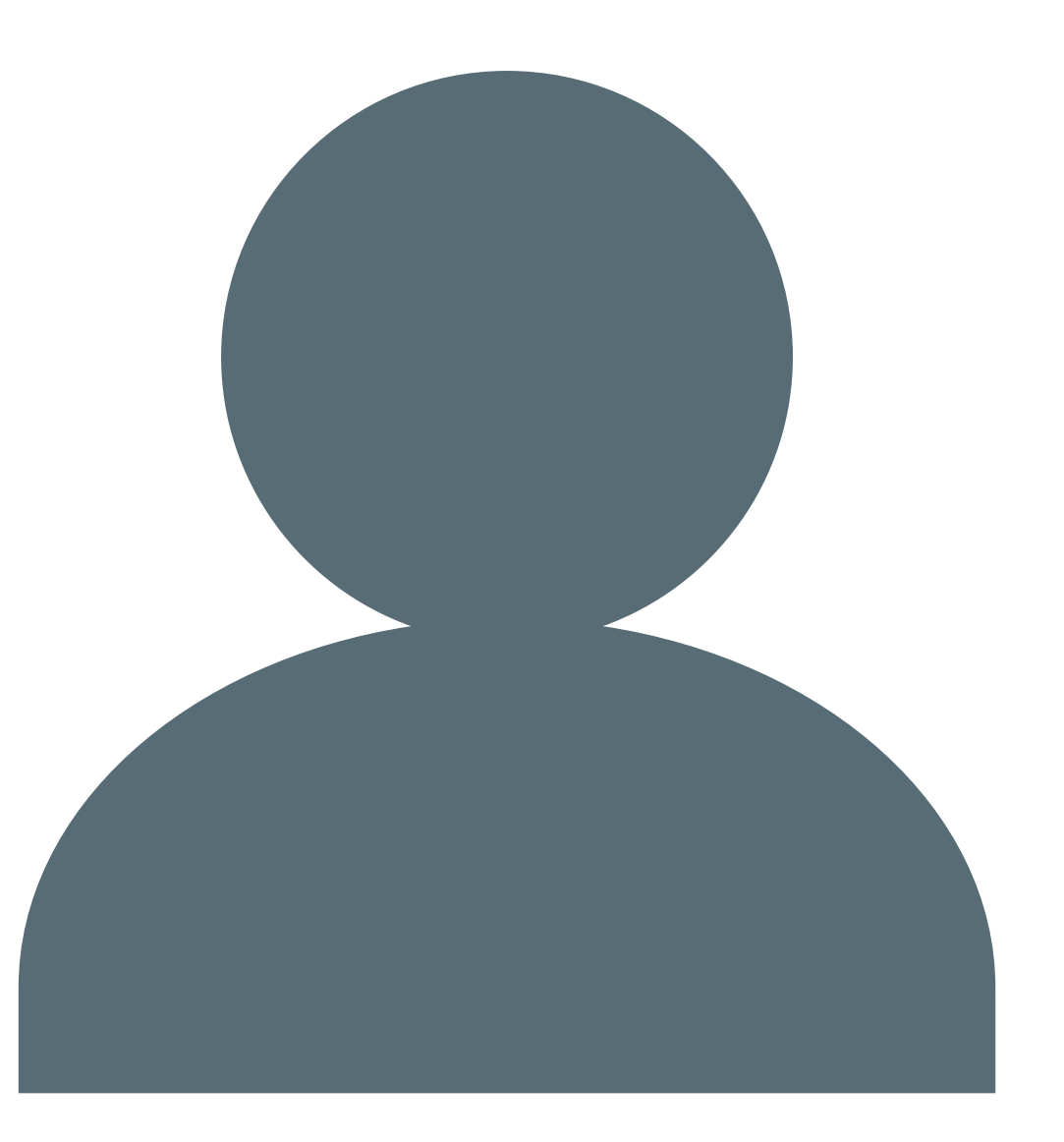

### Oprette nye brugere

| 🔞 🛱 Gifflante 🛡                 | 1 + N/                                              |                                                                                                    | Hoja, kurite 🔳 | Der findes et plugin som du kan bruge                                                                         |
|---------------------------------|-----------------------------------------------------|----------------------------------------------------------------------------------------------------|----------------|----------------------------------------------------------------------------------------------------|
| a fortroipenel                  | Tilføj ny bruger                                    |                                                                                                    | Halp +         | til at ændre indstillingerne for hvilke                                                                       |
| ,≉ indag                        | Opret en ny bruger og tillej dem til dette websted. |                                                                                                    |                |                                                                                                    |
| 93 Meder<br>💭 Sider             | Brugernavn (påkrævet)                               |                                                                                                    |                | gere har: User Role Editor Plugin                                                                             |
| 🗭 Konmentarer                   | E-mail (påknævet)                                   |                                                                                                    |                |                                                                                                    |
| ,≱r Lideende<br>,≰r Plagins     | Fornavn                                             |                                                                                                    |                |                                                                                                    |
| 🛓 Bragen 🔸                      | Efternavn                                           |                                                                                                    |                |                                                                                                    |
| Tilfej ny<br>De profi           | Webside                                             |                                                                                                    |                | Du kan under Indstillinger > Generelt                                                                         |
| ↓ Verkajer                      | Adgangskode (påkrævet)                              |                                                                                                    |                | sig som brugere, og bvilken rolle de                                                                          |
| Eg Indtillinger                 | Gentar kodeord (odkraver)                           |                                                                                                    |                | får                                                                                                    |
| <ul> <li>Mainer menu</li> </ul> |                                                     | Syntenshater Tip: Dit kodeord skal være mindst syv tegn langt. For at gære det stærkere bær du bruge store og små bagstaver, tal<br>symboler som 1 * 2 \$ % + 8 j. | og             |                                                                                                    |
|                                 | Send adgangskode?                                   | Send denne adgregplicht til den nje bruger via e mail.                                                                                                    |                |                                                                                                    |
|                                 | Role                                                | Rement 0                                                                                                    |                |                                                                                                    |
|                                 | 7 Kaj ny konger                                     |                                                                                                    |                | Hvis du har brugere er det vigtigt at<br>huske at de skal have mulighed for at<br>logge ind et sted på sitet. |
| G                               | Tak fordi du udgiver med WordPress                  |                                                                                                    | Version 3.8.1  |                                                                                                    |

### Standardindstillinger for de forskellige typer nye brugere

|               | Administrere<br>egen profil | Se beskyttede<br>sider | Forfatte indlægs-<br>kladder | Udgive sider og<br>indlæg | Administrere egne<br>og andre indlæg | Administrere andre<br>brugere | Administrere design<br>og indstillinger |
|---------------|-----------------------------|------------------------|------------------------------|---------------------------|--------------------------------------|-------------------------------|-----------------------------------------|
| Administrator |                             |                        |                              |                           |                                      |                               |                                         |
| Redaktør      |                             |                        |                              |                           |                                      |                               |                                         |
| Forfatter     |                             |                        |                              |                           |                                      |                               |                                         |
| Bidragsyder   |                             |                        |                              |                           |                                      |                               |                                         |
| Abonnent      |                             |                        |                              |                           |                                      |                               |                                         |

### Temaer

Designet på et WordPress website er skabt ved hjælp af et tema.

Temaet er placeret på serveren, sammen med de øvrige filer der skaber websitets funktioner, imens alle dine tekster og indstillinger, menu, brugere, indlæg m.m. – dvs. alt indholdet – ligger i databasen.

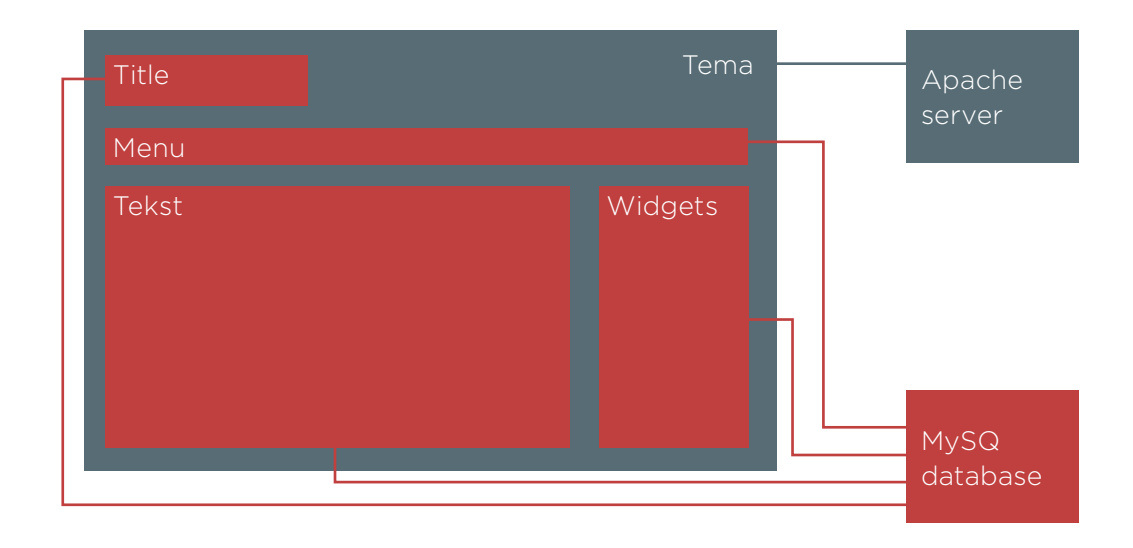

Dét betyder at du kan skifte tema – og dermed design – uden at det påvirker dit indhold.

Der findes mange tusinde temaer, mange af dem gratis, men det er ikke utænkeligt at du bliver fristet af et særligt tema, der koster et sted imellem 40,- og 400,- kroner. For at skifte tema skal du klikke på Udseende > Temaer.

Dér kan du se tre temaer: *Twenty Twelve, Twenty Thirteen* og *Twenty Fourteen*. Hvis du har fulgt dette materiale slavisk har du allerede skiftet fra *Twenty Fourteen* til *Twenty Twelve*.

### Installer tema ved søgning

- Klik på Tilføj Nyt
- Udfyld Find Temaer ved brug af nøgleord
- Sæt evt.  $\sqrt{i}$  nogle af *funktionsfilter* felterne Find at tens som matcher specifike funktioner
- Klik på **Søg**
- Find og udvælg dét tema du vil bruge
- Klik på Installer og derefter på Aktiver

|                      | 0                      |                                      | En kolonne                | To kolonner              | Tre kolonner        |
|----------------------|------------------------|--------------------------------------|---------------------------|--------------------------|---------------------|
| 🚯 🖀 Café Lauritz 😋 1 | 👎 0 🕂 Nyt              |                                      | Layout                    |                          |                     |
| 🚳 Kontrolpanel       | Vantage Theme Settings |                                      | Fest layout               | 🗌 Flydende layout        | Responsivi layout   |
| 🖈 Indlæg             | Logo Layout Home       | Navigation Blog Social               | General                   |                          |                     |
| 97 Medier            |                        |                                      |                           |                          |                     |
| 🛄 Sider              | Logo Image             | Choose Image                         |                           |                          |                     |
| 🤛 Kommentarer        |                        | Your own custom logo.                |                           |                          |                     |
| 🔊 Udseende           | Retina Logo            | + Only available in Vantage P        | remium - Upgrade Now      |                          |                     |
| Temaer               |                        | A double sized version of your logo  | for retina displays. Must | J<br>be used in addition | n to standard logo. |
| Tilpas               |                        |                                      |                           |                          |                     |
| Widgets              | Header Text            | Call me! Maybe?                      |                           |                          |                     |
| Premium Upgrade      |                        | Text that appears to the right of yo | ur logo.                  |                          |                     |
| Theme Settings       |                        |                                      |                           |                          |                     |
| Home Page            | Save Settings          |                                      |                           |                          |                     |
| Editor               |                        |                                      |                           |                          |                     |

Find temper ved brug of nagleord.

Farver

Sort

Pink

Gul

Kolonner

0 50

88

🗌 tila

V Mark

Brun

Rød

1 Lyst

At finde det rigtige tema er den helt store raketvidenskab, som du kan ende med at bruge *rigtigt* lang tid på!

Jeg har fundet et virkeligt flot tema til min café: Vantage.

Ikke overraskende er det et gratis tema, der reklamerer med flere tilpasningsmuligheder, hvis jeg køber *Vantage Premium*.

Lidt usædvanligt må jeg selv bestemme hvor meget jeg vil betale: 10 - 50 US\$...

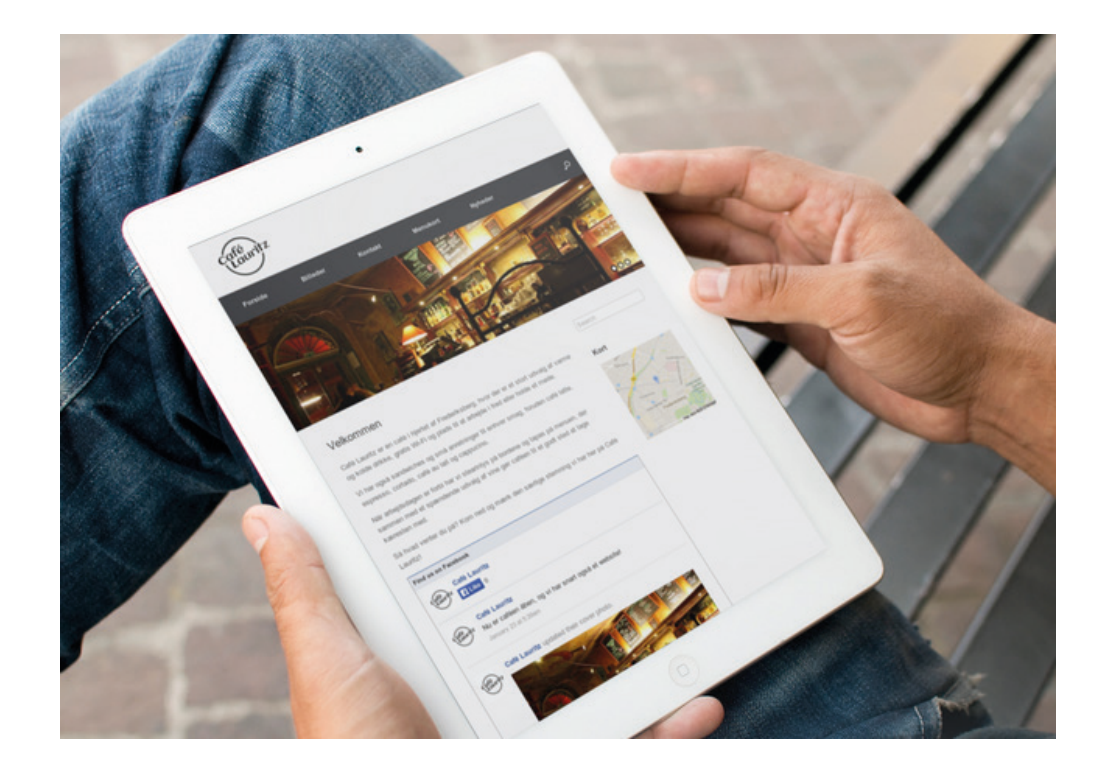

Hvilket tema du skal bruge til dit website afhænger af din smag, din målgruppe, hvilken type forretning/forening/blog du har, og mange andre ting.

Nogle generelle råd skal du dog have med:

- Dit tema *skal* være responsivt! (Læs "Responsivt design" på side 57)
- Vælg et tema med mange tilpasningsmuligheder uden kodeskrivning (prøv fx at installere *Weaver II* og se mulighederne!)
- Hvis du vil bruge widgets, tjek om det er en mulighed i temaet (det er det som regel, men ikke altid)

### Installer tema ved upload

Hvis du ender med at finde et tema – betalt eller gratis – på et andet website, skal du sørge for *ikke* at at pakke filen ud, men bevare den som en zip-fil.

- Klik på **Tilføj nyt**
- Vælg Upload
- Klik på Vælg fil
- Find dit nye tema (som en zipfil) på din computer
- Klik på Installer nu
- Husk at aktivere temaet efterfølgende

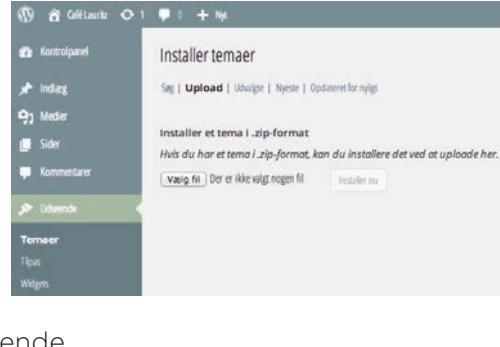

Velocity

Responsive Multi-Purpose

WordPress Theme

Hvis du er parat til at betale for det, og vil finde virkeligt gode, responsive temaer kan du prøve at kigge på nogle af disse sider

- themeforest.net
- elegantthemes.com
- cyberchimps.com

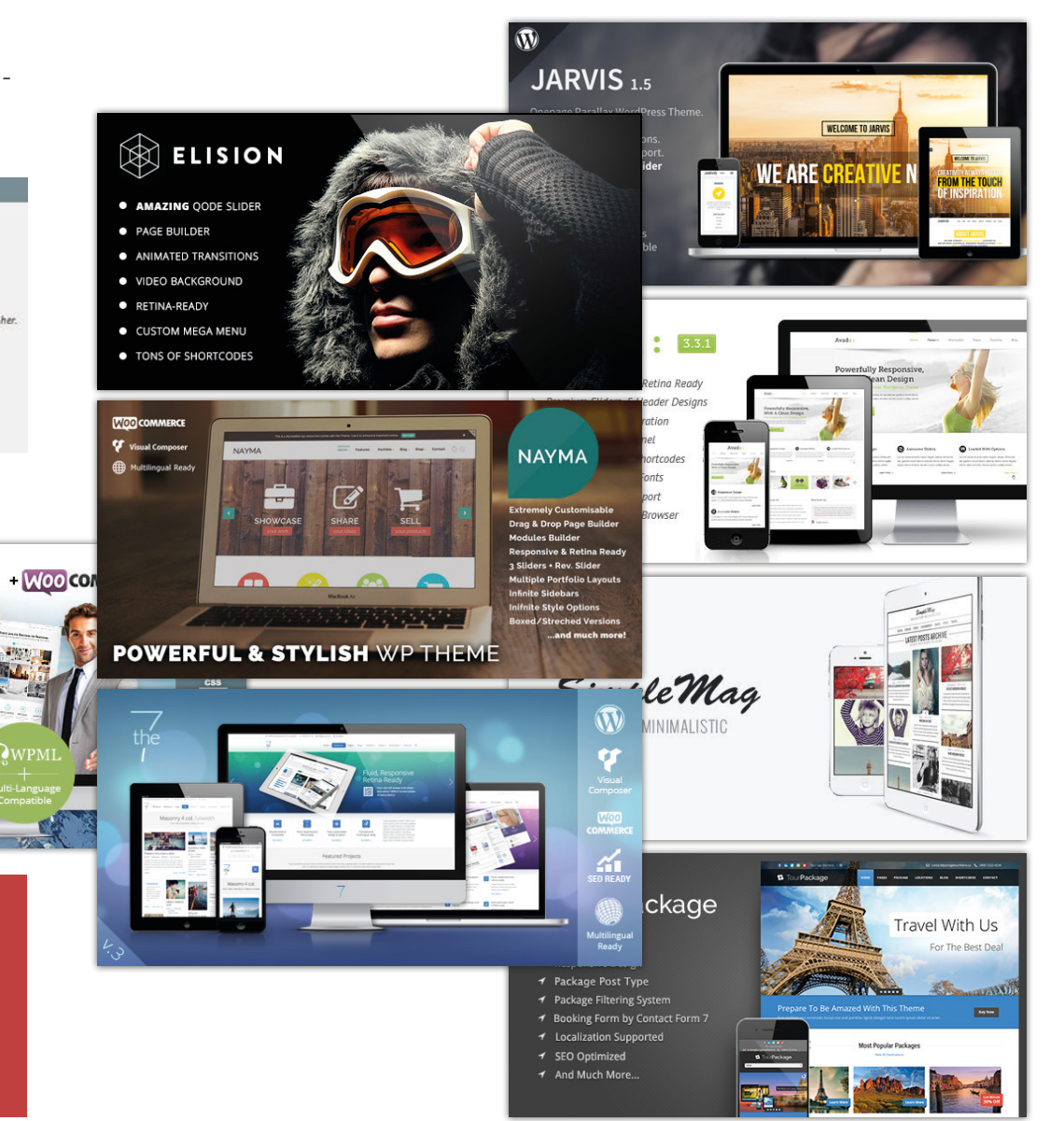

### Responsivt design

Det er mere og mere almindeligt at vi kigger på websites på mobiltelefoner, tablets (fx iPad), TV, og snart også computere indbygget i en trykfølsom glas-bordplade.

Derfor er det af største vigtighed, når vi konstruerer et nyt website, at det er responsivt.

Responsivt betyder at websitet automatisk tilpasser sig skærmens størrelse, om det er en touchscreen eller muse-pil, om skærmen kan vendes osv.

For at dette skal fungere kræver det at visse elementer kan flyttes eller skjules, at tekststørrelsen kan blive en anelse større på en mindre skærm, at menuen kan 'klappe sammen' og at billeder kan skaleres.

Heldigvis er flere og flere WorPress temaer responsive!

### Hvad sker der hvis et website ikke er responsivt?

- Det er svært at læse og navigere på websitet på en tablet eller mobil
- Enten zoomes der ud, til hele sitet kan være på skærmen, og det bliver ulæseligt, eller den besøgende skal scolle både op-ned og venstre-højre for at læse teksten
- Den besøgende finder et andet site med tilsvarende indhold

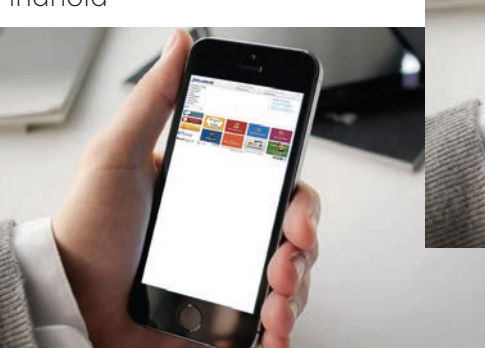

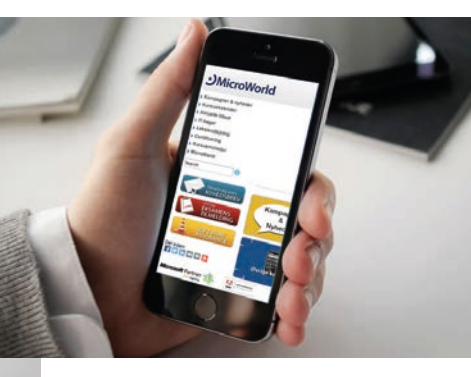

### Eksempel på responsivt design

![](_page_56_Picture_14.jpeg)

### Tilpasning af tema

Hvordan de enkelte temaer kan tilpasses er et alt for omfattende emne at behandle her, idét der kunne skrive 5 - 50 sider om hvert enkelt tema.

Jeg må henvise til de enkelte temaers designere. Nogle har indbygget en vejledning, andre har den på deres website.

Nogle temaer har omfattende menuer til tilpasning af alt fra fonte til rammer og farver, andre har ingen tilpasningsmuligheder overhovedet. og ikke usædvanligt findes der en gratis udgave med få muligheder, og betalingsudgaver med flere muligheder...

Prøv fx at installere og aktivere Weaver II og sammenlign mulighederne med Twenty Twelve.

Main Options

-

8

l Weaver // kan du vælge imellem et stort

antal sub-themes

![](_page_57_Picture_6.jpeg)

I Twenty Twelve er der stort set ingen muligheder for at tilpasse temaet

Når du tilpasser et tema gemmes tilpasningerne i databasen. Dette betyder at hvis du efterfølgende aktiverer et andet tema, for så at vende tilbage til det tilpassede tema, er tilpasningerne gemt.

| Theme Options By 🧰 CATCH THE |                   |                      |              | Charlestern Grunn C |
|------------------------------|-------------------|----------------------|--------------|---------------------|
|                              |                   |                      | Design Terms |                     |
| THEME OPTIONS                | HOMEPAGE SETTINGS | PEATURED POST SLIDER | SOCIAL LINKS | WEBMASTER TOOLS     |
| Reprinting                   |                   |                      |              |                     |
| label op                     |                   |                      |              |                     |
| les:n                        |                   |                      |              |                     |
| Web Claster Option           |                   |                      |              |                     |
| Autologication               |                   |                      |              |                     |
| Inigani                      |                   |                      |              |                     |
| Such har letting             |                   |                      |              |                     |

📱 Her et eksempel på 'den bløde mellemvare' mht. tilpasningsmuligheder: Catch Everest

![](_page_57_Picture_11.jpeg)

I alle tilfælde kan et tema redesignes fra top til bund ved hjælp af CSS koder: Vælg Udseende > Editor.

Og hvert enkelt sub-theme kan tilpasses med farver, fonte, størrelser etc.

| 3 Kontrolpanel                                               | Duplicate Theme                                    | (         |
|--------------------------------------------------------------|----------------------------------------------------|-----------|
| 🖈 Indlæg                                                     | Theme to Duplicate orign:                          |           |
| 97 Medier                                                    | Twenty Fourteen 🔶                                  | Т         |
| 🔗 Links                                                      | Create Child Theme to selected theme What is this? | р         |
| 📙 Sider                                                      | New Theme name:                                    | p         |
| 🤛 Kommentarer                                                | Min egen udgave af Twenty Forteen                  | D         |
| <ul><li>Slides</li><li>Karrusel</li></ul>                    | Directory Name: MinegenudgaveaffwentyForteen       | $\bowtie$ |
| <ul> <li>Portefølje</li> <li>Dias</li> <li>Felter</li> </ul> | Duplicate Theme                                    | H<br>ri   |
| 🔊 Udseende                                                   |                                                    | D         |
| Temaer<br>Tilpas<br>Widgets<br>Menuer                        |                                                    | K<br>sa   |
| Duplicate Theme<br>More Themes<br>Temafunktioner             |                                                    | D         |

### Child Theme

Temaer kan fra tid til anden opdateres, hvorved forbedringer fra temadesigneren kan implementeres med et enkelt tryk på et link.

Der vises typisk en opdateringspåmindelse ved temaet, som du kan klikke på for at hente den nyeste version.

MEN...

Hvis du har været inde og skrive i selve koden – PHP, HTML eller CSS – i temaet, bliver dine tilpasninger og kodeskriverier overskrevet.

DERFOR...

Kan du med fordel oprette et **Child Theme** (barn-af-temaet), som du kan tilpasse, sådan at du kan opdatere temaet og samtidig bevare dine egne tilpasninger.

Den letteste måde at gøre det på er at indstallere og benytte et plug-in ved navn **Duplicate Theme**.

### CSS

CSS – *Cascading Style Sheet* – er det kodesprog der bruges til at designe et WordPress tema. I CSS koden bestemmes skifttyper, størrelser, afstande, placeringer af de enkelte elementer, rammer, farver og alt andet der har betydning for temaets udseende.

I nogle temaer er der let adgang til at tilpasse visse elementer i **Udseende** > **[temaets navn]** med *klik-og-vælg*. I visse temaer er der mulighed for at indsætte egne CSS koder i et særlig felt, samme sted.

| ×                                               | Gem & Udgiv                                                                                                    | 🙆 Guerillastart Kontakt Blog                                                                                                    |
|-------------------------------------------------|----------------------------------------------------------------------------------------------------|----------------------------------------------------------------------------------------------------|
| ۲                                               | Tilpasser 🕒<br>Ekstra CSS                                                                                                    | BLOG                                                                                                    |
| /*<br>Du kar<br>Klik ;<br>mere.<br>*/<br>.entrj | n tilføje din øgen CSS her.<br>på hjælp-ikonet ovenfor for at lære<br>I<br>y-content a (<br>oler: #244cc8;                                                                          | En lille iværksætterhistorie om taknemmelighed                                                                                                    |
| A T T D D<br>H                                  | weblic-transition: 210 0.28 esse;<br>mout-remailion: 210 0.24 esse;<br>= transition: 211 0.24 esse;<br>motifien: 210 0.24 esse;<br>motifien: 210 0.24 esse;<br>motifien: underline; | Da jeg startede mit firma for 2 år siden, var min første kunde en kvindelig psykolog,<br>som havde brug for en handyMAND. Altså, det var ihvertfald det hun efterspurgte i en<br>Facebook-gruppe. Mit CVR nr. var vel knap genereret, men jeg MATTE bare gribe<br>chancen med mit nystartede, pink HANDYWOMAN koncept. Pernille fra Psykologen i<br> |

I andre temaer er den eneste mulighed at åbne selve temaets CSS: **Udseende > Editor** og indsætte dine egne koder sidst på siden. Husk først at oprette et Child Theme (se "Child Theme" på side 59).

### Lær at forstå og skrive CSS kode

I dette materiale er det for omfattende at komme ind på CSS i detaljer. Du kan med fordel besøge **w3schools.com/css** hvor der findes et online kursus med mange prøv-selv funktioner, der kan bringe dig fra nul til hundrede i løbet af en regnfuld weekend.

Grundlæggende kan jeg underholde dig med at enhver CSS funktion er skrevet på samme måde:

![](_page_59_Figure_9.jpeg)

#infobox {
 width: 215px;
 height: 250px;
 border-color: grey;
 background-color: white;
 font-family: Arial;
 font-size: 12px;

font-size: 12px; font-color: black; padding: 8px;

Længere nede på CSS siden kan den samme kode skrives med nogle andre værdier. Den *sidste* værdi vil blive eksekveret. Derfor skal du skrive dine egne koder i *bunden* af siden.

Der findes en kode der ingen funktion har: /\* kommentar \*/

Det er altså smart hvis du i bunden af CSS siden fx skriver:

/\* Mine egne koder \*/

#Infobox {border-color:blue;} /\* blå rammer på infobox\*/

h1 {font-size: 30px} /\* Lidt større overskrifter \*/

### Find koden der skal ændres

Alle browsere kan vise en sides kildekode, men den mest avancerede er **Google Chrome**, så dén vil jeg anbefale at du downloader, installerer og bruger, på din computer. Find den på *google.com/chrome*.

Når du bruger Chrome browseren kan du holde musen over et element du vil ændre, højreklikke og vælge **Kontroller element**.

Nederst på skærmen vil du se funktionen, med HTML koden i venstre side og CSS koden i højre side. Du kan afprøve ændringer ved at rette eller tilføje kode i CSS koden, og se forandringerne på selve webside overnfor. Dette retter i virkeligheden intet på dit website; det er kun en prøvefunktion. Men du kan kopiere den tilpassede kode, og indsætte den på din CSS side.

![](_page_60_Picture_5.jpeg)

I dette tilfælde vil jeg fjerne streger under linket tekst, så jeg finder siden **Menukort** og holder musen over den linkede tekst <u>Hent menukort</u>.

Jeg højreklikker og vælger Kontroller element.

CSS koden til højre ser sådan ud:

.entry-content a { color: #248cc8; -webkit-transition: all 0.2s ease; -moz-transition: all 0.2s ease; -o-transition: all 0.2s ease; transition: all 0.2s ease; text-decoration: underline;

Jeg prøver mig frem, og ser at ved at ændre koden fra

**text-decoration: underline;** til **text-decoration: none;** fjerner understregningen. Jeg markerer og kopierer hele koden, og sætter den ind nederst på min CSS side:

/\* Mine egne koder \*/

.entry-content a {

color: #248cc8; -webkit-transition: all 0.2s ease:

- -moz-transition: all 0.2s ease;
- -o-transition: all 0.2s ease;
- transition: all 0.2s ease;

text-decoration: none; /\* fjerner streg under linx \*/

}

}

Nu er understregninger på alle mine links væk! Heureka!

| 1 1 GHLant O 1                                                                                                    | i ♥ i + Ny 320                                                                                                    | Hepa, Burlt:                                                                                                    |
|----------------------------------------------------------------------------------------------------|----------------------------------------------------------------------------------------------------|----------------------------------------------------------------------------------------------------|
| Controlpanel                                                                                                    | Rediger temaer                                                                                                    | Harb +                                                                                                    |
| 📌 idag                                                                                                    | Vanitage Premium: Stylesheet (style.css) Valig tema, der skal re                                                                                                    | digeres: Variage Premium 🛊 Varia                                                                                                    |
| P) Made       g) Made       g) Sole       is Sole       is Connectore       P       Valensk       ison       Norme       Colmer City       Norme Page       Editor       je Pagine (%)       je Pagine (%)       je Valenje       isolalitinger | /* There Name: Vantage Pressiun Author: SiteOrigin Author: SiteOrigin Author: Author: Authorean Authorigin Author: SiteOrigin Author: SiteOrigin A | Skabeloner<br>Skaben<br>Josaphi<br>Josaphi<br>Skar<br>Josaphi<br>Sammers, Jos<br>Sammers, Jos<br>Sammers, Jos<br>Sammers, Jos<br>Samt<br>Samt |
|                                                                                                    | 64,<br>85,                                                                                                    | edini, pho<br>phiny pho                                                                                                    |
|                                                                                                    |                                                                                                    |                                                                                                    |

| a analytic of |                                                                       |                                           |
|---------------|-----------------------------------------------------------------------|-------------------------------------------|
| Kontrolpunel  | .widgrt.product_list_widgrt 11 img {<br>width: 100%;<br>height: auto; | 404 skabelon<br>eK64, prys                |
| inday         |                                                                       | Ackier<br>Berchive.phgl                   |
| Meder         | .widget .product_list_widget li a {                                   | Konstentiarter<br>Recommentational        |
| Sider         | Color: Bosses;<br>font-weight: 500;<br>New below: 2 Terr              | content-page php                          |
| Kommentarer   | text-decoration: none;                                                | content single pho                        |
| Utheende      |                                                                       | condext, php                              |
| wi l          | .widget .product_list_widget li span.amount {<br>display: block;      | kons endions php<br>kons php              |
| n.(           | )                                                                     | Footur                                    |
| en (          | /* Mine egne koder */                                                 | dooter, php?                              |
| en (55        | .entry-content a {<br>color: #2448cd8:                                | Tenufunktioner<br>(Bunctions, php)        |
| e Setings     | -webkit-transition: all 0.2s ease;<br>-moz-transition: all 0.2s ease; | Header<br>(Header phys                    |
| tor           | -o-transition: all 0.2s ease;<br>transition: all 0.2s ease;           | home-panets.php                           |
| Plagins (1)   | text-deconation: mone;                                                | Sabelm (I wolkarbin billed<br>(Image phys |
| BLOTT         |                                                                       | etracato                                  |
|               |                                                                       | guleyjste                                 |
| NETCONE       | Godarer 11                                                            | menuphp                                   |
| Indellinger   | With descention (I)                                                   | metasider.ahp                             |

### Farver

Som farveværdier kan du skrive de gængse farver *black, white, yellow, blue* osv., men hvis du skal vælge en lidt mere speciel farve kan du på **kuler.adobe.com** blande en farve, eller skrive farveværdier i CMYK, RGB, LAB eller HSB, og få en HEX farveværdi.

CMYK koden 0, 60, 25, 50 bliver til 7F3360, som skrives ind i koden med en hashtag:

### .entry-content a { color: #7F3360;

### Fonte

Som hovedregel vælger man altid mere end én font, så sitet har noget at falde tilbage på, hvis den første font ikke virker. Dét kan der være mange årsager til...

### textarea {

### font-family: "Helvetica Neue", Helvetica, Arial, sans-serif;

Efter en liste af ønskede skrifttyper bruges en kode for det sidste desperate nødråb: **serif** (med fødder) eller **sans-serif** (uden fødder).

### Class og ID

To meget brugte fænomener er hhv. class og id. Kort sagt er en *class* en kode der kan bruges på mange elementer, fx alle billeder eller alle widgets, imens en *id* henviser til ét specifikt element, fx siden logo.

En **class** skrives altid i CSS med et foranstillet punktum, fx .widget-text.

En **id** skrives altid i CSS med et foranstillet hashtag, fx **#logo**.

Websites med WordPress • SSL - Secure Socket Layer kryptering

### SSL - Secure Socket Layer kryptering

Google presser på for at vi alle sammen skal have SSL certifikater og bruge HTTPS protokollen. Hermed en lille guide til de to mest brugte udbydere, og til WordPress.

### På unoeuro.com

- 1. Vælg menupunktet "Website" og "HTTPS Beskyttelse" i kontrolpanelet
- 2. Vælg "Let's Encrypt DV-certifikat"

### På one.com

- 1. Gå til SSL i kontrolpanelet
- 2. Aktiver SSL

### I WordPress

- 1. Vent ca. to timer efter du har aktiveret SSL hos din udbyder
- 2. Installer Really Simple SSL pluginnet
- 3. Aktiver pluginnet

![](_page_62_Picture_13.jpeg)

### RSS - Really Simple Syndication

RSS *feeds* er et stort set uomtalt fænomen, selv vi ser resulatet af dem hele tiden.

RSS betyder helt enkelt at en nyhedstrøm fra et website – dvs. fra en database – kan eksporteres i en meget enkel form, der typisk indeholder

- En overskrift
- Et resumé af brødteksten
- Et link til den oprindelige historie
- Evt. et billede

![](_page_63_Picture_8.jpeg)

RSS feeds betyder i praksis at du kan samle og læse nyheder fra flere kilder ét sted, i en meget enkel og overskuelig form.

Hvis du fx interesserer dig for Tour de France kan du hente RSS feeds fra flere sportssites, nyhedsbureauer og twitter konti, og få en konstant strøm af korte resuméer (med links) samlet i en RSS læser app på din smartphone.

Du kan finde eksempler på RSS feeds på dr.dk/Nyheder/Service/rss.htm

Du kan samle og læse RSS feeds i en RSS læser, som findes indbygget i fx mange e-mail programmer og browsere. Alternativt kan du benytte sitet **feedreader.com**.

### Dit RSS feed

Hvis du skriver indlæg på dit website skaber WordPress automatisk et RSS feed. Adressen på dit feed er **<ditwebsite>/feed**. Fx *cafelauritz.dk/feed* 

### **Importer RSS feeds**

Du har mulighed for at benytte en standard widget på dit website der hedder **RSS**.

Træk den ind i et sidepanel, og indtast en RSS adresse.

Der findes andre – og bedre – RSS widgets som plugins.

![](_page_63_Picture_19.jpeg)

RSS feed'et på dit website kan importeres af andre services på nettet, så du kan distribuere dine nyheder lettere. Læs mere om "Nyhedsdistribution" på side 65

### Nyhedsdistribution

Det er jo fint at du sidder og skriver nyhedsindlæg på dit website.

Så kan jeg læse det når jeg har lyst.

det er bare ikke så tit jeg klikker ind på dit website, når jeg ikke har et formål med det. - bare for at se om der er sket noget nyt... - det er jo ikke et køleskab...

Til gengæld klikker jeg dagligt ind på Facebook. Eller Twitter. Eller LinkedIn.

Dine indlæg bliver jo til et **RSS feed** (læs "RSS – Really Simple Syndication" på side 62). Så du kan sende dine nyhedsindlæg til Facebook automatisk. På dén måde kan jeg som dedikeret fan få dine opdateringer, når jeg alligevel ér på Facebook, sammen med alle de andre der *Synes Godt Om* din *Facebook Side*.

| facebook 🔉 🗖 🛛  | Søg efter personer, steder og ting | Q                                       | Lauritz                 |
|-----------------|------------------------------------|-----------------------------------------|-------------------------|
| draffi          | L.<br>A                            | PUBLISHING PLANS ANALY                  | TICS PREMIUM FEATURES   |
| 00-00-          | ~                                  | Support Forum Help                      | Center Account Settings |
|                 |                                    |                                         | Add New Publishing Plan |
| Café Lauritz    |                                    |                                         | × III. 🔘 🕸              |
| SOURCES ADD NEW |                                    | TARGET                                  |                         |
| 🔊 Café Lauritz  | ON                                 | Café Lauritz (page)<br>View on Facebook |                         |
|                 |                                    |                                         | 0/300 posts             |

På Facebook kan du finde app'en **RSS Graffiti**, som kan samle dit RSS feed op og poste nyhederne på din Facebook Side.

![](_page_64_Picture_9.jpeg)

Twitter Feed er et website hvor du gratis kan oprette en konto, og derefter sende dit RSS Feed til Twitter, Facebook og LinkedIn.

![](_page_64_Picture_11.jpeg)

Fra du udgiver en nyhed går der op til 1/2 time før de dukker op på de sociale netværk.

| Posts how 'PESFEED TITLE' for 'PESFEED DATE?                                                                     | Help Sa |
|----------------------------------------------------------------------------------------------------|---------|
| RSS Feed and Send Timing                                                                                         |         |
| If you're new to RSS to Email, you might want to check out our POD to Email<br>public ar our public for biogene. |         |
| RSS Feed URL                                                                                                    |         |
| blog.doubledoublerecords.com/leed/rss/                                                                           |         |
| When should we send?<br>The large week 2 Tainsday 1 1000PM 1 Eastern True                                        |         |
| Frequently Asked Questions  * How can Loanshire multiple feedb?  * Wee do it combine multiple feedb?             |         |

MailChimp – et kendt website til nyhedsmails – kan fx én gang om måneden automatisk samle månedens nyheder, fra dit RSS feed, i et nyhedsbrev og sende.

### SEO – Søgemaskineoptimering

Jeg skal bruge nogle værkstøjer til at søgemaskineoptimere mit website:

- Et plugin ved navn WordPress SEO by Yoast
- Google Webmaster Tools (google.com/webmasters/tools)
- Google Analytics (google.com/analytics)
- Google Plus (plus.google.com)
- Bing Webmaster (bing.webmaster.com)

Men før jeg går igang med alt det tekniske er der nogle generelle ting omkring mit website der skal være i orden:

- Overskrifter sidenavne og mellemrubrikker skal være relevante og sigende
- Brødtekster skal være korte, relevante og velformulerede; kald en skovl for en skovl!
   Læs også "Tekster på websites" på side 23
- Sørg for at billedtekster især ALT-tekster er relevante og indeholder de ord folk typisk vil søge.
   Læs også "Indsætte billeder" på side 24
- URL'er altså sidernes adresser skal være læsbar tekst. Læs "Permanente links" på side 51

|                         | Yoast WordPress                                       | SEO: Generelle indstillinger                                                                                                    |
|-------------------------|-------------------------------------------------------|----------------------------------------------------------------------------------------------------|
| • Indag                 | Indstillinger gemt.                                   |                                                                                                    |
| Neder                   |                                                       |                                                                                                    |
|                         | Generel                                               |                                                                                                    |
| Kommentarer             | Introduktionstur:                                     | Start rundvissing                                                                                                    |
| Udaende                 |                                                       | Tag denne tur for hurtigt at lære om hvordan du brugen dette plugin.                                                             |
| Plagins                 | Refer al Lations                                      | Nutti indefinaer                                                                                                    |
| Bugere                  | wear senge                                            | If you want to restore a site to the default WordPress SEO settings, press this button.                                          |
| Verkøjer                | _                                                     |                                                                                                    |
| Indefilinger            | Sporing                                               |                                                                                                    |
| ntrolpanel<br>r LVeta   | anvender, hvike temaer,<br>sikkerhed og privativets f | et. Tilud osat spore disse data fra din installation. Der vil kike spore mogeon brugerspipningsi, så din<br>red et skire hos os. |
|                         | Sikkerhed                                             |                                                                                                    |
| Stemups                 | Disable the Advanced par                              | t of the WordPress SED meta box                                                                                                  |
| nancierano<br>matikalis | Unchecking this box allow<br>your authors.            | s authors and editors to redirect pasts, non-devithem and do other things you might not want liyou don't trust                   |
|                         | Webmasterværkt                                        | Øjer<br>arrhadt fla differen Weinmann Two Town the Estadoardial and to be found that flam fairs                                  |
|                         | verify meta values for:                               |                                                                                                    |
| United States           | Google Webmaster Tools                                | meta name-"google-site verification" contest="PrDve-LFM2d1E4MLSGnod5DLIJWA                                                       |
|                         | Eine Webmetter Tools                                  | 2 mart 4 mar * movel 4 mart 11* Avanuer * 2 CAEC 2011/CAEC 4 PORT 2 AEC 10/10/12 AEC 10/10/12 AEC 10/10/12 AEC                   |
|                         | -                                                     | and and more metaleners and the states and and an and a                                                                          |

### Jeg installerer plugin'et **Word-Press SEO by Yoast**.

Efter at have aktiveret det kan jeg se en helt ny funktion i menuen: **SEO** 

Jeg klikker på den og kan se at den gerne vil have nogle koder fra Google, Bing og evt. Alexa.

Alexa er jeg bedøvende ligeglad med, men Bing, og især Google vil jeg gerne findes på!

Heldigvis har jeg allerede en Google konto, så dén kan jeg bruge til at logge ind på Google Webmaster Tools og registrere mit website.

Med lidt held kan mit website findes på Google søgning mindre end 24 timer efter jeg har registreret websitet på Google Webmaster Tools.

Det bliver stedse vigtigere at knytte sit website til Facebook, nu hvor Facebook er ved at rulle sin egen søgemaskine **Graph Search** ud. Læs mere på facebook.com/about/graphsearch og "Opret Facebook Profil og Facebook Side" på side 11.

![](_page_65_Picture_21.jpeg)

### Websites med WordPress • SEO - Søgemaskineoptimering

| Google                                                  |                                                                                                    | Lauritz Bannaen 🏨 🔰 + Dai 🔪 🛐 - |
|---------------------------------------------------------|----------------------------------------------------------------------------------------------------|---------------------------------|
| Webmasterværk                                           | ktøjer                                                                                                    | Histor - D -                    |
| Start<br>Alle meddelatuar<br>+ Labs<br>Andre reesourcer | Velkommen til<br>Webmasterværktøjer<br>Kogbernig velsie, her er noge af de ing, du kan grec<br>Sogbernig velsite, her er noge af de ing, du kan grec<br>Mangernik, grind var banenke präkene, som Gogi kar regierer.<br>I ford da superkik, grind val å horden brageres foder di weiste.<br>I forag upterkik, grind val å horden brageres foder di weiste.<br>Kon godi gang vel biotatting di weisteru. |                                 |
|                                                         | www.example.com                                                                                                    | TIL/GJ.ET WEBSITE               |

### Klik ind på google.com/webmasters/tools

Skriv webadressen og klik på Tilføj website

![](_page_66_Picture_4.jpeg)

Vælg Alternative metoder, kopier HTML-tagget og sæt det ind i SEO indstillinger på dit website.

Gå tilbage til Google Webmaster Tools og klik på Bekræft.

![](_page_66_Picture_7.jpeg)

| Google                                                                                        |                                          | Lauritz Serenser |         | + Del       | 3    |
|-----------------------------------------------------------------------------------------------|------------------------------------------|------------------|---------|-------------|------|
| Webmasterværktøjer                                                                            |                                          | 🚫 cafelauritz.dk | Hjælp - | •           |      |
| Websitets betjeningspanel Sitemaps Websitemeddelelser Af mig (0) Der blev ikke fundet nogen s | Alle (0)<br>Literacys for dette website. |                  | TRUP    | ØJITEST SIT | EMP. |

For at færdiggøre registreringen af dit website hos Google skal du også give dem et XML Sitemap. I Webmastertools klikker du på Tilføj/Test Sitemap. Nu skal du give dem en adresse... Yoast WordPress SEO: XML Sitemaps

Skift til SEO på dit website, klik XML Sitemaps, og derefter på You can find your XML Sitemap here: XML Sitemap.

Sæt adressen ind i Webmaster Tools og klik på Send sitemap.

![](_page_66_Picture_12.jpeg)

Skærmbillederne er taget samtidig med oprettelsen i Google Webmaster Tools. Indenfor få dage skulle *Café Lauritz* gerne kunne findes ved en enkelt søgning på navnet. Nu har Google fundet nærmeste match: Café Laurits i Rønne...

Help -

XML Sitemap

User sitemap

Ping Tuhool Ping Ask.com

Exclude post types

Indag( post )

Sder( page )

Meder( attachment MetaSider( ml-slider

Generelle indstillinger

Disable author

Check this box to enable XML stemap functionalit

You can find your XML Stemap here: XML Sitemap

You do not need to generate the XML shemap, nor will it take o

After content publication, the plugin automatically plugs Google and Bir

+ Del 3

Annulle

1

93 Made

Sider

Ubrende

🖌 Pigins 🛓 Brugere 🗲 Vacitation

57 Indellinger

![](_page_67_Picture_1.jpeg)

Klik på Tilmeld dig.

### **Google Analytics**

Google Analysis

Bruges til at se hvormange, hvorfra og hvordan besøgende finder dit website. Nyttig viden til fremtidige forbedringer.

Find **google.com/analytics** og klik Log ind

| Degynd at analysene dit websiles traffi                                         | germen 3 trin                                                                                 |                                                          |                                        |
|---------------------------------------------------------------------------------|-----------------------------------------------------------------------------------------------|----------------------------------------------------------|----------------------------------------|
| C Toronti algi Google Analysia                                                  | () The surrouted                                                                              | C Tal free opport get alt all religious                  | Begyndiat is upo Beogle Analytica      |
| ~                                                                               |                                                                                               | 27                                                       | Finalifely on fait or over any particl |
| far anola o brave, o regis portegarde<br>anorrige pri turna estate à in norvise | S-As an association, see A, risk wage indek<br>are until al lange out house it which<br>means | Recognition of its bagedy of have as labe on<br>if which |                                        |

|   | Internation                                                                                                    | ter -                                                                                                    |
|---|----------------------------------------------------------------------------------------------------|----------------------------------------------------------------------------------------------------|
| - | Vanlage Premium Header (header php)                                                                                                    | and see the set of the set of the                                                                                                    |
|   | <ul> <li>A second of the reading with a distribution of the distribution of the di</li></ul>                                                                                                    | Statistical<br>Backstopar<br>Back<br>Comme<br>Backstop<br>Backstop<br>Backs |
|   | $\label{eq:second} \begin{split} & \text{constraint}(f_{1}) = \int_{0}^{\infty} \int_{0}^{\infty} df_{1} \left( \int_{0}^{\infty} df_{1} \left( \int_{0}^{\infty}$ | frame<br>Berne Ander<br>Verderstander<br>Restander<br>Berne Berne<br>Standard<br>Berne Berne<br>Standard<br>Berne Berne<br>Berne Berne<br>Berne<br>Berne Berne<br>Berne Berne<br>Berne Berne<br>Berne Berne<br>Berne Berne<br>Berne Berne<br>Berne Berne<br>Berne Berne<br>Berne Berne<br>Berne Berne<br>Berne Berne<br>Berne Berne<br>Berne Berne<br>Berne Berne<br>Berne Berne<br>Berne<br>Berne Berne<br>Berne Berne<br>Berne Berne<br>Berne Berne<br>Berne Berne<br>Berne Berne<br>Berne Berne<br>Berne<br>Berne Berne<br>Berne Berne<br>Berne Berne<br>Berne Berne<br>Berne Berne<br>Berne Berne<br>Berne Berne<br>Berne Berne<br>Berne Berne<br>Berne Berne<br>Berne Berne<br>Berne Berne<br>Berne Berne<br>Berne Berne<br>Berne Berne<br>Berne Berne<br>Berne Berne<br>Berne Berne Berne<br>Berne Berne Berne Berne<br>Berne Berne Berne Berne<br>Berne Berne Berne Berne Berne Berne Berne<br>Berne Berne                                                                                                    |
|   | Executive Contract (Contract (Contra                                                                                                    | and and a second second s                                                                                                    |

For at Google Analytics kan spore

dit website skal du sætte en spo-

sider", men du behøver kun at sætte

ringskode ind. Der står "på alle

🚟 Nu skal du finde din Header fil.

UA-47982905-1

Google Analysis

-

A Company of the second second

Y -----

in Terror Di Danne

 $\infty \rightarrow \infty$ 

Café Lauritz / Colli Louri

Klik på Udseende > Editor og vælg Header.

Sæt koden ind lige over </head>

|                                                                                                    | Milgruppeoversit     | at :              |           |                      | 11012014-10022014           |
|----------------------------------------------------------------------------------------------------|----------------------|-------------------|-----------|----------------------|-----------------------------|
|                                                                                                    | And Banks - Apr      | Addressed first   |           |                      | 2.                          |
| -                                                                                                    | - 0 -                |                   |           |                      |                             |
| Carrier Contraction                                                                                                    | (manual              |                   |           |                      |                             |
| magnaturator                                                                                                    | The state of         |                   |           |                      | diam limit and limit        |
|                                                                                                    | a tang               |                   |           |                      |                             |
| - Number                                                                                                    |                      |                   |           |                      |                             |
| Marcan .                                                                                                    | +                    |                   | • • • • • |                      |                             |
| - Berngelt                                                                                                    |                      | -                 | 1         |                      | 1.00                        |
| -844                                                                                                    | C personer har be    | agi delle website |           |                      |                             |
| - Name                                                                                                    | 0<br>0               | 0                 | 0         | 0,00                 | De Rais ope die Gaere oorsy |
| Relayflan<br>Aprophysics                                                                                                    | the languaged        | 0.00 %            | 0.00 %    |                      |                             |
| Adart                                                                                                    |                      |                   |           |                      |                             |
| And and a state of the state of the state of |                      |                   |           |                      |                             |
|                                                                                                    | Reception instituted | + (               | Rang      |                      | Burg Silvery                |
|                                                                                                    | are .                |                   |           | Service run adu      | for derive withing.         |
|                                                                                                    | 100000               |                   |           |                      | yet full maps               |
|                                                                                                    | 1099<br>14           |                   |           | Sar hone, riger Sala | The derive waitings         |

#### Ny konto

Hvad vil du geme spore'

| Website | Mobilapp |
|---------|----------|

| Funktioner                                                                  | <ul> <li>Universal Analytics and</li> </ul>         | Klassisk Analytics |
|-----------------------------------------------------------------------------|-----------------------------------------------------|--------------------|
| Grundlæggende funktioner i Google<br>AdWords (konverteninger fra besøgende, | 1                                                   | *                  |
| kise addining parking                                                       | 1                                                   | 1                  |
| AdWords-kontolinkning                                                       | 1                                                   | 1                  |
| Tilpassede variabler                                                        | Opgrader til tilpassede<br>dimensioner og variabler | 1                  |
| Tilpassede dimensioner og variabler                                         | 1                                                   |                    |
| Online/offline datasynkronisering                                           | 1                                                   |                    |
| Sporing på flere platforme                                                  | 1                                                   |                    |
| Forenklede                                                                  | 1                                                   |                    |
| Vælg versioner med nye funktioner                                           | 1                                                   |                    |
| Avancerede annonceringsværktøjer<br>(DFA og remarketing)                    | Kommer snart                                        | 1                  |

#### Opsætning af din konto

Kontonavn Konti udoar de Café Lauritz

#### Opsætning af din eiendon

Websitets nave

Café Laurit:

(GMT+01:00) Kabenhavi

## Udfyld oplysningerne omkring dit

website.

det ind ét sted.

Nu skal du bare ha' nogle besøg på websitet, før der er nogle data at vise...

Formålet er primært at se

- Hvor mange besøgende •
- Hvor mange % gengangere og hvor mange % nye
- Hvor kommer de fra ٠
- Hvordan ser de dit website; på pc, mobil, tablet

### Websites med WordPress • SEO – Søgemaskineoptimering

### Bing?!?

Bing er måske ikke den vigtigeste søgemaskine i verden, men når det nu er gratis og tager under fem minutter, kan man jo lige så godt registrere sit website dér også...

### Klik ind på **bing.com/webmaster**

Indsend dit 'websted' til Bing.

### Ved Bing Webmaster Tools vælges Great! Sign me up.

Hvis du ikke har en Microsoft konto kan du gratis oprette én med din e-mail som brugernavn.

Tilføj dit website og din sitemap URL (samme som på Google).

| bing<br>Beta                                                                                                    |                                                                                                    |                                                                                                    |                                               | Q                        |
|----------------------------------------------------------------------------------------------------|----------------------------------------------------------------------------------------------------|----------------------------------------------------------------------------------------------------|-----------------------------------------------|--------------------------|
|                                                                                                    |                                                                                                    |                                                                                                    |                                               |                          |
|                                                                                                    | Indsend dit v                                                                                                    | vebsted til Bing                                                                                                    |                                               |                          |
|                                                                                                    | Skriv URL-adressen                                                                                                    | n på din hjemmeside                                                                                                    |                                               |                          |
|                                                                                                    | http://cafelauritz.dk                                                                                                    |                                                                                                    |                                               |                          |
|                                                                                                    | Skriv tegnene på bi                                                                                                    | lledet i tekstfeltet                                                                                                    |                                               |                          |
|                                                                                                    | Opdater Lyd                                                                                                    |                                                                                                    |                                               |                          |
|                                                                                                    | 5416-39                                                                                                    | SOKK                                                                                                    |                                               |                          |
|                                                                                                    | 54L63SQKK                                                                                                    |                                                                                                    |                                               |                          |
|                                                                                                    | SEND                                                                                                    |                                                                                                    |                                               |                          |
|                                                                                                    |                                                                                                    |                                                                                                    |                                               |                          |
|                                                                                                    |                                                                                                    |                                                                                                    |                                               |                          |
|                                                                                                    |                                                                                                    |                                                                                                    |                                               |                          |
|                                                                                                    |                                                                                                    |                                                                                                    |                                               |                          |
| our reque                                                                                                    | st was successfully :                                                                                                    | submitted.                                                                                                    |                                               |                          |
| our reque                                                                                                    | st was successfully :                                                                                                    | submitted.                                                                                                    | m Bino or lo submit more URLs, size           | n uo for a free account  |
| four reque                                                                                                    | st was successfully :<br>i visit your site soon. To find out it                                                                                                    | submitted.                                                                                                    | m Bing or to automit more URLa, sig           | n up for a free account  |
| four reque                                                                                                    | st was successfully :<br>(visit your alle soor. To find out if<br><b>master Tools</b><br>with give you a USD 150 condition                                                                                                    | Submitted.<br>I your elie is indexed and receiving traffic fro<br>for search advectang on the Yahoor Bing h                                                                                                    | m Bing or to automit more URLa, alg           | n up for a free account  |
| four reque                                                                                                    | st was successfully :<br>visit your ele soon. To find out i<br>master Tools<br>er wit give you is USD 550 credit to                                                                                                    | submitted.<br>I your alle is indexed and receiving halfs for<br>for search advecting on the Yaboor Bing h                                                                                                    | m Bing or to submit more URLs, sig<br>assoyst | n up for a three account |
| four reque<br>ing will come and<br>in<br>Sing Web<br>on concerned and<br>on<br>one<br>one                                                                                                    | st was successfully :<br>I visit your alse soon. To find out I<br>master Tools<br>will give you a USD Still could it<br>EXTI BION ME LIP<br>TIELS ME MORE.                                                                                                    | submitted.<br>I your alle is indexed and receiving traffic for<br>for search advectiging on the Yahoo' Bing fo                                                                                                    | m Bing or to automit more URLs, sig           | y op he a free account   |
| four reque                                                                                                    | St Was successfully :<br>(visit your alle soon. To find out i<br>master Tools<br>and giver you a UBO bBO could t<br>EEXT SIGN NE UP<br>. TELL NE MORE                                                                                                    | Submitted.<br>If your also is indexed and receiving braffic fro<br>for search advertising on the Yahoo? Bing h                                                                                                    | m Boy or to submit more URLs, sig             | p op he a frae accourt   |
| Your reque<br>ing will come and<br>an<br><b>Bing Web</b><br>on to note and a<br>one<br>on one and a<br>one<br>one<br>one and a<br>one<br>one<br>one<br>one                                                                                                    | St Was successfully :<br>(viet year ale soon. To find out a<br>master Tools<br>end give you a UBO SM could t<br>EXT SOM ME UP<br>. TELL ME MORE                                                                                                    | submitted.                                                                                                    | m Boy or to submit more LiftLa, sig           | n op før a free account  |
| Four reque<br>in all come and<br>in <b>Sing Web</b><br>on to note and a<br>get to note and a<br>web                                                                                                    | St was successfully :<br>(visit year also soon. To find out it<br>master Tools<br>on will give you a V&O 500 constit<br>to the soon will be a soon of the soon<br>TREE. ME MORE:<br>MARS, NOT THIS TAKE                                                                                                    | submitted.                                                                                                    | m Bry or to autorit more UPLs, sig            | n ip for a free account  |
| Your reque<br>rig will come were<br>the<br>Bing Web<br>on to note and we<br>one<br>on to note and we<br>one<br>one<br>one<br>one<br>one<br>one<br>one<br>one<br>one<br>on                                                                                                    | St was successfully :<br>whit year all soon. To find out<br>master Tools<br>well are you study 150 150 creat<br>and you you study 150 creat<br>cart solve are up<br>real, solve are up<br>real, solve are up<br>well, you this time                                                                                                    | submitted.                                                                                                    | n: Bry or to submit more URLs, sig            | n ag far a free annacet  |
| Your reque                                                                                                    | at was successfully :<br>rear year site saw. To find and it<br>master Tools<br>well due to a 100 bit control<br>cars solve set up<br>cars solve set up<br>cars  | submitted.<br>If your also is indexed out receiving traffic for<br>for execute advectioning on the Viccour Brug for                                                                                                | m Brg or tradent new URLs, sp                 | n up for a frame account |
| four reque<br>reg will come and<br><b>Sing Web</b><br>gen to new and w<br>warn<br>No Thy<br>binn                                                                                                    | st was successfully f<br>rest year site aver. To find and it<br>master Tools<br>and gan year 540 586 creater<br>and gan year 540 586 creater<br>and | submitted.                                                                                                    | m Bry or Iroadent rease URLa, sig             | n ao far a flae account  |
| four reque<br>se sel core se<br>Sing Web<br>se or se se<br>wer<br>No Try<br>Do Try<br>Ad                                                                                                    | at was successfully :<br>master Tools<br>was also and the solid bit was<br>the solid bit was<br>as to book was used<br>as to book was<br>week, not this mue<br>g webmaster<br>d a Site                                                                                                    | submitted.<br>If pure also is indexed and exacting helfs, the                                                                                                    | m Brg of tradient more URLs, sig              | n a for a free scenari   |
| four reque<br>ing will come and<br>ing Web<br>ing Web | at was successfully i<br>master Tools<br>was and any part of the sub-<br>rank was any part of the sub-<br>rank was not use use<br>g webmaster<br>d a Site<br>but My website                                                                                                    | submitted.<br>I pur ele is interest en exercis suffic for<br>for exercis advectering or the Viscoi ding for                                                                                                    | m Bog of to subort more URLs, sig             | n up for it free account |
| four reque                                                                                                    | at was successfully a<br>master Tools<br>wild approximate and the set of<br>and approximate and<br>react set of the set of<br>react set once.<br>g webmaster<br>d a Site<br>put my websitt                                                                                                    | submitted.<br>If pure also is indexed and exacting fuelic, for<br>the second advectioning on the Vidoor (long for                                                                                                  | m Brg of tradition over URLs, sig             | n a for a free account   |
| four reque<br>sing Web<br>sing Web<br>war<br>war<br>war<br>war<br>war<br>war<br>war<br>war                                                                                                    | at was successfully :<br>rear par also and the deal of the deal of t                                                                                                    | submitted.<br>I pur als is indexed and exacting helfs for<br>the second advectioning on the Videour (large for                                                                                                    | m Brg of tradition over URLs, sh              | n a for a free account   |
| four reque<br>sing Web<br>ing web<br>wer<br>wer<br>No try<br>Add<br>uRL <sup>-</sup><br>Add a                                                                                                    | at was successfully :<br>read your site own. To find out of<br>master Tools<br>and one out too bit cover<br>cent solve we cover<br>cent solve we                       | submitted.<br>If your also is indexed and materials halfs, for<br>the second advectioning on the Vaccor (large for                                                                                                 | m Brig of to subort more URLs, al             | p op for a free account  |
| four reque<br>and an and an and an and an and an and an and an and an and an and an and an and an and an and an an an an an an an an an an an an an                                                                                                    | at was successfully :<br>master Tools<br>was and a solution of the data<br>and a solution of the data<br>and a solution of the data<br>g webmaster<br>d a Site<br>put My website<br>://cafelauritz.dk/<br>://cafelauritz.dk/<br>://cafelauritz.dk/                                                                                                    | submitted.<br>f your ole is indexed out receiving traffic for<br>for exectin advecting on the Viscol diag to<br>the execting advecting on the Viscol diag to<br>f<br>/                                             | m Brig of to submit more URLs, al             | n go for a free account  |
| our reque<br>or self unserved and<br>ining Webel<br>or water<br>water<br>bing<br>Add<br>ABCC<br>URL <sup>1</sup><br>http:<br>http:<br>Where                                                                                                    | at was successfully :<br>Initial par all wars. To find and I<br>master Tools<br>will apply to 100 to one<br>initial wars to 100 to one<br>of the second second<br>g webmaster<br>d a Site<br>but My WEBSITI<br>://cafelauritz.dk/,<br>sitemap ①<br>://cafelauritz.dk/                                                                                                    | aubmitted.<br>I pur ele is interest ou maning softe for<br>to research advectming or the Vaccol day for<br>the second advectming or the Vaccol day for<br>()<br>()<br>()<br>()<br>()<br>()<br>()<br>()<br>()<br>() | n Brg of to submit more URLs, etc<br>encore   | n op for it free account |

| Verify o                                                                                      | ownership for: cafelauritz.dk o                                                                                                    |
|-----------------------------------------------------------------------------------------------|----------------------------------------------------------------------------------------------------|
| Option 1: F                                                                                   | lace an XML file on your web server                                                                                                    |
| 1, Downlo                                                                                     | id BingSteAuth.xml                                                                                                    |
| 2. Upload                                                                                     | he file to http://cafelauritz.dk/BingSiteAuth.xml                                                                                                    |
| 3. Confirm                                                                                    | successful upload by visiting http://cafelauritz.dk/BingSiteAuth.xml in your browser                                                                                                    |
| 4. Click the                                                                                  | verify button below                                                                                                    |
|                                                                                               |                                                                                                    |
| option 2: C                                                                                   | opy and paste a <meta/> tag in your default webpage                                                                                                    |
| Option 2: C                                                                                   | topy and paste a <meta/> tag in your default webpage                                                                                                    |
| You can ad                                                                                    | opy and paste a <meta/> tag in your default webpage<br>s <meta/> tig containing the authentication code to the <head> section of your default webpage<br/>name=*msvalidate.01* content=*\$64E58821CSD68AD3DA34EA/T00184E39* &gt;&gt;</head>                                                     |
| You can ad<br><meta<br>An example</meta<br>                                                   | opy and paste a <meta/> tag in your default webpage<br>5 a <meta/> tag containing the authentication code to the <hea> section of your default webpage<br/>name*"movelidate.01° content="364E63821C5D66AD3DA34EA7D0184E39" &gt;&gt;</hea>                                                       |
| You can ad<br>You can ad<br><meta<br>An example</meta<br>                                     | opy and paste a «meta» tag in your default webpage<br>ta «meta» tag containing the authentication code to the «head» section of your default webpage<br>name«"movelidate 01" contente="364E68821CGD68AD3DA34EA7D0184E39" />                                                                     |
| You can ad<br>You can ad<br><meta<br>An example<br/><html></html></meta<br>                   | opy and paste a <meta/> tag in your default webpage<br>3 a <meta/> tag containing the authentication code to the <thead> section of your default webpage<br/>name="mevalidate.01" content="364E83821C5D69AD3DA34EA7D0184E39" &gt;<br/>*</thead>                                                 |
| You can ad<br>You can ad<br><meta<br>An example<br/><html><br/>&lt;</html></meta<br>          | opy and paste a <meta/> tag in your default webpage<br>3 a <meta/> tag containing the authentication code to the <hea> section of your default webpage<br/>name+"movalidate 01" contente"354E83821C5D69AD3DA34EA7D0184E39" &gt;<br/></hea>                                                      |
| You can ad<br>You can ad<br><meta<br>An example<br/><html><br/>&lt;</html></meta<br>          | opy and paste a «meta» tag in your default webpage<br>ta «meta» tag containing the authentication code to the «thead» section of your default webpage<br>name«"mevelidate 01° contente«"34E85821CSD09ADDA34EA7D0184E39" /><br>                                                                  |
| You can ad<br>You can ad<br><meta<br>An example<br/><html><br/>&lt;</html></meta<br>          | opy and paste a <meta/> tag in your default webpage         3 a <meta/> tag containing the authentication code to the thead> section of your default webpage         name**mevalidate.01* content=*34E63821C5D88AD3DA34EA7D0184E39* >         sector       ************************************ |
| ption 2: C<br>You can ad<br><meta<br>An example<br/><html><br/>&lt;<br/>&lt;</html></meta<br> | oppy and pasts a <meta/> tag in your default webpage           51 <meta/> tag containing the authentication code to the chead> section of your default webpage           name="mevalidate.01" content="364E63821C5D88AD3DA34EA7D0184E39" >           electa                                     |
| vition 2: C<br>You can ad<br><meta<br>vin example<br/>(html&gt;<br/>&lt;</meta<br>            | opy and pasts a ≪meta> tag in your default webpage<br>5 a <meta/> tag containing the authentication code to the <head> section of your default webpa<br/>name*364E63821CSD69A030A34EA7D0184E39*&gt;<br/>***********************************</head>                                              |

Kopier *Verify* koden og sæt den ind i **SEO > Generelle indstillinger** på dit website.

| 10                | For at opretholde et plugh st                                                                                                    | ur oan maaroom a norpre area.<br>Bear son Wordhess 120 er vinadt il vide, haad vi beskaeliger, hvike farmer far andre plagna sons brugere. |  |
|-------------------|----------------------------------------------------------------------------------------------------|----------------------------------------------------------------------------------------------------|--|
| trolpanel<br>Mili | arvender, hvike tenaer, etc.<br>skkerhed og privativets hved                                                                                       | Tild os at spore dise dae ha din instalation. Det vil ikke spore mogen brageroplyninger, sli din<br>ar skreiht st.                         |  |
|                   | Sikkerhed                                                                                                    |                                                                                                    |  |
|                   | Duble the Advanted part of                                                                                                    | fine WordPress SED meta box                                                                                                    |  |
|                   | Dichecking this box allows as<br>your authors                                                                                                    | zhers and editors to redired pass, nondex them and do other things you mght nor want fiyou don't trust                                     |  |
|                   | Webmasterværktøji                                                                                                    | er                                                                                                    |  |
|                   | You can use the boes below to welly with the different Webnaster Tools, Fyour site is already verified, you can just forget about these. Enter the |                                                                                                    |  |
| Weba Silder       | verly networks to:                                                                                                    |                                                                                                    |  |
|                   | Google Webmaner Tasks                                                                                                    | <meta content-"prove="" name-"google="" site-verification"="" td="" u="" w24164mlsgwqd5du="" wa<=""/>                                      |  |
|                   | ling.Webmenter. Looks                                                                                                    | <meta <="" content="354663821(55668403043484700184639" name="maxalidate.01" td=""/>                                                        |  |
|                   | Restriction D                                                                                                    |                                                                                                    |  |

### Knyt websitet sammen med sociale netværk

I Google Plus klikker jeg ind på min firma side og klikker på Tilknyt website.

![](_page_69_Picture_3.jpeg)

Well... Det gik jo helt problemfrit!

– mest fordi jeg i forvejen har brugt min Google konto på Webmasterværktøjer, og tilknyttet mit website dér.

0

| Færd               | g!                                                                                                    |
|--------------------|----------------------------------------------------------------------------------------------------|
| Da du er<br>Webmas | den bekræftede webmaster for http://cafelauritz.dk/ med Google<br>terværktøjer, har vi bekræftet tilknytningen. Flere oplysninger |
|                    |                                                                                                    |

Jeg har også installeret to plugins og brugt dem i Widgets: **AddThis Follow** og **AddThis Share**.

![](_page_69_Picture_8.jpeg)

Følg os

Del siden

f 💟 🔤 👰 🕂 🤇

Foruden dem kan jeg installere **Mini Twitter Feed** hvis jeg bruger Twitter, Sætte en **Facebook Like Box** ind (Læs "Indsæt Facebook Like Box" på side 39), vise billeder fra Instagram med hashtag *#cafelauritz* (se snapwidget.com), og meget andet.

Se på de enkelte sociale netværk hvilke HTML koder de tilbyder, som du kan sætte ind på dit website, og prøv at søge efter plugins. Mulighederne er næsten uendelige for at skabe trafik fra dit website til dine sociale netværkssider, og den anden vej.

![](_page_69_Picture_11.jpeg)

![](_page_69_Picture_12.jpeg)

![](_page_69_Figure_13.jpeg)

### **ootripadvisor**

Review Top Thai Wellness (Click to rate)

Title your review - Describe your stay in one sentence or less.

Continue

![](_page_69_Picture_18.jpeg)

![](_page_69_Picture_19.jpeg)

![](_page_69_Picture_20.jpeg)

🖸 View on Instagram

### Online marketing

### Har du penge kan du få...

- Google AdWords Reklamer på Google, hvor du kun betaler når folk klikker på din annonce: google.com/adwords
- Facebook Annoncering Annoncer på Facebook: facebook.com/advertising
- Krak, De Gule Sider, Den Blå Avis, dagblade m.m.m.

### Men har du ingen...

Kan du annoncere dit website på dine egne Facebook, Google+, Twitter osv. sider og profiler, bede kunder og leverandører linke til dit website, evt. imod også at linke til dem (*link-exchange*), og naturligvis skrive så interessant at andre får lyst til at omtale dit website, og dele dit site på de sociale netværk (læs også om plug-in'et AddThis Share: "Plugins" på side 43).

![](_page_70_Picture_8.jpeg)

# Få din annonce på Google i dag

Bliv set af kunderne i samme øjeblik, de søger på Google efter de ting, du tilbyder. Og betal kun, når de klikker for at besøge dit website eller ringer til dig.

#### Start nu

Gratis telefonsupport: 80 32 03 50 \*

| G <mark>oo</mark> gle | friskbrygget kaffe nær stationen                                                                                                    |  |  |
|-----------------------|----------------------------------------------------------------------------------------------------|--|--|
|                       |                                                                                                    |  |  |
|                       | Annoncer der relaterer til <b>friskbrygget kaffe nær stationen</b> (i)<br><u>Byens bedste kaffe?</u><br>www.victoriacafe.dk<br>Altid perfekt brygget kaffe. Få en god start på dagen. |  |  |
|                       |                                                                                                    |  |  |

### Offline marketing

Det er naturligvis vigtigt at gøre opmærksom på dit website på internettet, men det er mindst lige så vigtigt at gøre opmærksom på det i den virkelige, offline, analoge verden.

Sørg for at skrive din webadresse på alt hvad der kan skrives på: Visitkort, brochurer, menukort, plakater, balloner, servietter...

- Få fat i en frisørtrimmer og skriv den på en ko.
- Få en flyvemaskine til at skrive den på himlen med rød røg.
- Tryk den på papkrus. Få den omtalt i en prædiken.

Hvis du har et budget til det kan du indrykke annoncer i aviser, uge- og månedsblade, reklamere på Go-Cards®, Flush Ads®, og i TV og radio.

For et relativt lille beløb kan du få trykt 500 visitkort hos Vistaprint, som ikke behøver være traditionelle visitkort, men kan indeholde små filosofiske bemærkninger, vittigheder, en kupon til gratis kaffe – *what ever* – og naturligvis din webadresse.

Læs også om "QR koder" på side 73.

![](_page_71_Picture_10.jpeg)

![](_page_71_Picture_11.jpeg)
# QR koder

De fleste smartphones har en QR scanner app, som ved hjælp af telefonens kamera kan scanne QR koder, og på dén måde hente et website lettere og hurtigere end ved at skrive en lang webadresse på telefonen.

Du kan – og bør – oprette en QR kode til dit website, og trykke/printe den hvor det kan være en fordel for dine potentielle kunder at finde den.

En QR kode kan pege på dit website eller på en specifik side på dit website.

På Café Lauritz sælges der kaffe i papkrus ud af vinduet. På papkruset er der en QR kode, der ved scanning viser caféens menukort. Måske de bliver fristet? Under alle omstændigheder en relevant information.

På **atomurl.net/qrcode** kan du oprette QR koder til en URL, og downloade den til din computer, klar til at sætte på alle relevante tryksager.

Hvis du bruger Adobe InDesign kan du oprette QR koder ved at vælge **Objekt > Opret QR kode**.

Hvis du har brug for mere avancerede koder, med runde hjørner, spøjse farver og et logo i midten kan du oprette dem på **unitaglive.com**.

Hvis du ikke har et scanner program på din telefon, kan du hente ét ved at søge på "QR" i din App Store (Android, iPhone, Blackberry, Nokia, Windows Mobile).NeoReader kan anbefales.

Koderne findes under anmeldelser i filmmagasinet Kino, så du kan købe billetter og se forfilm; på mælkekartoner, så du kan hente bondegårdsspil; inde i sko, så du kan se en film om hvordan de blev til; på visitkort, så du kan hente en adresse direkte ned på telefonen, og på billederne af dagligvarer i et virtuelt supermarked... – kun fantasien sætter grænser!

I 2012 kørte Admaker sammen med Ishøj Kommunes Park- og Vejcenter en kampagne med QR koder på alle byens skraldespande, hvor man ved at scanne koderne automatisk deltog i en lodtrækning om T-shirts, biografbilletter og gavekort til bycenteret. Det særlige ved denne konkurrence var at vi sammen med Unitmakers havde udvilket software der gjorde det muligt at deltagerne fik besked om de havde vundet øjeblikkeligt, altså under et sekundt efter de have scannet koden.

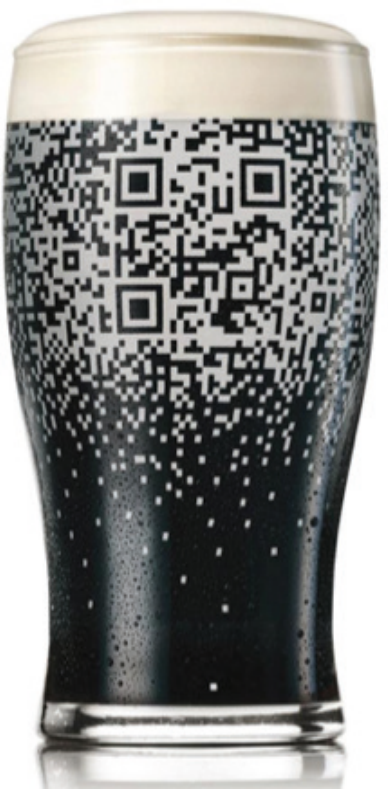

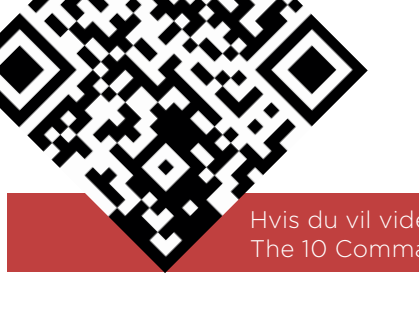

Hvis du vil vide mere om QR koder kan du gratis hente bogen The 10 Commandments of QR Code på adx.dk/grbog

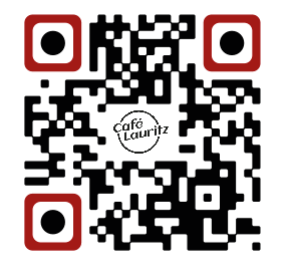

# Webshop

Da caféen nyder en vis popularitet i lokalområdet, og T-shirts, tasker m.v. sælger som varmt brød over disken, er det blevet besluttet at websitet skal indeholde en Webshop.

På dette website er shoppen sekundær, så besøgende skal klikke sig frem til den, i stedet for at blive mødt af varer på forsiden.

Vi vil bruge det mest populære webshop plugin: WooCommerce.

Nogle temaer er forberedt på WooCommerce, dvs. der i temaets design er sat plads af til en shops særlige funktioner, som indkøbskurven. Heldigvis også det valgte tema; Vantage Premium.Men WooCommerce fungerer fint i 99% af alle temaer.

# Jeg bevæger mig ind i **Plugins > Tilføj Nyt**, og finder **WooCommerce -** excelling eCommerce.

| 🛞 🖀 Café Lauritz 😋 6 | 🖵 0 🕂 Nyt SEO                                           |                    |          |
|----------------------|---------------------------------------------------------|--------------------|----------|
| Kontrolpanel         | Installer plugins                                       |                    |          |
| 🖈 Indlæg             | Søg   Søgeresultater   Upload   Udvalgte   Populære   N | yeste   Favoritter |          |
| 9, Medier            | Nøgleord 🖨 woocommerce 🛇 Søg plugins                    |                    |          |
| 📃 Sider              | Navn                                                    | Version            | Karakter |
| 🤛 Kommentarer        | WooCommerce - excelling eCommerce                       | 2.1.5              | ****     |
| 🔊 Udseende           | Detaljer   Installer nu                                 |                    |          |
| 💉 Plugins 💿 🛛 🗸      |                                                         |                    |          |
| Installerede plugins | WooCommerce German (de_DE)                              | 3.1.4              | *****    |
| Tilføj nyt           | Detaljer   Installer nu                                 |                    |          |
| Editor               |                                                         |                    |          |

Efter at have installeret og aktiveret WooCommerce får jeg en opfordring til at installere nogle WooCommerce sider: *Butik, Kurv, Checkout, Min Konto* osv. Dén griber jeg med kyshånd!

Jeg skal også oprette en side selv til **Handelsbetingelser**, hvor jeg skriver om returret, garantier osv. Find evt. en anden webshop og se hvad de skriver. I realiteten bør du få en jurist til at godkende dine betingelser, inden din webshop går i luften.

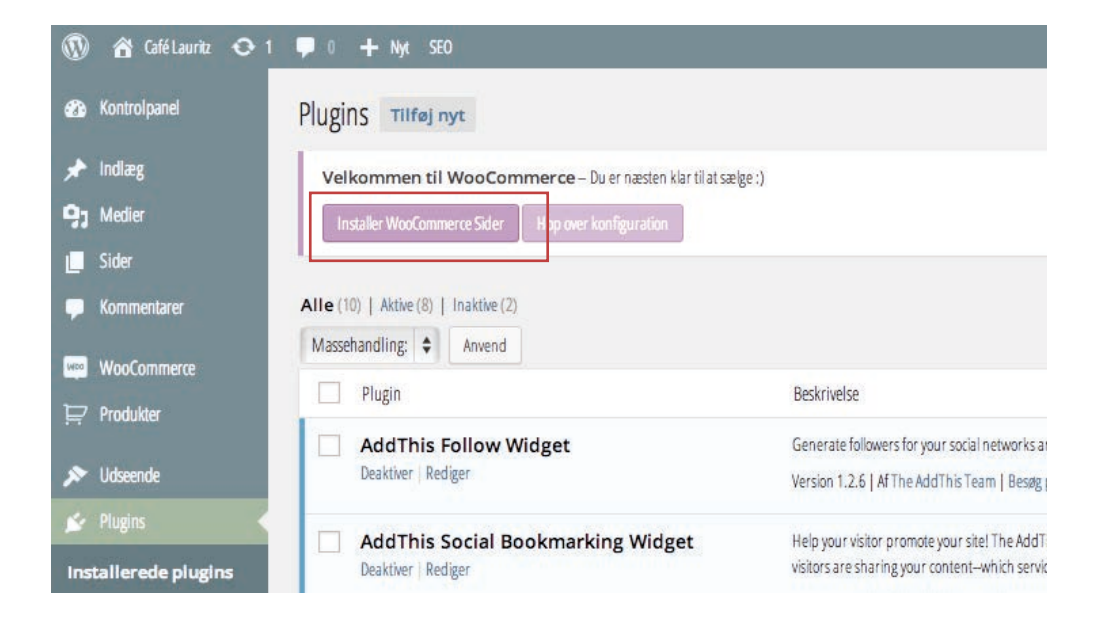

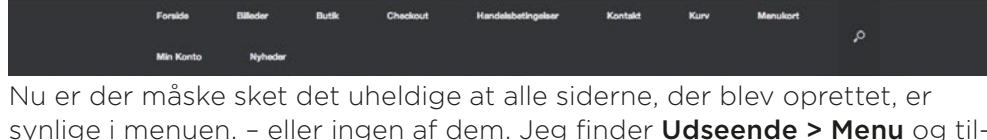

synlige i menuen. – eller ingen af dem. Jeg finder **Udseende > Menu** og tilpasser så kun *Butik* er synlig i menuen. Jeg har valgt – i menuen – at kalde siden *Webshop*.

Webshor

#### Indstillinger

Velkommen

Nu skal jeg igang med at tilpasse WooCommerce indstillingerne til min Webshop. Jeg vil – i dette tilfælde holde det enkelt: Jeg vil kun sælge til danskere, i Danmark, sende med Post Danmark med en fast pris; Kr. 65,- pr. vare. Jeg vil kun modtage betaling igennem PayPal

(dvs. Visa og MasterCard).

| erCard | VISA | DISCOVER | AMTERICAN |
|--------|------|----------|-----------|
|        |      |          | 0         |

Masi

Det er muligt at tilknytte mange andre forsendelsesmåder (UPS, DHL m.fl.) og betalingsmåder: Bla. DIPS, som sammen med en indløsningsaftale med Nets kan sætte dig istand til at modtage Dankort.

Jeg kan ikke sige hvad der er den bedste løsning for dig og din webshop. DIPS + Nets er væsentligt(!) dyrere end fx. PayPal, og de fleste danskere har – på 'bagsiden' af deres Dankort – et udemærket Visa eller MasterCard. Omvendt er nogle danskere lidt skeptiske når der ikke er et tydeligt Dan-Kort logo på en webshop...

Den bedste og billigeste betalingsgateway finder du nok på stripe.com, som har gratis, hurtig og enkel oprettelse, et gratis betalings-udvidelse til WooCommerce (https://woocommerce.com/products/stripe/), og kun tager 1,4 % + 1,80 kr. pr. betaling.

| 🖁 Gelélaunis 🧿 1 📮 i | + 144 520                             |                  |                            |                   |         |          | Heju, I |
|----------------------|---------------------------------------|------------------|----------------------------|-------------------|---------|----------|---------|
| trolpanel G          | eneral Produkter                      | Moms             | Checkout                   | Forsendelse       | Kontoer | Emails   | Harb    |
| Gen                  | erelle indstillinger                  |                  |                            |                   |         |          |         |
| de                   | and the second second second          |                  |                            |                   |         |          |         |
| Land                 | e indstilling                         | () De            | eurk -                     |                   |         | •        |         |
| merlaw               |                                       |                  |                            |                   |         |          |         |
| Salgs                | placering (er)                        | © <u>5</u>       | g kun til specifikke lande |                   |         | <u>.</u> |         |
| Spec                 | ficer lande                           | Da               | stark of                   |                   |         |          |         |
|                      |                                       | Va               | gale Væigingen             | Į                 |         |          |         |
| linger               |                                       | -                |                            |                   |         |          |         |
| Butik                | -Meddeleise                           |                  | wowe elements of           | ordering measures | DKK.    |          |         |
| API                  |                                       | 2                | Vidiver REST API           |                   |         |          |         |
| 1.kter               |                                       |                  |                            |                   |         |          |         |
| Valu                 | ita indstillinger                     |                  |                            |                   |         |          |         |
| ins Hegend           | e indstillinger påvirker hvordan pris | er iste of bruge | faden.                     |                   |         |          |         |
| Value                | a (                                   | 0 1              | a Pao Gri                  |                   |         |          |         |
| suje                 |                                       |                  |                            |                   |         |          |         |
| Valut                | a position                            | 0. 10            | stre med mellemrum (i      | 90.90)            |         | *.       |         |
|                      |                                       |                  |                            |                   |         |          |         |
|                      |                                       |                  |                            |                   |         |          |         |

WooCommerce kan administrere din lagerbeholdning, hvis du ønsker det.

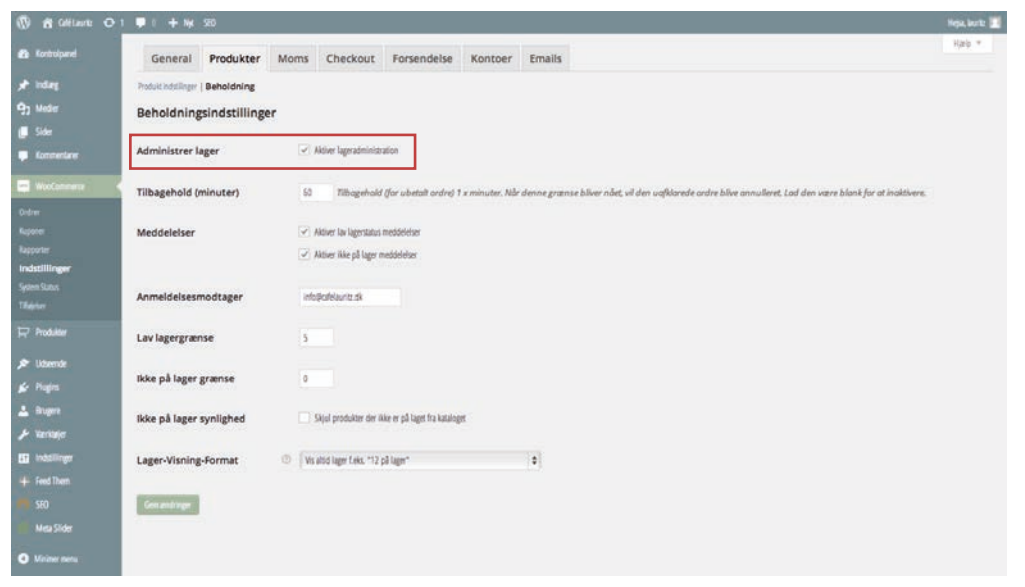

#### Websites med WordPress • Webshop

|                |                   |                           |                   |                         |             |         |        |            |                 |                 |                 | Kiele *         |
|----------------|-------------------|---------------------------|-------------------|-------------------------|-------------|---------|--------|------------|-----------------|-----------------|-----------------|-----------------|
| B Kontrolpanel | General           | Produkter                 | Moms              | Checkout                | Forsendelse | Kontoer | Emails |            |                 |                 |                 |                 |
| e indag        | Mons Indatilinger | Standard priser           | Reduced Rat       | e priser   Tera Rale pr | ber         |         |        |            |                 |                 |                 |                 |
| 93 Meder       | Momssats          | er for "Standa            | ird" Klas         | se                      |             |         |        |            |                 |                 |                 |                 |
| 📕 Sider        | Definer monesaber | iar lande og stater neden | lor. Setter for : | fsponible afla-2 landek | oder.       |         |        |            |                 |                 |                 |                 |
| Konnetaw       | Land Kode         | (7) Stat Kode (           | 3 8P/P            | osnummer (7)            |             | By [7]  |        | Sats % [7] | Morts Nixel (7) | Prioriteres (7) | Sammensatte [7] | Forsendelse [7] |
| Wastanness 4   | = .               | 1                         | 1                 |                         |             | 1.8     |        | 25         | Moms            | 1               |                 |                 |
| Dedeer         | Industrialia      | Fjerssalgtrække           | 20                |                         |             |         |        |            |                 |                 | Importer CSV    | Eksporter CSV   |
| upone -        |                   | -                         |                   |                         |             |         |        |            |                 |                 |                 |                 |
| apperter.      | In comparison of  | 1                         |                   |                         |             |         |        |            |                 |                 |                 |                 |

Der er ikke indtastet nogle momssatser i WooCommerce. Dét skal du selv gøre. Fair nok: I nogle lande er der forskellige momssatser for forskellige varetyper, og der er mange lande i verden... Alt-i-alt måske 5.000 momssatser... Men hvis du skal sælge i flere lande kan du finde og importere momssatser fra en CSV fil. I dette tilfælde er det dog meget let: Jeg skriver Sats: 25 og kalder den "Moms".

| Controlpanel - | General Produkte                                                                                                    | r Morns        | Checkout               | Forsendelse             | Kontoer       | Emails                  |
|----------------|----------------------------------------------------------------------------------------------------|----------------|------------------------|-------------------------|---------------|-------------------------|
|                | Checkout Instillinger   IAG                                                                                                    | Dark   Ibrica  | ) Wijnih Checkout   Ro | e.                      |               |                         |
| 97 Meter       | Checkout Process                                                                                                    |                |                        |                         |               |                         |
| Sder           |                                                                                                    |                |                        |                         |               |                         |
| Voneetare      | Kuponer                                                                                                    | 4              | Alther aniendelse af   | lupcom                  |               |                         |
| Walances       |                                                                                                    | Ku             | poner kan anven        | des fra kassen og       | checkoutsider | ne.                     |
| 04 <b>+</b>    | Checkout                                                                                                    |                | Aldrer gaste cheskos   | t                       |               |                         |
|                |                                                                                                    | Til            | lod kunderne at ;      | gå til kossen uden      | at oprette en | konto.                  |
| Earperter      |                                                                                                    | 1              | Gennembing sikker d    | hekout                  |               |                         |
| Common Common  |                                                                                                    | Ge             | nnemtving SSL (H       | (TTPS) på checkout      | sider (et SSL | Certifikat er påkrævet, |
| Tägiter        |                                                                                                    | 1              | forfad generating H    | TIPS når man forlader d | ekouten       |                         |
|                | Checkout sider                                                                                                    |                |                        |                         |               |                         |
| / Uberde       | Doer ster stal indelies siledes, at Nox                                                                                                    | anneoried, two | bragere skalsendes he  | ish-degletikane.        |               |                         |
| 😰 Fugits       | Kasse-side                                                                                                    | 0 4            | 0                      |                         |               | (F)                     |
| 🛓 Reger        |                                                                                                    |                |                        |                         |               |                         |
|                | Checkout Side                                                                                                    | 00             | ekaut.                 |                         |               |                         |
| Si tetiliyer   |                                                                                                    |                |                        |                         |               |                         |
|                | Vilkår og betingelser                                                                                                    | 0 1            | a desta de grande de   |                         |               | 194 ( )                 |
|                |                                                                                                    |                |                        |                         |               |                         |
|                | a second all the second second s |                |                        |                         |               |                         |

Det er muligt at aktivere brugen af kuponer. Ikke meget udbredt i Danmark, endnu, men det kommer... Hvis du gør det skal du også oprette én eller flere kuponer i **WooCommerce > Kuponer**.

Jeg har valgt at oprette en kupon, og derefter oprette et tilbud i Foursqaure, så alle der tjekker ind på Caféen på Foursquare får en kupon med 25 kr. rabat ved køb i webshoppen.

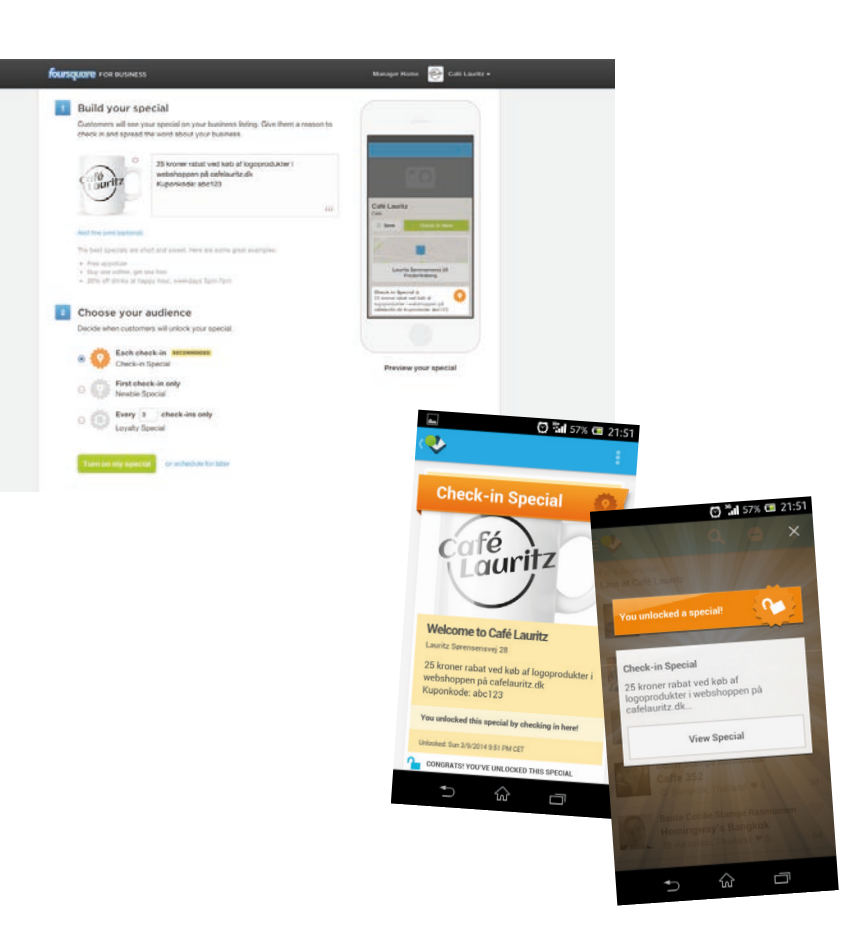

I indstillinger for forsendelse opretter og aktiverer jeg to typer 'forsendelse': Kr. 65,- pr. vare, med Post Danmark, og gratis 'Selvhenter', til dem der vil hente varen på caféen.

| 🕅 📸 Gelétaurie 🖸       | >1 ♥1 + Nx 580                                       |                                                                                                    | Heja, korte 📃                      |
|------------------------|------------------------------------------------------|----------------------------------------------------------------------------------------------------|------------------------------------|
| Controlpunel           | General Produkter                                    | Moms Checkout Forsendelse Kontoer Emails                                                                         | Harb *                             |
| • indag                | Forsendelse Indefilinger   Fast sats   Gra           | defagt   Internationalisering   Lokalisering   Lokaliterining                                                    |                                    |
| h Medier               | Fast sats                                            |                                                                                                    |                                    |
| Sider                  | Faste satser tilader dig (gør dig istand til) at det | Anere en standard sats pr. produkt eller provdre.                                                                |                                    |
| l lonnetare            | 10000000000000000                                    |                                                                                                    |                                    |
|                        | Aktiver/Deaktiver                                    | Antuer denne sonsnoospanistode                                                                                   |                                    |
|                        | Metodetitel                                          | (D) Pod Dannak                                                                                                   |                                    |
|                        | THE OPERATION AND AND A                              |                                                                                                    |                                    |
| dstillinger            | Tilgængelighed                                       | Specificer lande                                                                                                 |                                    |
|                        | Specificer lande                                     | Bunnak x                                                                                                    |                                    |
|                        |                                                      |                                                                                                    |                                    |
| e moone                | Momsstatus                                           | Inger 0                                                                                                    |                                    |
| Udsende                | Omkostning per ordre                                 | 0.6                                                                                                    |                                    |
| r Pages                |                                                      |                                                                                                    |                                    |
| a unger<br>L Veritaler | Yderligere omkostninger                              | D laan på sulgroufghed ( telefogere Omkotonoger (++ ProverNij ) pr unikotonogstype (ordre, Masse, eller produkt) |                                    |
| indellinger            |                                                      |                                                                                                    |                                    |
|                        | Yderligere omkostninger                              |                                                                                                    |                                    |
|                        | Ekstra omkostninger kan tiføjes nedenfor - disa      | evi bine tillget ti per-order omkatslinger svenfor.                                                              |                                    |
|                        |                                                      |                                                                                                    |                                    |
| Mainer nens            | Omkostninger tilføjet                                | Pr. produit - opkrav tortandese for fiver enkelt produkt individuelt   2                                         |                                    |
|                        | Omkostninger:                                        |                                                                                                    | antes and                          |
|                        |                                                      | Tanka and a second a second a second a second a second a second a second a second a second a second a second a   | A BALLER F TO BALLER FOR THE STATE |

Jeg skal også ind i '**kontoer**' (ja, det hedder 'konti' i virkeligheden, men backend af WooCommerce er oversat... Inkonsekvent...) og vælge betalings gateway; i dette tilfælde PayPal, hvor jeg i mellemtiden har oprettet en (gratis) forhandlerkonto: **paypal.com/dk/webapps/mpp/home-merchant**.

|              | Betalings Gateways                       |                                   |                         |                  |        |                    |
|--------------|------------------------------------------|-----------------------------------|-------------------------|------------------|--------|--------------------|
| 🖓 Produkter  | Installerede gateways er angivet nedenfo | . Træk og slø gateways for at nyr | e rækkeløge på skoppen. |                  |        |                    |
| 🖈 Udaende    | Gateway Visning                          | Standard                          | Gateway                 | Gateway ID       | Status |                    |
| 😰 Plagins    |                                          |                                   | Direkte bankoverførsel  | 265              | Ø      | indstillinger      |
| 📥 Brugere    |                                          |                                   |                         |                  | 0      | Contraction of the |
| 🗲 Verkøjer   |                                          |                                   | Check-Betaling          | cheque           | 9      | indefilinger       |
| Et liddlinge |                                          |                                   | Efterkrav               | cod              | (14    | Indstillinger      |
| + Feed Them  |                                          |                                   | Kreditkort              | mijireh_checkout |        | Indullinger        |
|              |                                          |                                   | PayPal                  | nand             | Ø      | Indefilierer       |
| Mars Claim   |                                          |                                   | 1935.94                 | bulbas           | 0      | interedu.          |

I **E-mails** aktiverer – og måske tilpasser – jeg alle de e-mails som automatisk bliver sendt til mig og til kunden når de opretter konto, køber varer etc.

| 🚯 📸 GiffLanis 🧿              | 1 🛡 ( 🕂 Nyk 520              |                    |                   |                                                 |                                                   |                      |                                      |                                           |                                        | Nepa, korte 🔟 |
|------------------------------|------------------------------|--------------------|-------------------|-------------------------------------------------|---------------------------------------------------|----------------------|--------------------------------------|-------------------------------------------|----------------------------------------|---------------|
| 6 formuland                  | General Pr                   | odukter            | Moms              | Checkout                                        | Forsendelse                                       | Kontoer              | Emails                               |                                           |                                        | Halp +        |
| indag<br>9) Neder            | Dine indstillinge            | r er blevet ge     | rrit.             |                                                 |                                                   |                      |                                      |                                           |                                        |               |
| 🚛 Sider                      | Email Indstillinger          | ) Nyordre   Ordr   | en bliver bekan   | Retter (behanding)                              | Fuidlant   Runde berna                            | rining   Kundeber    | nærkning   Nutiti password   Ny kont | 0                                         |                                        |               |
| 📮 Konmentarer                | E-mail sendein               | dstillinge         | r                 |                                                 |                                                   |                      |                                      |                                           |                                        |               |
|                              | Føgende indstillinger påvriv | er attenderen (e-r | uladrese og N     | un) brugt i WooComm                             | serce e-mails.                                    |                      |                                      |                                           |                                        |               |
|                              | "Fra" Navn                   |                    | Cale              | Lauritz                                         |                                                   |                      |                                      |                                           |                                        |               |
| Rapporter<br>Indstillinger   | "Fra" e-mailadres            | se                 | intel             | kafelauritz dik                                 |                                                   |                      |                                      |                                           |                                        |               |
| System Status<br>Tillalpiser | E-mail templat               | e                  |                   |                                                 |                                                   |                      |                                      |                                           |                                        |               |
| R Produkter                  | Denne sektion lader dig konf | lgurerer WooCom    | nerce e-mails. 🖺  | kherkeatuedo.e.o                                | uitempiate. For mere adva                         | nceret kontrol kopie | woocommerce/templates/               | emails/ # yourtheme/woocommerce           | /emails/                               |               |
| 🔊 Udarende                   | Header billede               |                    |                   |                                                 |                                                   | An                   | giv en URL til billedet du vil vis   | ie i e-mail header'en. Upload dit billede | r ved at bruge <u>Medie uploader</u> . |               |
| 😰 Plagen.<br>📥 Bragere       | E-mail footer tek            | it                 | Tekster<br>Café i | i der vises i bunden.<br>Lauritz, Lauritz Sører | al WooCommerce e-mail<br>roensvej 28. 2000 Freder | s<br>ksterg          |                                      |                                           |                                        |               |
| 🖈 Versajer                   |                              |                    |                   |                                                 |                                                   |                      |                                      |                                           |                                        |               |
| 🖸 Indollinger                |                              |                    |                   |                                                 |                                                   |                      |                                      |                                           |                                        |               |
| Freed Them<br>500            | Basis farve                  |                    | 1557              | int Basis)                                      | farven for WooCome                                | nerce e-mail ten     | plates. Standard #557da1 .           |                                           |                                        |               |
|                              | Baggrundsfarve               |                    | #55               | 5 Baggr                                         | rundsforven for Woo                               | Commerce e m         | all templates. Standard #eee         | eeee .                                    |                                        |               |
| Meiner menn                  | E-mail body bagg             | rundsfarve         | risis             | ld Hoved                                        | l body baggrundsfe                                | rven. Standard       | #fdfdfd .                            |                                           |                                        |               |
|                              | E-mail body tekst            | farve              | 100               | Hoved                                           | f Body tekst farven. :                            | Standard #581        | ið5ð .                               |                                           |                                        |               |

#### OBS:

Som et bedre alternativ til PayPal anbefaler jeg Stripe.

Opret en gratis konto på stripe.com/dk, og hent deres gratis plugin til WooCommerce på woocommerce.com/products/stripe.

Husk at klikke på Gem Ændringer hver gang du har ændret nogle indstillinger.

## Produkter

I Produkter skal der oprettes én eller flere kategorier, og så skal der lægges varer ind. Hver vare skal have et varenummer og en pris, og der skal sættes billeder ind, både i Kategoribilleder og Thumbnail.

| 🔞 🖬 Géllants 🔿                                 | 1 📮 li 🕂 Nyt Vispradukt         | 520                                             |                                                                               |                                             | Neja, kortz 🔟                                                |
|------------------------------------------------|---------------------------------|-------------------------------------------------|-------------------------------------------------------------------------------|---------------------------------------------|--------------------------------------------------------------|
| Controlpanel                                   | Generel Side Analyse Auso       | ceret Social                                    |                                                                               |                                             | 114                                                          |
| y₽ indag<br>Øn Veder                           | Snippet Preview:                | Skuldertasi<br>cafelauritz.dk<br>Den flotte Caf | te - Café Lauritz<br>produkt/sku/dertaske/<br>e Lauritz sku/dertaske med plac | is 51 din bantsare computer, mobilitelefon, | Adskil flere tags med kommaer<br>Vingmehmde med kommate laps |
| 🖉 Sider                                        |                                 | kannoor, pury                                   | , eoneger og at mulgt antet.                                                  |                                             | Produktgalleri -                                             |
| 📮 Konmentarer                                  | Fokus Nøgleord:                 | 0                                               |                                                                               |                                             |                                                              |
| 🚍 WooCommenz                                   | SEO ritel:                      | (9) Skuldertatie - Ca                           | W (auth                                                                       |                                             | Clouritz                                                     |
| P Produkter                                    |                                 | Tablészinget i sag                              | emaskiner er begrænset til 70 tegn, 43                                        | iegn Elbage.                                | <b>TT</b>                                                    |
| Produkter<br>Tild produkt<br>Kategorier<br>Tam | Meta beskrivelse:               | 0                                               |                                                                               |                                             | Litesnolaquie biede                                          |
| Forsendeheddatser<br>Egenskaber                |                                 | The metal desc                                  | gdon will be limited to 156 chars, <b>156</b>                                 | durs let.                                   | Café                                                         |
| 🔎 Udzende                                      | Produkt Data —                  | nkel/Enkelt produ                               | kt 🕴 Virtuel: 🗌                                                               | Kan downloades:                             |                                                              |
| 🖆 Plages<br>🛓 Blagere                          | III General                     | Valenamer                                       | 0001                                                                          | 0                                           | Earn uch alpin billede                                       |
|                                                | K2: Beholdning<br>FD: Ferundete | Regulær prisión)                                | 450                                                                           |                                             |                                                              |
| 🕂 Feed Them                                    | Ø Forbundede Produkter          | Salgs pro (kr)                                  |                                                                               | Tidaplan                                    |                                                              |
| STO LLANCEAU                                   | 🖼 igenslaber                    | Monostatus                                      | Monspilgig                                                                    | 1)                                          |                                                              |
| <ul> <li>Mainer menu</li> </ul>                | O Automit                       | Venotistier                                     | Standard 3                                                                    | i)                                          |                                                              |
|                                                | Egne felter                     |                                                 |                                                                               |                                             |                                                              |
| 6                                              |                                 | Navn                                            |                                                                               | Værdi                                       |                                                              |

Hvis en vare findes i flere varianter, fx farve og størrelse, skal jeg i **Egenskaber** oprette **Attributer**, med en overskrift, fx Størrelse, og de forskellige muligheder adskilt af en lodret streg: **Small|Medium|Large|X-large**.

| Samelar              |                                         | Fjærn |
|----------------------|-----------------------------------------|-------|
| Narc                 | Nardle's                                |       |
| Stamilie             | Small   Medium   Large   X-large        |       |
| 2 Synigal produktion |                                         |       |
| @Brugt/Variation     |                                         |       |
| ane                  |                                         | Fjern |
| Narx                 | $\operatorname{Ked}(v)$ .               |       |
| Fane                 | Had med sort logo ( Sort med haidt logo |       |
| Syrigal and Ation    |                                         |       |
|                      |                                         |       |

Herefter kan jeg oprette endnu en Attribut: Farve, med valgmulighederne Hvid med sort logo|Sort med hvidt ogo. Herefter kan jeg under **Variationer** oprette de enkelte varianter med egen pris, eget billede og egen lagerstatus.

| arenummer: [?]                                                      | Lager stk: [?]                                                                                                    |    |                                              |                             |                                      |
|---------------------------------------------------------------------|----------------------------------------------------------------------------------------------------|----|----------------------------------------------|-----------------------------|--------------------------------------|
| 0004                                                                | 200                                                                                                    |    |                                              |                             |                                      |
|                                                                     | Regulær Pris: (kr)                                                                                                    |    | Salgspris: (                                 | kr)                         | Tidspla                              |
| Altriment                                                           | 100                                                                                                    |    |                                              |                             |                                      |
| Kan downloades [?]                                                  | Vægt (kg): [?]                                                                                                    |    | Dimension                                    | er (L&gangeB&ga             | inge;H) (cm):                        |
| Virtuel [?]                                                         | 0                                                                                                    |    | 0                                            | 0                           | 0                                    |
|                                                                     |                                                                                                    |    | Momsklass                                    | P'                          |                                      |
|                                                                     | Forsendelsesklasse:                                                                                                    |    |                                              |                             |                                      |
| - Medium + Hvid m                                                   | ed sort logo                                                                                                    | \$ | Standar                                      | d                           | ¢<br>Fje                             |
| - Medium + Hvid morenummer: [7]<br>004                              | ed sort logo                                                                                                    | \$ | Standar                                      | d                           | Fje                                  |
| - Medium 🗘 Hvid me<br>renummer: [7]<br>004                          | Eorsendeseskasse:<br>Det samme som forælder<br>ed sort logo ♦<br>Lager stk: [?]<br>200<br>Regulær Pris: (kr)                                                      | \$ | Standar<br>Salgspris: (                      | d<br>kr)                    | ;<br>Fje<br>Tidspla                  |
| - Medium + Hvid m<br>renummer: [?]<br>004                           | ed sort logo \$                                                                                                    | \$ | Standar<br>Salgspris: (                      | d<br>kr)                    | Fje                                  |
|                                                                     | Lager stk: [?]<br>200<br>Regulær Pris: (kr)<br>100<br>Vægt (kg): [?]                                                                                              | \$ | Salgspris: (<br>Dimensione                   | d<br>kr)<br>er (L&gangeB&ga | Fje<br>Tidspla                       |
| Medium  Hvid m  renummer: [?] 004   Kan downloades [?]  Virtuel [?] | ed sort logo ¢<br>Lager stk: [?]<br>200<br>Regulær Pris: (kr)<br>100<br>Vægt (kg): [?]<br>0                                                                       | \$ | Salgspris: (<br>Dimensione<br>0              | d<br>kr)<br>er (L&gangeB&ga | Fje<br>Tidspla<br>inge;H) (cm):<br>0 |
| Medium  Hvid me renummer: [?] 004  Kan downloades [?] Virtuel [?]   | Porsendeseskasse:<br>Det samme som forælder<br>ed sort logo ♦<br>Lager stk: [?]<br>200<br>Regulær Pris: (kr)<br>100<br>Vægt (kg): [?]<br>0<br>Forsendelsesklasse: | ¢  | Salgspris: (<br>Dimensione<br>0<br>Momsklass | kr)<br>er (L&gangeB&ga<br>0 | Fje<br>Tidsple                       |

Prøv nu at kigge på siden **Webshop** (eller Butik, eller hvad du har valgt at kalde den...)

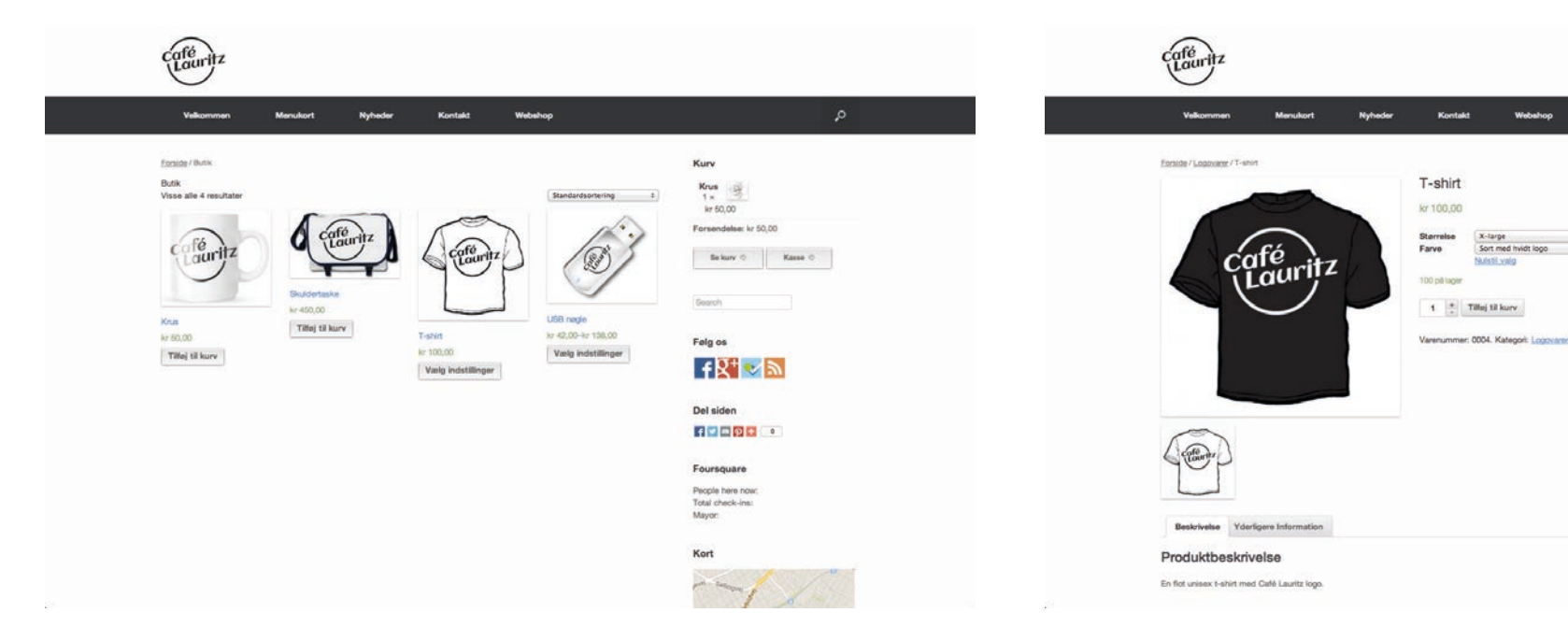

Som du kan se ville det have været smukkere hvis jeg havde valgt billeder med samme højde/bredde-forhold.

Som du også kan se har jeg været i **Udseende > Widgets** og indsætte en Kurv i widgets.

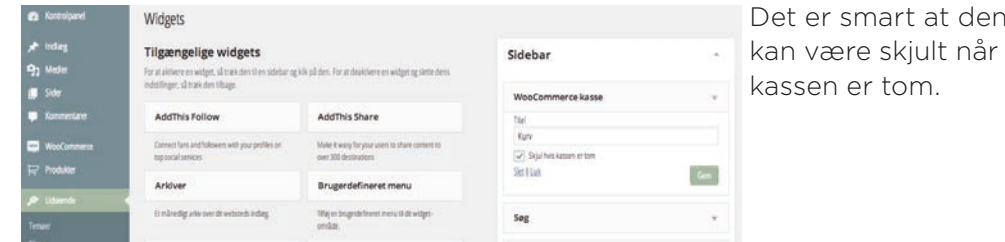

Det er smart at den

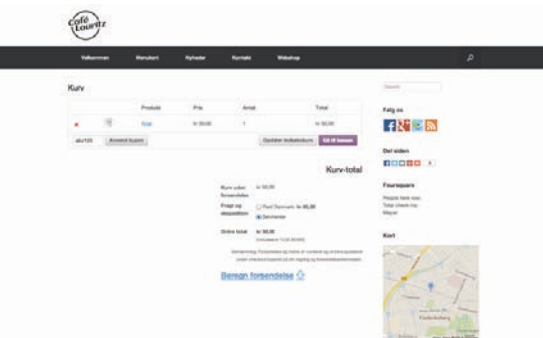

Kurv

Krus

kr 50.00

Search

Felg os

Del siden

Foursquare

Mayor

Kort

People here nov

Forsendelse: kr 50.00

f 🛛 🕂 🐷 🔊

f . . . . .

Se kury O Kasse O

Der findes hundredevis af kombinationsmuligheder i WooCommerce, som det vil være for omfattende at forklare her: Beskrive hver vares vægt og

Webshop

dimensioner, og beregne fragten efter den samlede vægt og fylde; betaling med andre gateways eller faktura; fragt med andre selskaber; tilpasning af moms og fragt til andre lande og forskellige varetyper osv., osv., OSV...

# Case Café Lauritz step-by-step

Du kan lave det fuldendte website ved at bruge instruktionerne i dette materiale, prøve dig frem med forskellige insdtillinger, plugins, widgets, temaer, osv., indtil du har et website der dækker dit behov. Vigtigst af alt er at du ved hvad du vil have, og hvad dine kunder eller medlemmer har størst glæde af. Husk at der ikke findes en facitliste!

For at nå frem til det Fuldendte (måske lidt konservative?) website for Café Lauritz har jeg gjort følgende:

- 1. Klargjort logo, illustrationer og tekster
- 2. Tegnet en skitse af mit ønskede website og et 'organisationsdiagram' af mine sider
- Oprettet en Gmail, en Google MyBusiness
   og dermed placeret caféen på Google Maps
- 4. Oprette en privat Facebook profil, og derefter en Facebook Firmaside
- 5. Registreret caféen på Foursquare og TripAdvisor
- 6. Registreret og købt domæne (webadresse) og webhotel (hosting)
- 7. Installeret WordPress
- 8. Slettet eksempelsider og -indlæg
- 9. Oprettet egne sider og indlæg

- 10. Gennemgået og tilpasset indstillinger
- 11. Indstalleret plugins: AddThis Follow, AddThis Share, Foursquare Venue, Google Maps Widget, WordPress SEO og WooCommerce
- 12. Installeret og tilpasset tema (designskabelon)
- 13. Brugt sitets RSS feed til at distribuere nyheder til Facebook
- 14. Søgemaskineoptimeret websitet og tilknyttet det til Google Webmaster Tools, Google Analytics og Bing Webmaster Tools
- 15. Tilknyttet sitet til Facebook og Google MyBusiness
- 16. Oprettet QR koder til offline marketing
- 17. Indsat og tilpasset WooCommerce webshop plugin
- 18. Åbnet en flaske champagne!

# Forkortelser

| Forkortelse | Af                                                                                        | Forklaring                                                                                                    | Eksempel                                                                                                    |
|-------------|-------------------------------------------------------------------------------------------|----------------------------------------------------------------------------------------------------|----------------------------------------------------------------------------------------------------|
| HTML        | Hyper Text Markup Language                                                                | Kodesprog som bruges til at skabe<br>design og funktion på et website.                                                                                                    | Besøg <a<br>href="http://dr.dk"&gt;Danmarks<br/>Radio her.</a<br>                                            |
| CSS         | Cascading Style Sheet                                                                     | Kodesprog - som regel én fil - der<br>bestemmer skrifttyper, skriftstør-<br>relser, farver, rammer og afstande<br>omkring elementer på et website.                                                                                 | .litxt {font-family: helvetica, arial,<br>sans-serif; font-size: 11px; color:<br>#669; margin-bottom: 12px;} |
| PHP         | Personal Home Page Construction<br>Kit                                                    | Tilføjelse til HTML der gør det muligt<br>at hente tekst fra en database til<br>et website i stedet for at teksten er<br>skrevet direkte i sitets kode. Dette<br>gør dynamiske websites som Face-<br>book mulige.                  | php get_search_form(); ?                                                                                     |
| MySQL       | My Structured Query Language<br>("My" er skaberens (Michael<br>Widenius) datters fornavn) | MySQL er et open-source databa-<br>seformat. Når du skriver en tekst i<br>WordPress eller på Facebook gem-<br>mes den i databasen. Dette gør at<br>tekster kan im- og exporteres til- og<br>fra andre sites, tjenester, app's m.m. |                                                                                                    |
| FTP         | File Transfer Protocol                                                                    | 'Aftale' om hvordan filer flyttes fra<br>én computer til en anden, fx. fra en<br>arbejdsstation til en server.                                                                                                    |                                                                                                    |
| НТТР        | Hyper Text Transfer Protocol                                                              | 'Aftale' om hvordan data hentes<br>fra en server til en computer for at<br>blive vist/afviklet. Forudgår enhver<br>webadresse, fx: http://www.dr.dk                                                                                |                                                                                                    |
| HTTPS       | Hyper Text Transfer Protocol Secure                                                       | En sikret udgave af HTTP (s.d.)                                                                                                    |                                                                                                    |

#### Websites med WordPress • Forkortelser

| Forkortelse | Af                             | Forklaring                                                                                                    | Eksempel                                                                                                    |
|-------------|--------------------------------|----------------------------------------------------------------------------------------------------|----------------------------------------------------------------------------------------------------|
| XML         | Xtensive Markup Language       | En HTML-lignende måde at organi-<br>sere data. Bruges bla. i mobiletelefo-<br>ners adressebog, og samtidig årsa-<br>gen til at MS Office dokumenter nu<br>hedder .docx og .xlsx                                                                                                    | <person><br/><fname>Anders</fname><br/><sname>Nielsen</sname><br/><email>anders@email.com</email><br/><mphone>+4512345678</mphone><br/></person> |
| RSS         | Really Simple Syndication'     | En protokol til at overføre en kon-<br>stant strøm af korte tekster og<br>enkelte billeder fra fx en nyheds-<br>blog til RSS-læsere, som kan være<br>indbygget i mailprogrammer, brow-<br>sere, App's, widgets m.m. De nyeste<br>udgaver hedder RSS2 og ATOM.<br>Et RSS-feed kan fx komme fra en<br>dr.dk og overføres automatisk til din<br>computers pauseskærm, så du får<br>dugfriske nyheder hver gang din<br>computer keder sig. |                                                                                                    |
| TLD         | Top Level Domain               | Endelsen i webadresser.                                                                                                    | Eksempler: .dk .com .net                                                                                                    |
| NTLD        | New Top Level Domains (Se TLD) | Nye webadresse endelser der tages i<br>brug 2014-2016<br>Meningen er at redefinere og for-<br>enkle brugen af webadresser, fx:<br>news.bbc og opinion.bbc                                                                                                    | Eksempler: .web .bbc .cafe                                                                                                    |
| GTLD        | Genric Top Level Domain        | (Se NTLD)                                                                                                    |                                                                                                    |
| IP          | Internet Protocol              | Internetadressen til en computer<br>eller server.                                                                                                    | Eksempel: 159.20.6.38                                                                                                    |
| WWW         | World Wide Web                 | Et - nu om dage overflødigt -<br>pronomin til webadresser.                                                                                                    | Eksempel: www.dr.dk (du kan uden<br>problemer skrive dr.dk med samme<br>resultat)                                                                |

#### Websites med WordPress • Forkortelser

| Forkortelse | Af                               | Forklaring                                                                                                 | Eksempel                                                                                                    |  |  |  |  |  |
|-------------|----------------------------------|----------------------------------------------------------------------------------------------------|----------------------------------------------------------------------------------------------------|--|--|--|--|--|
| WP          | WordPress                        |                                                                                                    |                                                                                                    |  |  |  |  |  |
| URL         | Uniform Resource Locator         | En webadresse.                                                                                             | Eksempel: dr.dk/nyheder                                                                                                    |  |  |  |  |  |
| URI         | Uniform Resource Identifier      | (Se URL)                                                                                                   |                                                                                                    |  |  |  |  |  |
| DNS         | Domain Name System               | En service der forbinder en URL<br>(s.d.) med en IP (s.d.)                                                 | Eksempel: Det er nemmere at skrive<br>(og huske) "dr.dk" end "159.20.6.38",<br>men resultatet er det samme; du<br>besøger Danmarks Radios hjemme-<br>side. |  |  |  |  |  |
| DIV         | Division (deling)                | En kode i HTML der bruges til at<br>skabe designelementer på et web-<br>site, fx en spalte i venstre side. | Eksempel: <div id="sitelogo"><br/><img src="/images/logo.png"/><br/><h1>En hyggelig café</h1><br/></div>                                                   |  |  |  |  |  |
| JPG/JPEG    | Joint Photographic Experts Group | Et komprimeret billedformat der kan<br>gemmes med variabel komprime-<br>ring/kvalitet.                     |                                                                                                    |  |  |  |  |  |
| PNG         | Portable Network Graphics        | Et billedformat der komprimerer<br>uden kvalitetstab.                                                      |                                                                                                    |  |  |  |  |  |
| PNG         | Papua New Guinea                 | Ørige nord for Australien. Hovedøen<br>deles med den indonesiske delstat<br>Irian Jaya.                    |                                                                                                    |  |  |  |  |  |
| GIF         | Graphics Interchange Format      | Et billedformat der understøtter<br>simpel animering, men kun 256<br>farver                                |                                                                                                    |  |  |  |  |  |

# Indeks

# A

| Administrator      |  |  |  |  |  |  |  |  |  |  |  | 17 |
|--------------------|--|--|--|--|--|--|--|--|--|--|--|----|
| Afspildningslister |  |  |  |  |  |  |  |  |  |  |  | 31 |
| Alt-tekst          |  |  |  |  |  |  |  |  |  |  |  | 24 |
| Analytics          |  |  |  |  |  |  |  |  |  |  |  | 66 |
| Audio              |  |  |  |  |  |  |  |  |  |  |  | 30 |

#### B

| Back End                    | 17 |
|-----------------------------|----|
| Beskrivelse                 | 24 |
| Billedtekst                 | 24 |
| Billedtyper                 | 28 |
| Bing                        | 69 |
| Black Studio TinyMCE Widget | 42 |
| Broken Link Checker         | 45 |
| Brugere                     | 52 |

# С

| Censur         | 50 |
|----------------|----|
| Centreret      | 25 |
| Child Theme    | 59 |
| Class          | 62 |
| Class          | 62 |
|                | 44 |
| Contact Form 7 | 44 |

| 0, 22, 20, 00, 00, 00, 00, 00, 00, 00, 0 | CSS . |  |  |  |  |  |  |  |  |  |  |  |  |  |  |  |  |  |  |  | 6, 22, 25, 58, 60, 8 |
|------------------------------------------|-------|--|--|--|--|--|--|--|--|--|--|--|--|--|--|--|--|--|--|--|----------------------|
|------------------------------------------|-------|--|--|--|--|--|--|--|--|--|--|--|--|--|--|--|--|--|--|--|----------------------|

#### D

| Distribution  | 5 |
|---------------|---|
| DIV           | 3 |
| DK Hostmaster | ) |
| DNS           | 3 |
| Domænenavn    | 9 |

#### Ε

| Easy FAQ with Expanding Text | 15 |
|------------------------------|----|
| Easy Table                   | 14 |
| E-mail                       | 7  |
| Embed                        | 39 |
| Exclude Pages                | 14 |

### F

| Facebook Like Box        |
|--------------------------|
| Facebook Profil          |
| Facebook Side            |
| Farver                   |
| Fast Secure Contact Form |
| Feed Them Social         |
| Flere widgets            |
| Fonte                    |
| Forkortelser             |

| Fotogalleri       |  |  |  |  |  |  |  |  |  | 27    |
|-------------------|--|--|--|--|--|--|--|--|--|-------|
| Foursquare Venue. |  |  |  |  |  |  |  |  |  | 42    |
| FTP               |  |  |  |  |  |  |  |  |  | 7, 81 |

# G

| GIF                    | 83 |
|------------------------|----|
| Google                 | 8  |
| Google Analytics       | 68 |
| Google Calendar        | 45 |
| Google Calendar Events | 42 |
| Google Maps            | 37 |
| Google Maps Widget     | 42 |
| Google+ Profil         | 14 |
| Google Webmaster Tools | 67 |
| GTLD                   | 82 |

### Η

| Hacket       | 16                    |
|--------------|-----------------------|
| HTML         | 6, 37, 40, 81, 82, 83 |
| HTTP         | 81                    |
| HTTPS        | 81                    |
| Højrestillet |                       |

#### Ι

| ID                | <br>62   |
|-------------------|----------|
| ld                | <br>62   |
| Iframe            | <br>38   |
| Indlægskategorier | <br>. 21 |

| Indstillinger     | 48 |
|-------------------|----|
| Indsæt HTML       | 37 |
| Indsæt link       | 32 |
| Indsæt PDF        | 33 |
| Indsætte billeder | 24 |
| Indsætte medie    | 24 |
| Ingen justering   | 25 |
| IP                | 82 |

# J

| JPG       |  |  |  |  |  |  |  |  |  |  |  |  |  | 83 |
|-----------|--|--|--|--|--|--|--|--|--|--|--|--|--|----|
| Justering |  |  |  |  |  |  |  |  |  |  |  |  |  | 24 |

## K

| Kategorier        |  |  |  |  |  |  |  |  |  |  | . 21 |
|-------------------|--|--|--|--|--|--|--|--|--|--|------|
| Kommentarer       |  |  |  |  |  |  |  |  |  |  | 50   |
| Kommentarer       |  |  |  |  |  |  |  |  |  |  | 34   |
| Kontaktformularer |  |  |  |  |  |  |  |  |  |  | 44   |
| Kryptering        |  |  |  |  |  |  |  |  |  |  | 63   |

#### L

| Lightbox . |  |  |  |  |  |  |  |  |  |  |  |  |    |            | 43 |
|------------|--|--|--|--|--|--|--|--|--|--|--|--|----|------------|----|
| Link       |  |  |  |  |  |  |  |  |  |  |  |  |    |            | 32 |
| Logge ind  |  |  |  |  |  |  |  |  |  |  |  |  |    |            | 18 |
| Logge ud . |  |  |  |  |  |  |  |  |  |  |  |  |    |            | 18 |
| Lyd        |  |  |  |  |  |  |  |  |  |  |  |  |    |            | 30 |
| Lydfiler   |  |  |  |  |  |  |  |  |  |  |  |  |    |            | 31 |
| Lynrediger |  |  |  |  |  |  |  |  |  |  |  |  | 34 | <b> </b> , | 50 |

### Websites med WordPress • Indeks

| Læseindstillinger |  |  |  |  |  |  |  |  |  |  |  |  |  |  |  |  |  |  |  |  |  | 49 |
|-------------------|--|--|--|--|--|--|--|--|--|--|--|--|--|--|--|--|--|--|--|--|--|----|
|-------------------|--|--|--|--|--|--|--|--|--|--|--|--|--|--|--|--|--|--|--|--|--|----|

### Μ

| MailChimp List Subscribe Form | . 45   |
|-------------------------------|--------|
| Medieindstillinger            | 51     |
| Mini Twitter Feed             | . 45   |
| Mobil                         | 18, 57 |
| Мр3                           | . 30   |
| MySQL                         | 7, 81  |

### Ν

| NextGEN Gallery .  |  |  |  |  |  |  |  |  |  |  | 43 |
|--------------------|--|--|--|--|--|--|--|--|--|--|----|
| NTLD               |  |  |  |  |  |  |  |  |  |  | 82 |
| Nyhedsdistribution |  |  |  |  |  |  |  |  |  |  | 65 |

# 0

| Offline marketing   |  |  |  |  |  |  |  |  |  | 72   |   |
|---------------------|--|--|--|--|--|--|--|--|--|------|---|
| Online marketing    |  |  |  |  |  |  |  |  |  | . 71 |   |
| Oprette nye brugere |  |  |  |  |  |  |  |  |  | 53   | , |
| Oprette nye brugere |  |  |  |  |  |  |  |  |  | 52   |   |
| Oversættelse        |  |  |  |  |  |  |  |  |  | 44   |   |

#### Р

| Page Security by Contexture | 45   |
|-----------------------------|------|
| PDF                         | 33   |
| Permanente links            | 51   |
| Per Page Widget             | 45   |
| PHP                         | , 81 |

| Plakat                    | 29 |
|---------------------------|----|
| Plugins                   | 43 |
| PNG                       | 83 |
| Poster image              | 29 |
| Produkter                 | 78 |
| QR koder                  | 73 |
| Random Image              | 44 |
| Really Simple Syndication | 64 |
| Rediger billede           | 25 |
| Redigere indlæg           | 22 |
| Redigere sider            | 22 |
| Responsivt                | 57 |
| Responsivt design         | 57 |
| RSS                       | 82 |
|                           |    |
| SEO                       | 66 |

### S

Q

R

| SEO                 | 66   |
|---------------------|------|
| Share Buttons       | 45   |
| Sidebar             | 40   |
| Simple Lightbox     | 43   |
| Sitemap             | 67   |
| Site Offline        | 44   |
| Skriveindstillinger | 49   |
| Sociale netværk     | . 15 |

| Sociale netværk       | 70 |
|-----------------------|----|
| Social Widget         | 42 |
| SSL                   | 63 |
| Stella Plugin Free    | 44 |
| Sub Pages widget      | 44 |
| Syndikeringfeed       | 49 |
| Søgemaskineoptimering | 66 |
|                       |    |

# Т

| Tekst                        | 37   |
|------------------------------|------|
| Tema                         | 55   |
| Temaer                       | 54   |
| Tilføje billeder             | 24   |
| Tilføje indlæg               | 20   |
| Tilføje sider                | . 19 |
| Tilføj link                  | 32   |
| Tilpasning                   | 58   |
| Tilpasning af tema           | 58   |
| Titel                        | 24   |
| TLD                          | 82   |
| Trackable Social Share Icons | 45   |
| Twitter                      | 45   |

#### U

| UberMenu                 |   | 4  |
|--------------------------|---|----|
| URI                      | 8 | 33 |
| URL                      |   | 33 |
| User Role Editor Plugin. | 5 | 53 |

### V

| Venstrestillet. |  |  |  |  |  |  |  |  |  |  |    |    |     | 25 |
|-----------------|--|--|--|--|--|--|--|--|--|--|----|----|-----|----|
| Video           |  |  |  |  |  |  |  |  |  |  | 29 | 9, | 31, | 39 |
| Video Gallery   |  |  |  |  |  |  |  |  |  |  |    |    |     | 45 |
| Vimeo           |  |  |  |  |  |  |  |  |  |  |    |    |     | 39 |
| Visuel          |  |  |  |  |  |  |  |  |  |  |    |    |     | 37 |

#### W

| Webhosting            |
|-----------------------|
| Webhotel              |
| Webhotel              |
| Webmaster Tools       |
| Webshop               |
| Webshop               |
| Widgets               |
| WooCommerce           |
| WordPress Mobile Pack |
| WP                    |
| WP Orbit Slider       |
| WWW                   |

# Х

| XML          |  |  | • |  |  |  |  |  |  | • |  |  | 82 |
|--------------|--|--|---|--|--|--|--|--|--|---|--|--|----|
| XML Sitemap. |  |  |   |  |  |  |  |  |  |   |  |  | 67 |

#### Y

| YouTube           |         |  |  |  |  |  |  |  |  | 39 |
|-------------------|---------|--|--|--|--|--|--|--|--|----|
| YouTube Channel G | allery. |  |  |  |  |  |  |  |  | 42 |